# Nordic Autotrading Society

Live episod 41

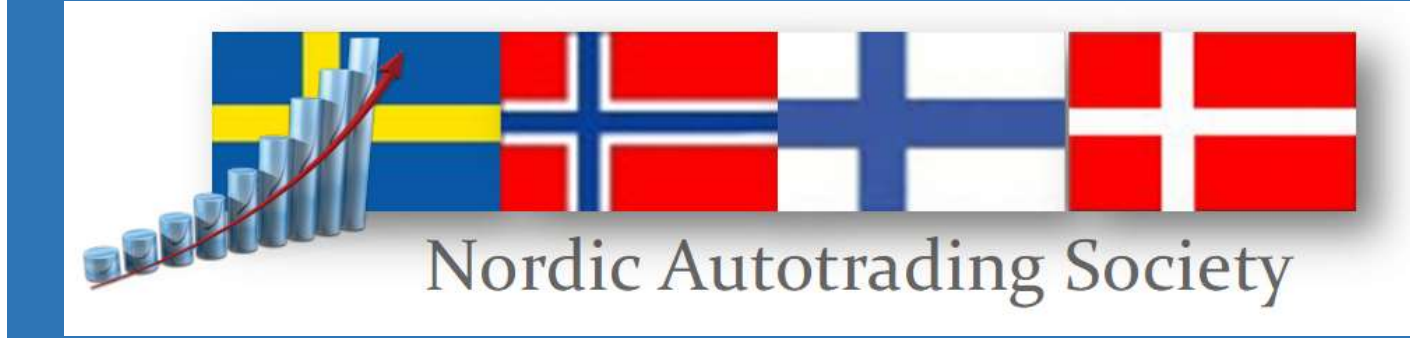

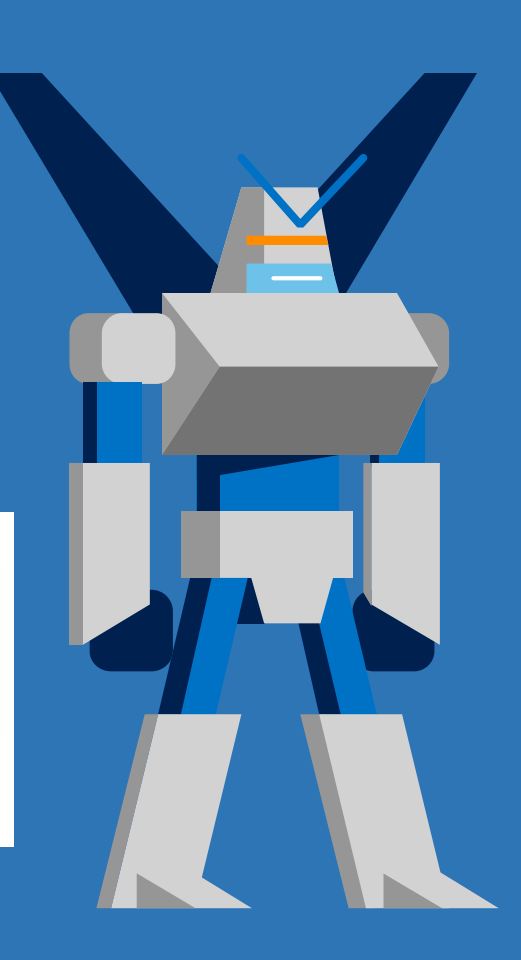

#### DISCLAIMER

Innehållet i det här webinaret utgör endast marknadsföringsmaterial och ska inte tolkas som råd, erbjudande eller rekommendation att köpa någon produkt eller tjänst.

Innehållet är inte investeringsrådgivning eftersom det inte tar hänsyn till din personliga situation.

Historisk utveckling utgör ingen garanti för framtida utveckling eller avkastning.

En investering i värdepapper kan både öka och minska i värde och det är inte säkert att du får tillbaka det investerade kapitalet.

#### Kvällens agenda

- Kort om strategiuppdateringen
- Nya tillgångar i Time Tactics Multi Asset
- Använda ETFer som underliggande tillgång
- Att koppla in nya versionen
- Time Tactics Multi Asset ingår i Nordic Autotrading Society Select-paketet

• Kalenderstyrd exponering olika tillgångar

Time Tactics började som en lektion i SPY Academy.

Vi har använt 30 års kurshistorik och data-mining för att hitta de stabilaste säsongseffekterna. Runt 3000 körningar har gjorts per tillgång så runt 60 000 simuleringar totalt.

Vi har loggat signaler endast på exakta datum i miningen, och därefter testat med tidsfönster så att även de signaler testas som hamnat på helgdagar osv i mining. Det ger en typ av out of sampletestning.

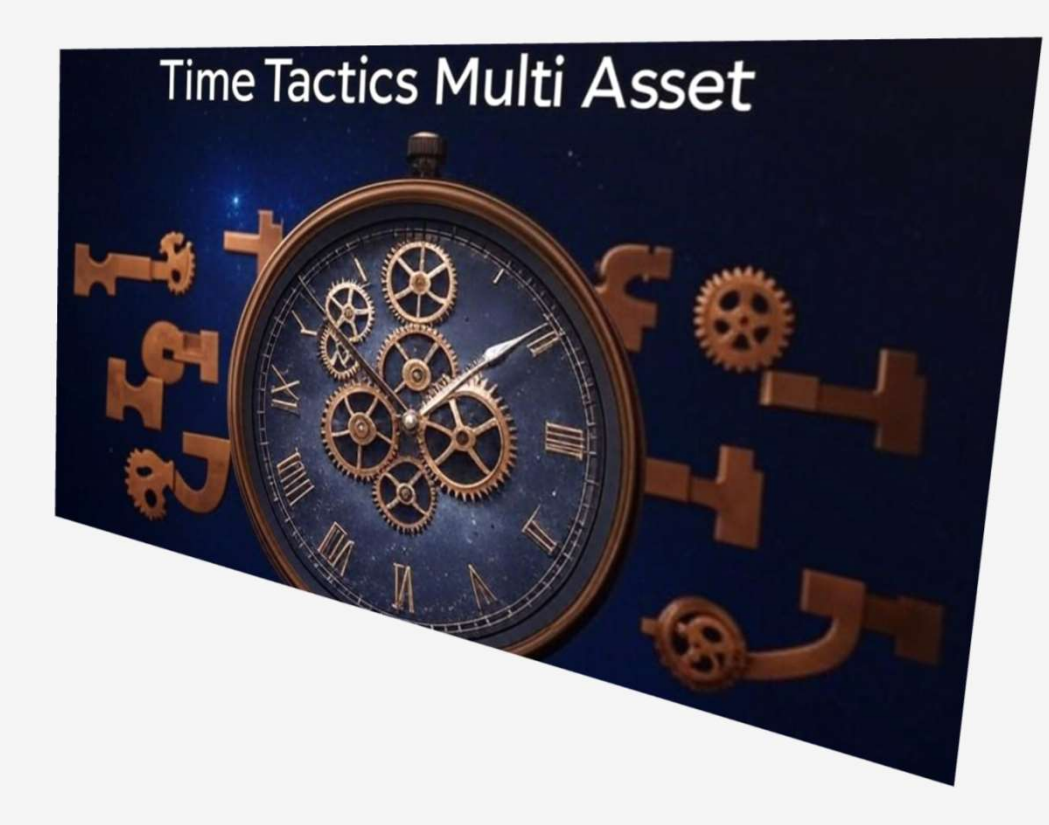

• Kalenderstyrd exponering olika tillgångar

Time Tactics började som en lektion i SPY Academy.

Vi har använt 30 års kurshistorik och data-mining för att hitta de stabilaste säsongseffekterna. Runt 3000 körningar har gjorts per tillgång så runt 60 000 simuleringar totalt.

Det fungerar även på fler index, och under december 2024 började vi också data-mina andra tillgångar.

lkväll tittar vi på index och metaller.

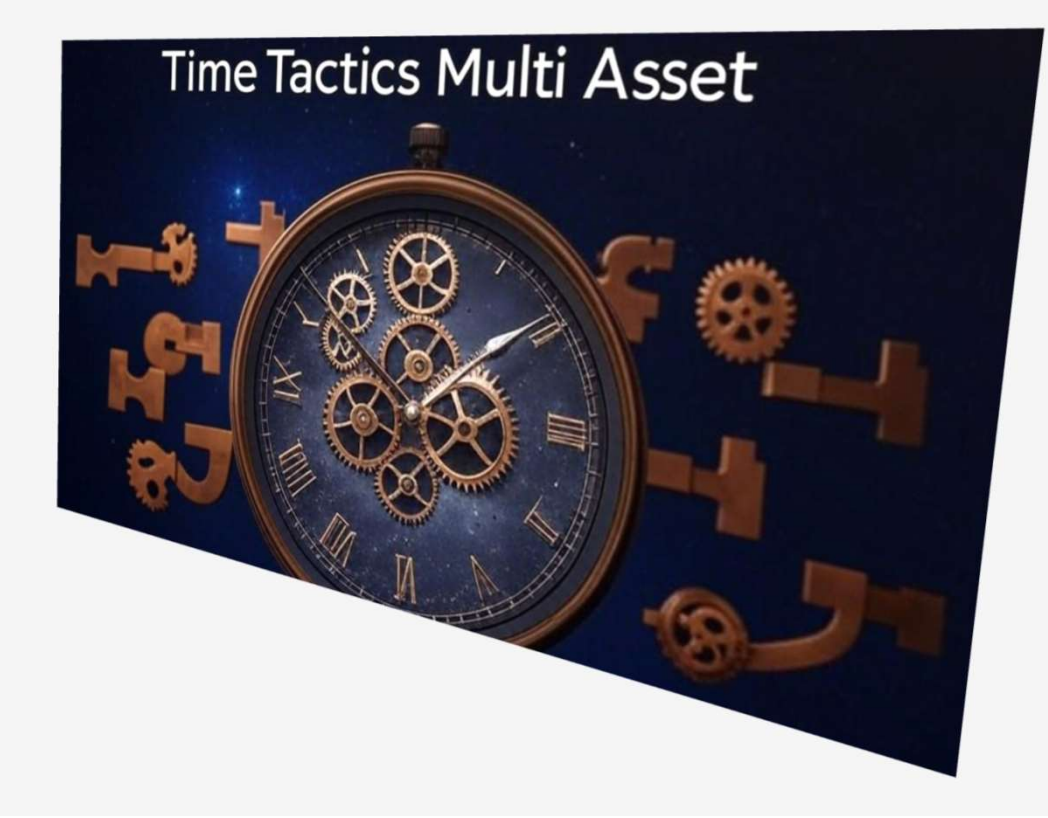

- Kalenderstyrd exponering olika tillgångar
- Varje tillgång har sin egen kalender och kan gå både Long och Short.

Tanken är att vi exponerar oss mot respektive tillgång endast under de mest gynnsamma tiderna.

Några tillgångar kan alltså ligga Long, andra Short samtidigt. Vi får effekten av en bred hedge-fond.

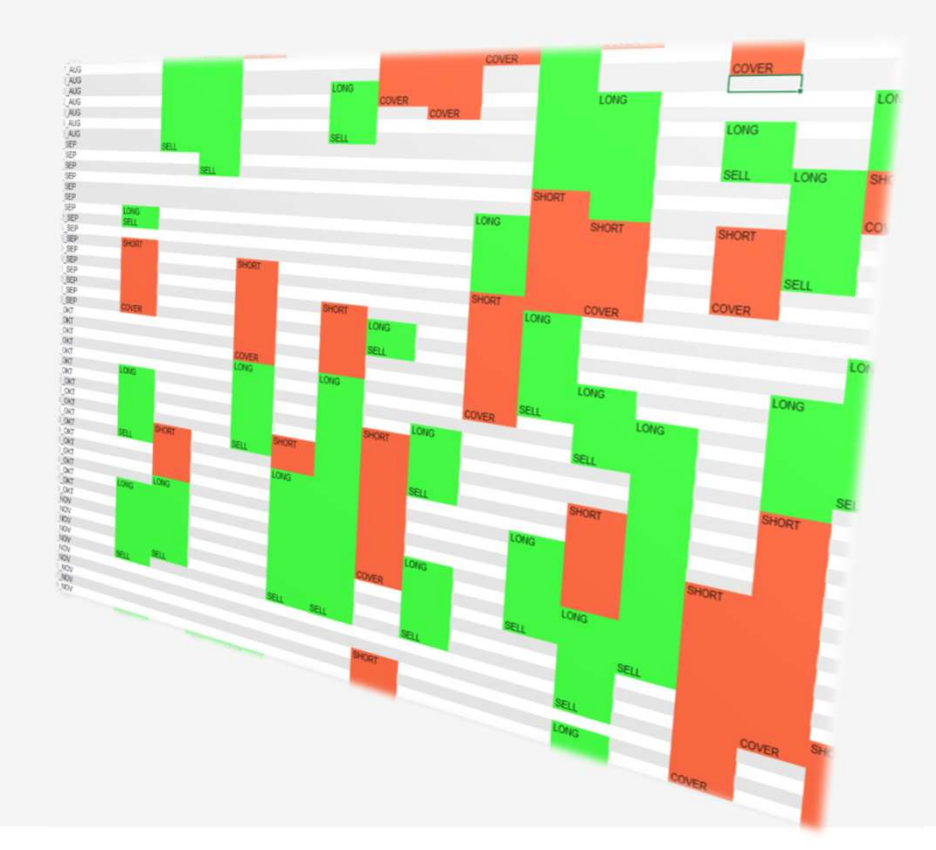

- Kalenderstyrd exponering olika tillgångar
- Varje tillgång har sin egen kalender och kan gå både Long och Short.
- Följande tillgångar finns upplagda i Time Tactics:

Index, tex SPY (SP500), QQQ (Nasdaq100), DIA (Dow Jones), IWM (Russell2000)

Guld, silver, koppar, palladium, platinum, olja, vete, soja, socker, kaffe, naturgas, gbpusd, usdjpy, usdsek, amerikanska statsobligationer samt Bitcoin/Ethereum

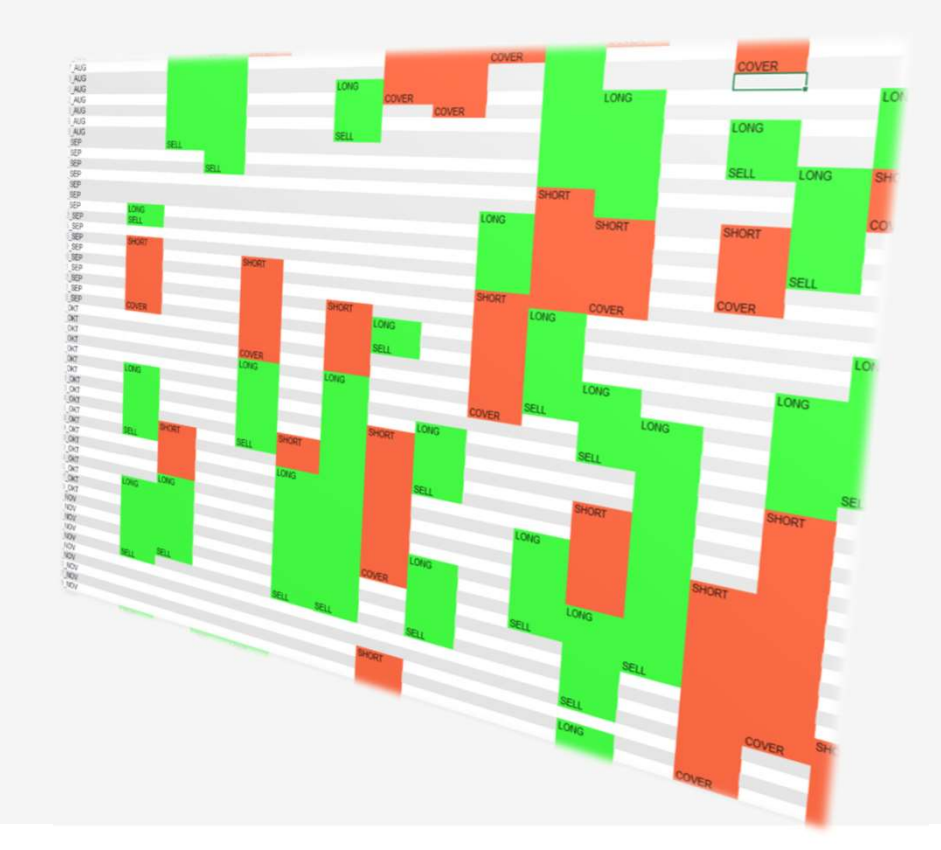

- Kalenderstyrd exponering olika tillgångar
- Varje tillgång har sin egen kalender och kan gå både Long och Short.
- Idag börjar vi med index och metaller och går igenom vad som behövs för att köra Time Tactics

Olika metaller har olika "feeds" som vi behöver aktivera. Alla ligger i en egen Time Tactics-lista

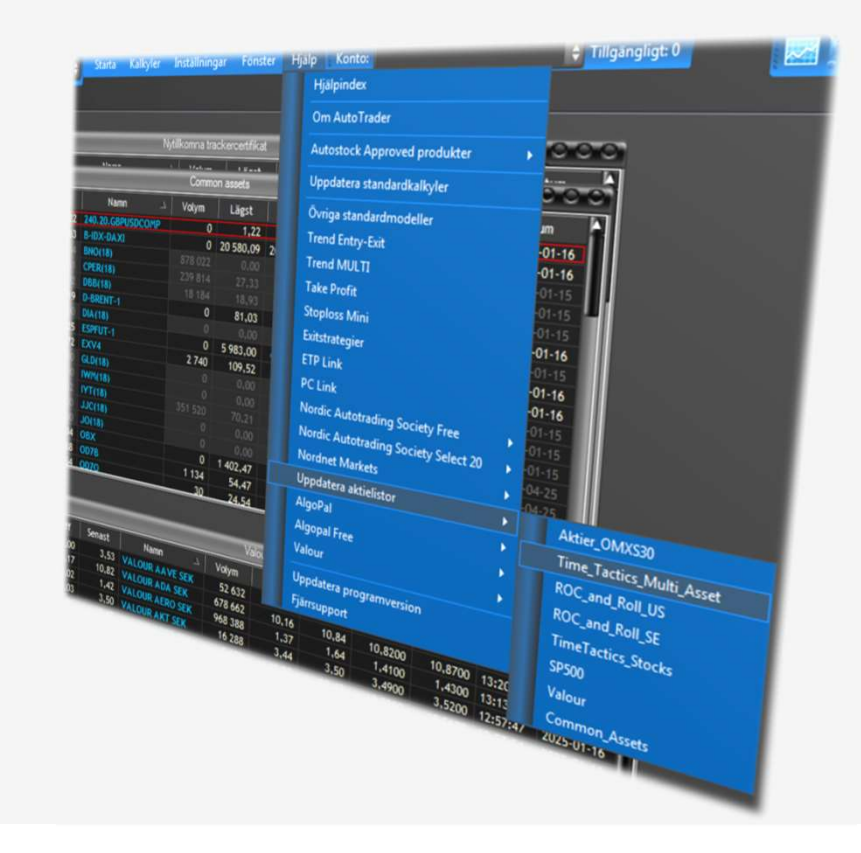

Vi använder amerikanska ETFer för index. Det ger oss realtid för en billig kostnad samt lång historik att analysera på.

SPY (SP500) - behöver Realtid USA aktiverat

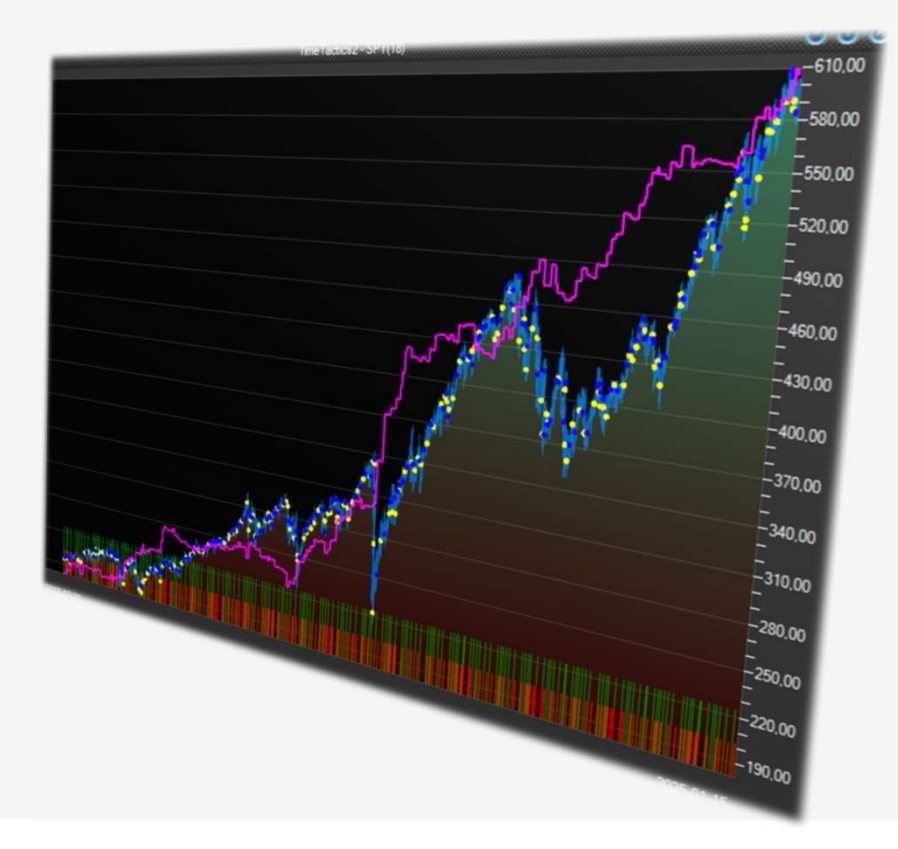

Vi använder amerikanska ETFer för index. Det ger oss realtid för en billig kostnad samt lång historik att analysera på.

SPY (SP500) - behöver Realtid USA aktiverat

QQQ (Nasdaq100) - behöver Realtid USA aktiverat

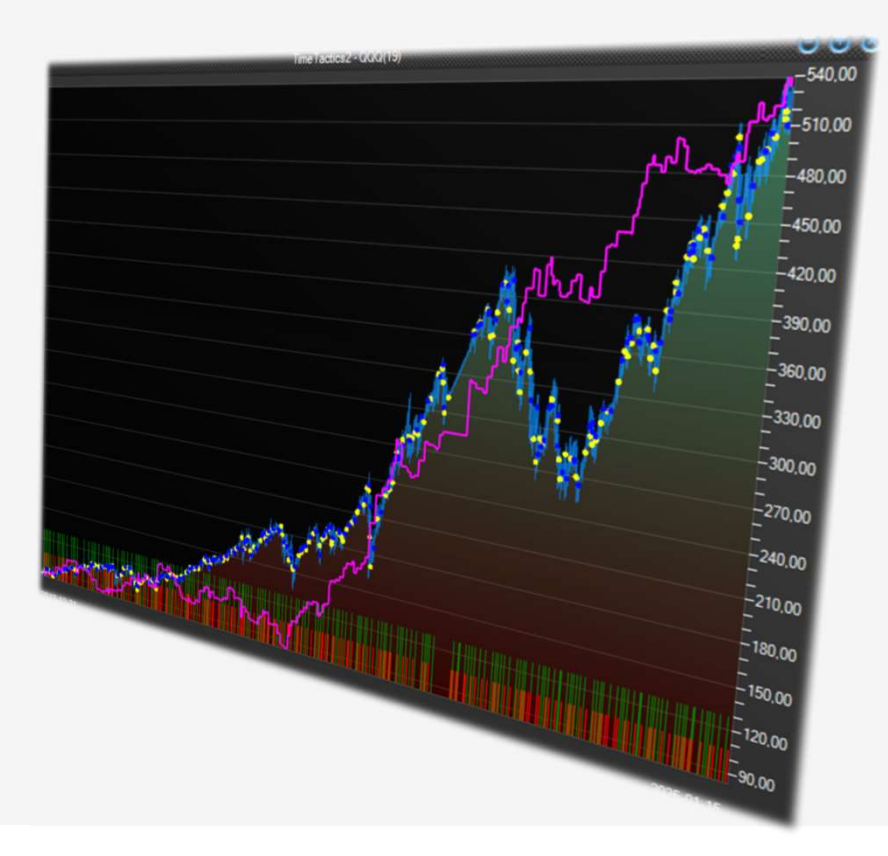

Vi använder amerikanska ETFer för index. Det ger oss realtid för en billig kostnad samt lång historik att analysera på.

SPY (SP500) - behöver Realtid USA aktiverat

QQQ (Nasdaq100) - behöver Realtid USA aktiverat

IWM (Russel 2000) - behöver Realtid USA aktiverat

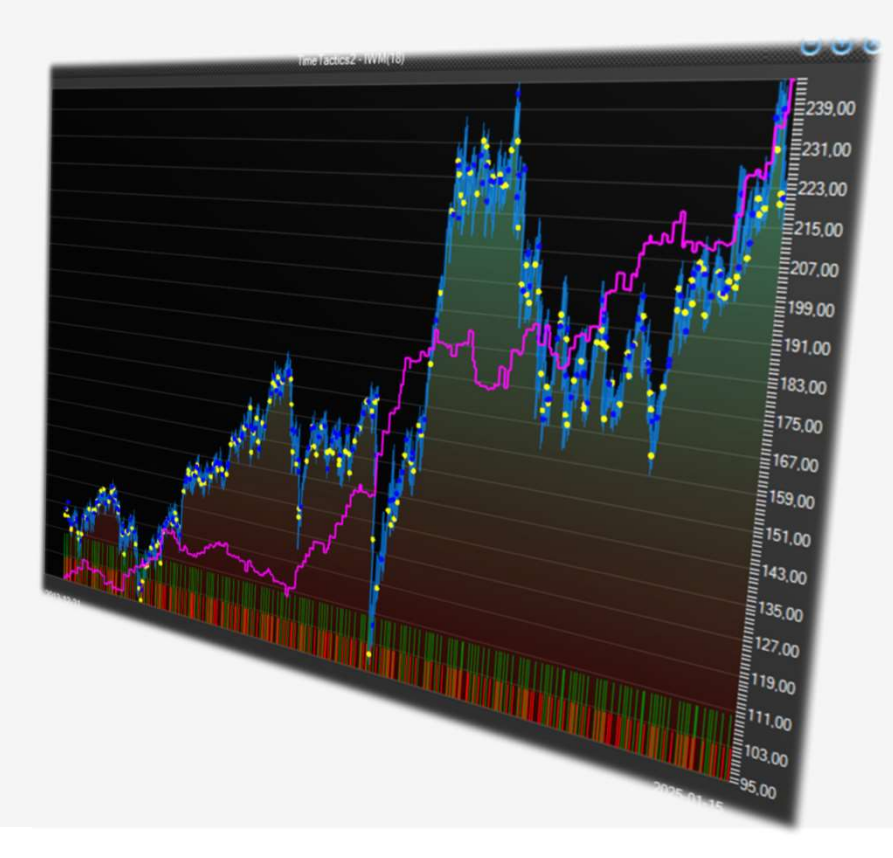

Vi använder amerikanska ETFer för index. Det ger oss realtid för en billig kostnad samt lång historik att analysera på.

SPY (SP500) - behöver Realtid USA aktiverat

QQQ (Nasdaq100) - behöver Realtid USA aktiverat

IWM (Russel 2000) - behöver Realtid USA aktiverat

DIA (Dow Jones) - behöver Realtid USA aktiverat

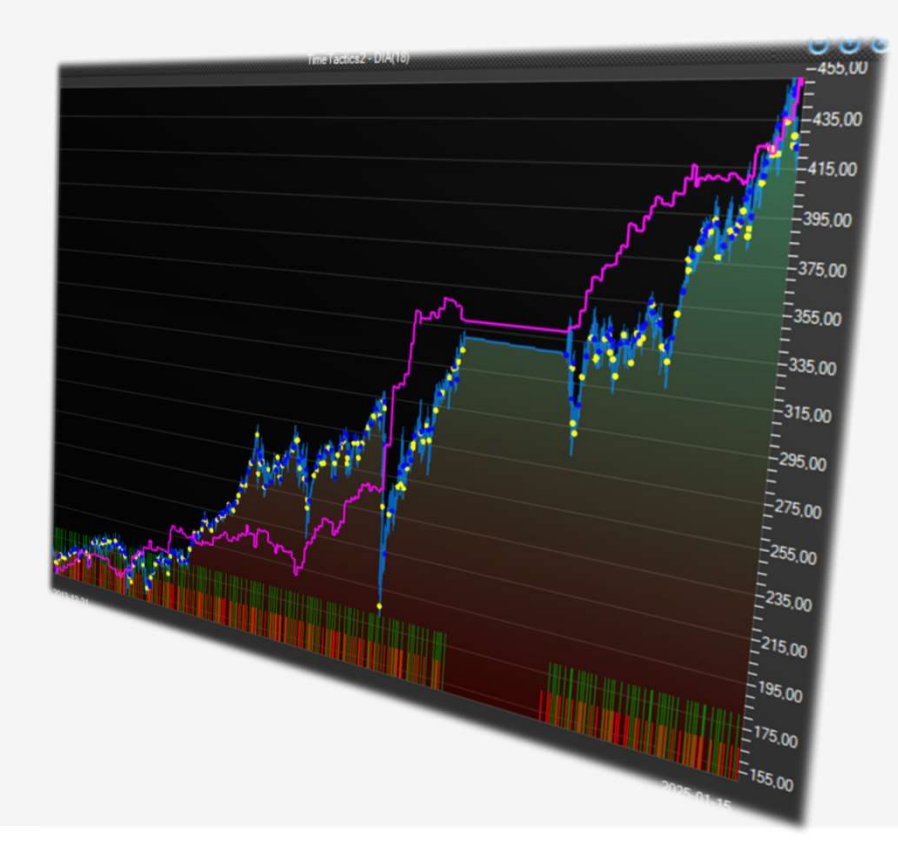

Vi använder amerikanska ETFer för index. Det ger oss realtid för en billig kostnad samt lång historik att analysera på.

SPY (SP500) - behöver Realtid USA aktiverat

QQQ (Nasdaq100) - behöver Realtid USA aktiverat

IWM (Russel 2000) - behöver Realtid USA aktiverat

DIA (Dow Jones) - behöver Realtid USA aktiverat

Silver - ingår i standardutbudet

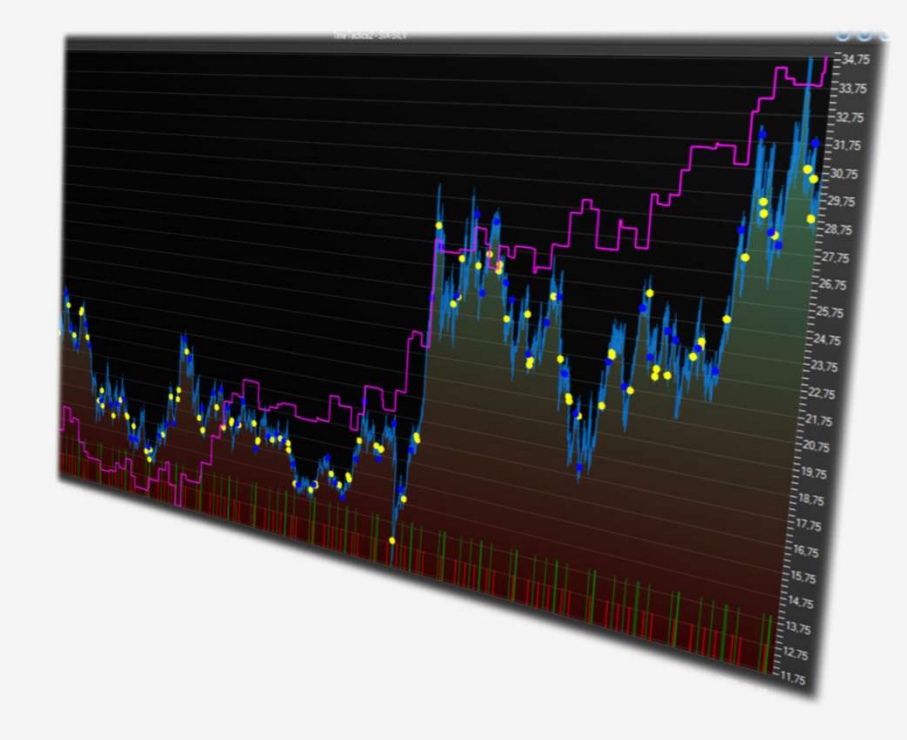

Vi använder amerikanska ETFer för index. Det ger oss realtid för en billig kostnad samt lång historik att analysera på.

SPY (SP500) - behöver Realtid USA aktiverat

QQQ (Nasdaq100) - behöver Realtid USA aktiverat

IWM (Russel 2000) - behöver Realtid USA aktiverat

DIA (Dow Jones) - behöver Realtid USA aktiverat

Silver - ingår i standardutbudet

Guld - ingår i standardutbudet

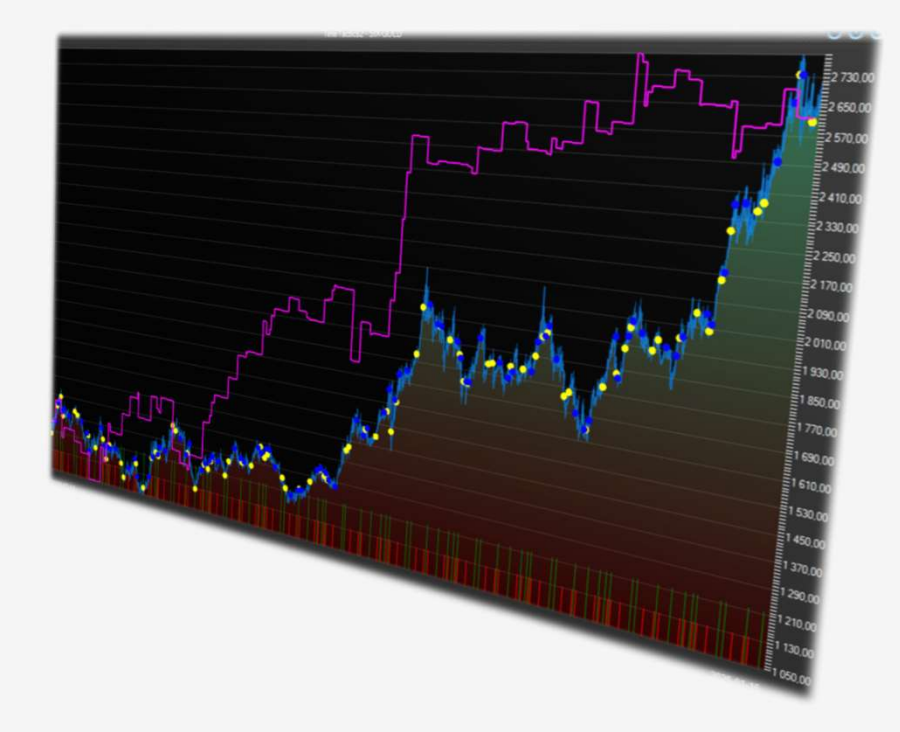

Vi använder amerikanska ETFer för index. Det ger oss realtid för en billig kostnad samt lång historik att analysera på.

SPY (SP500) - behöver Realtid USA aktiverat

QQQ (Nasdaq100) - behöver Realtid USA aktiverat

IWM (Russel 2000) - behöver Realtid USA aktiverat

DIA (Dow Jones) - behöver Realtid USA aktiverat

Silver - ingår i standardutbudet

Guld - ingår i standardutbudet

VZLB (Palladium) - behöver realtid Tyskland aktiverat

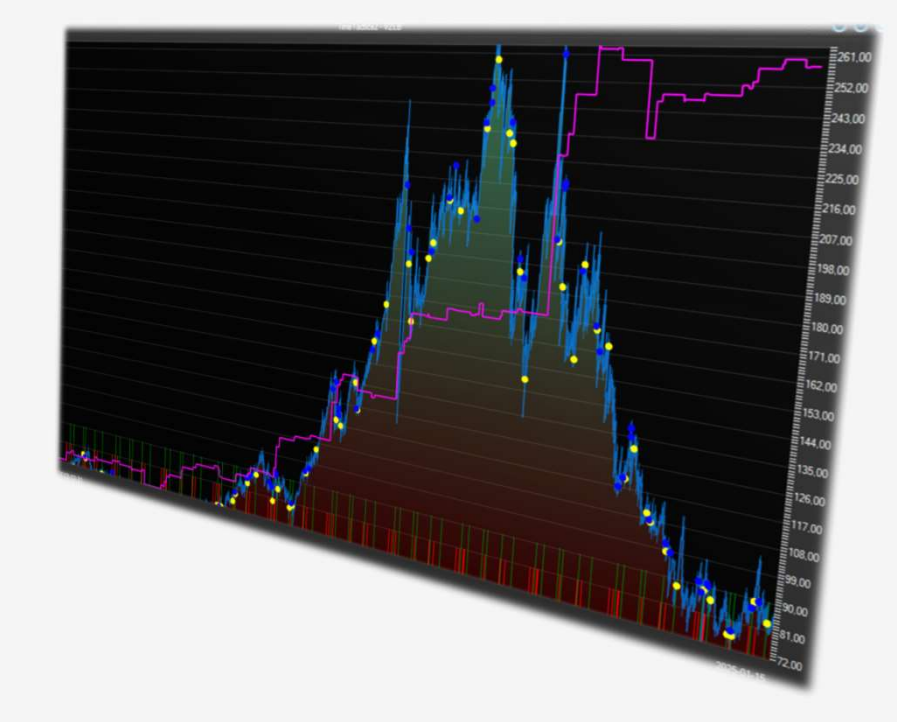

Vi använder amerikanska ETFer för index. Det ger oss realtid för en billig kostnad samt lång historik att analysera på.

SPY (SP500) - behöver Realtid USA aktiverat

QQQ (Nasdaq100) - behöver Realtid USA aktiverat

IWM (Russel 2000) - behöver Realtid USA aktiverat

DIA (Dow Jones) - behöver Realtid USA aktiverat

Silver - ingår i standardutbudet

Guld - ingår i standardutbudet

VZLB (Palladium) - behöver realtid Tyskland aktiverat

PPLT (Platinum) - behöver realtid USA aktiverat

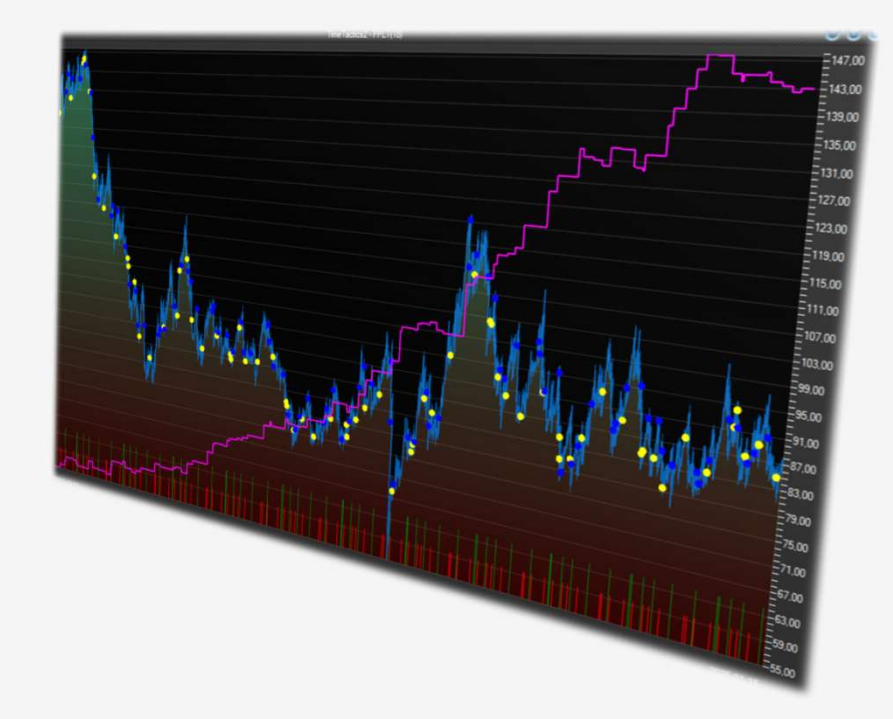

En snabbtitt på simulering av samtliga tillgångar vi tar upp i det här webinaret:

Index plus metaller sedan 2014 ger följande med startkonto 100 000 kr, insats 15% per tillgång:

Max Result Drawdown 4.6840 %

Efficient Result: 850.0865% - Final account sum: 244238.81

Revenue 850086.48 1.31% for 1301 trades during 10716:36:26 hours

Short sales 436 items with revenue 237752.31 1.09%

Long positions 560 with profit 912207.06 3.32% Long positions 305 with loss -299872.87 -1.90%

Short sales 266 with profit 434369.31 3.19% Short sales 170 with loss -196617.00 -2.43%

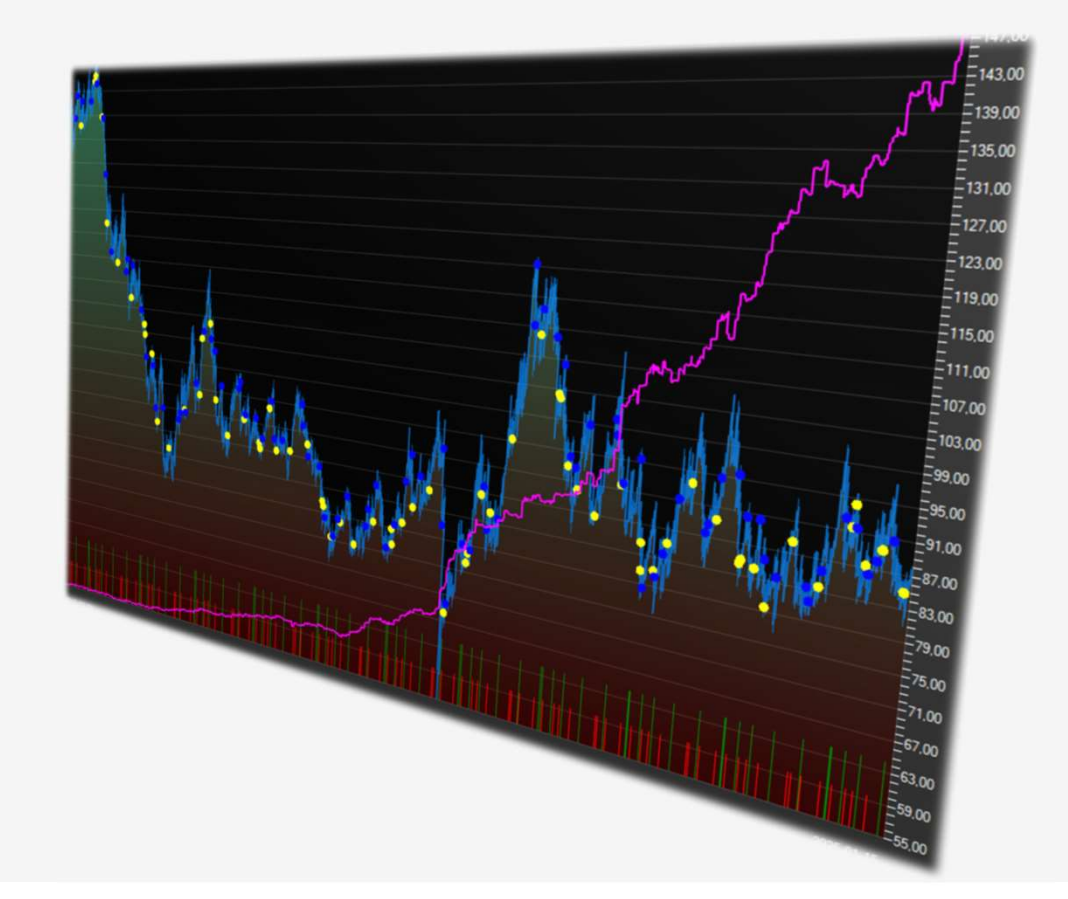

Valfri Autotrader-version – alla fungerar

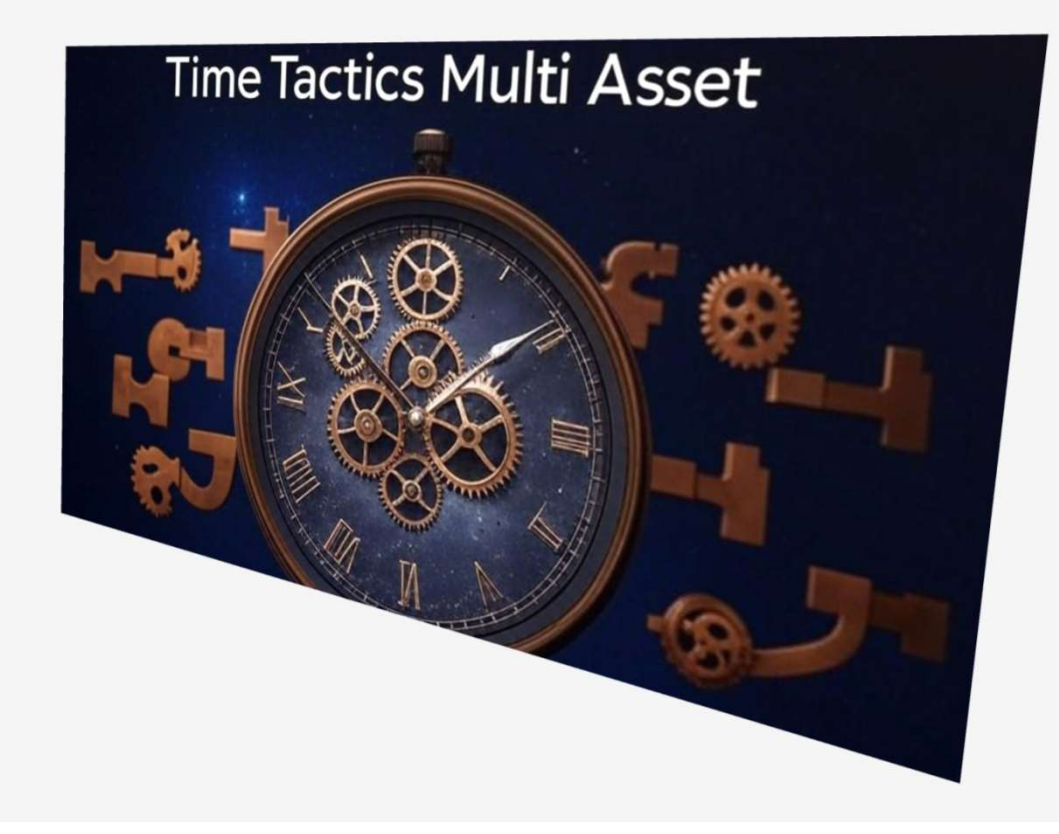

Valfri Autotrader-version – alla fungerar

Nordnetkonto med användarnamn och lösen

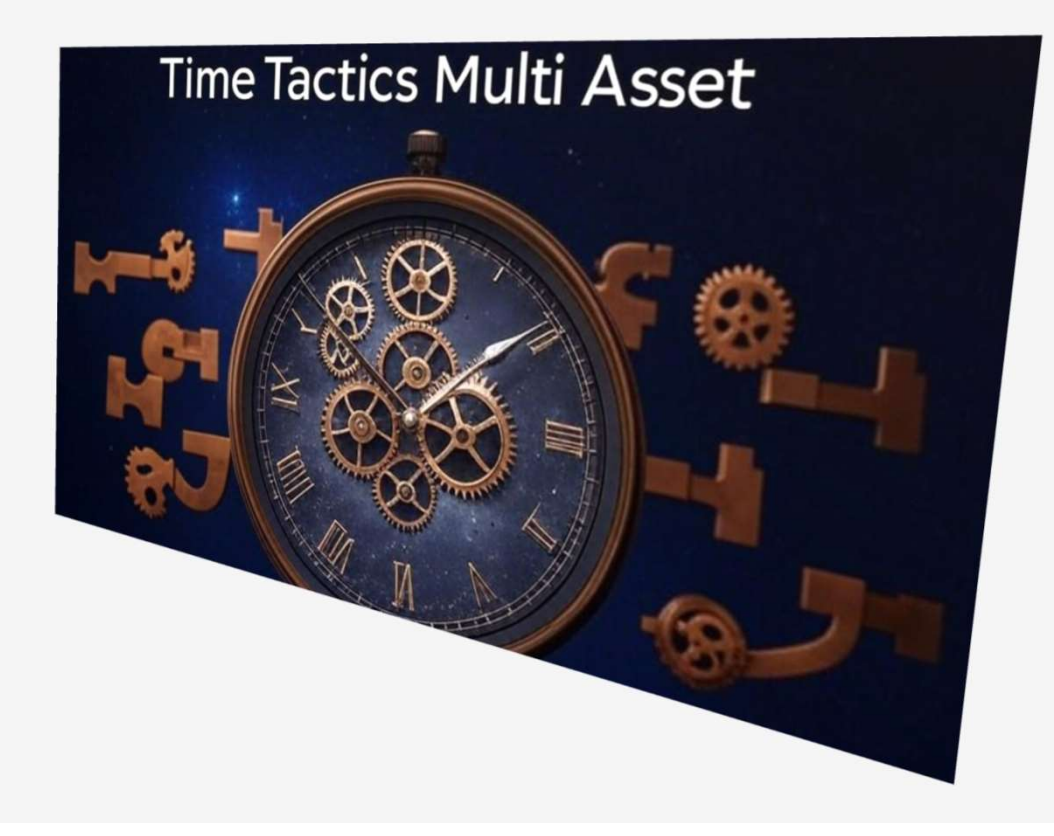

Valfri Autotrader-version – alla fungerar

Nordnetkonto med användarnamn och lösen

Nödvändiga kunskapstest hos Nordnet

Aktiva realtids-feeds

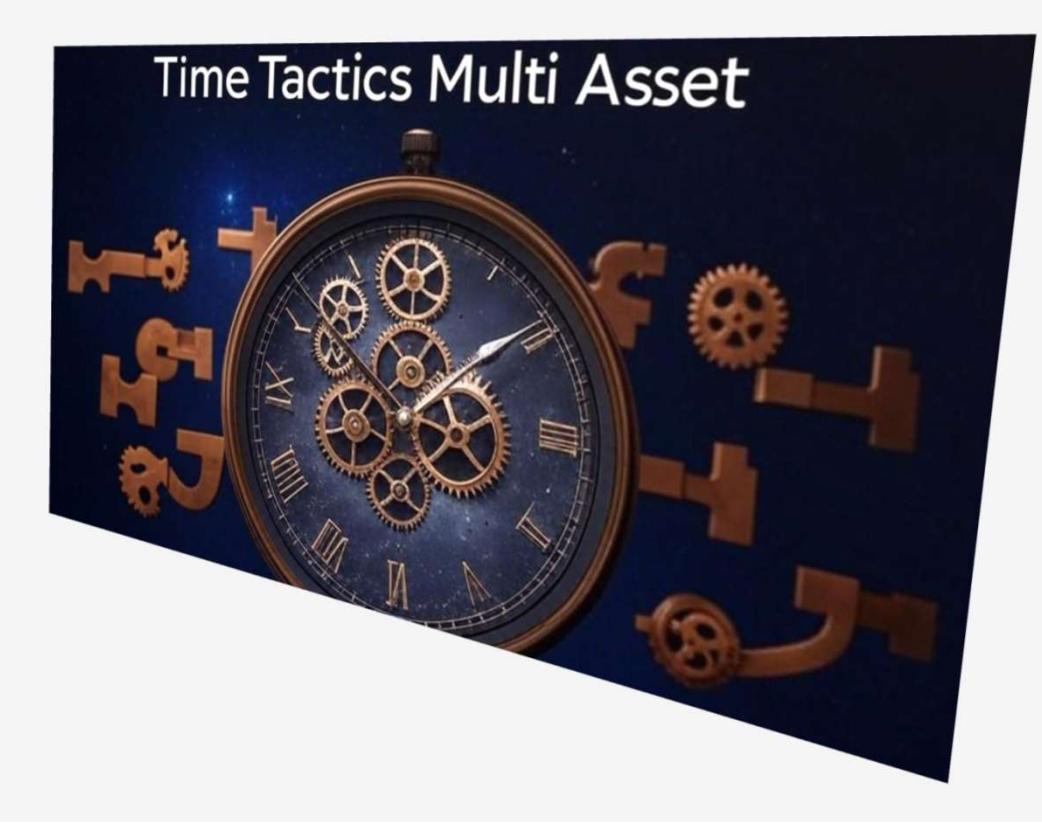

Valfri Autotrader-version – alla fungerar

Nordnetkonto med användarnamn och lösen

Nödvändiga kunskapstest hos Nordnet

Aktiva realtids-feeds

Strategipaket Nordic Autotrading Society Select

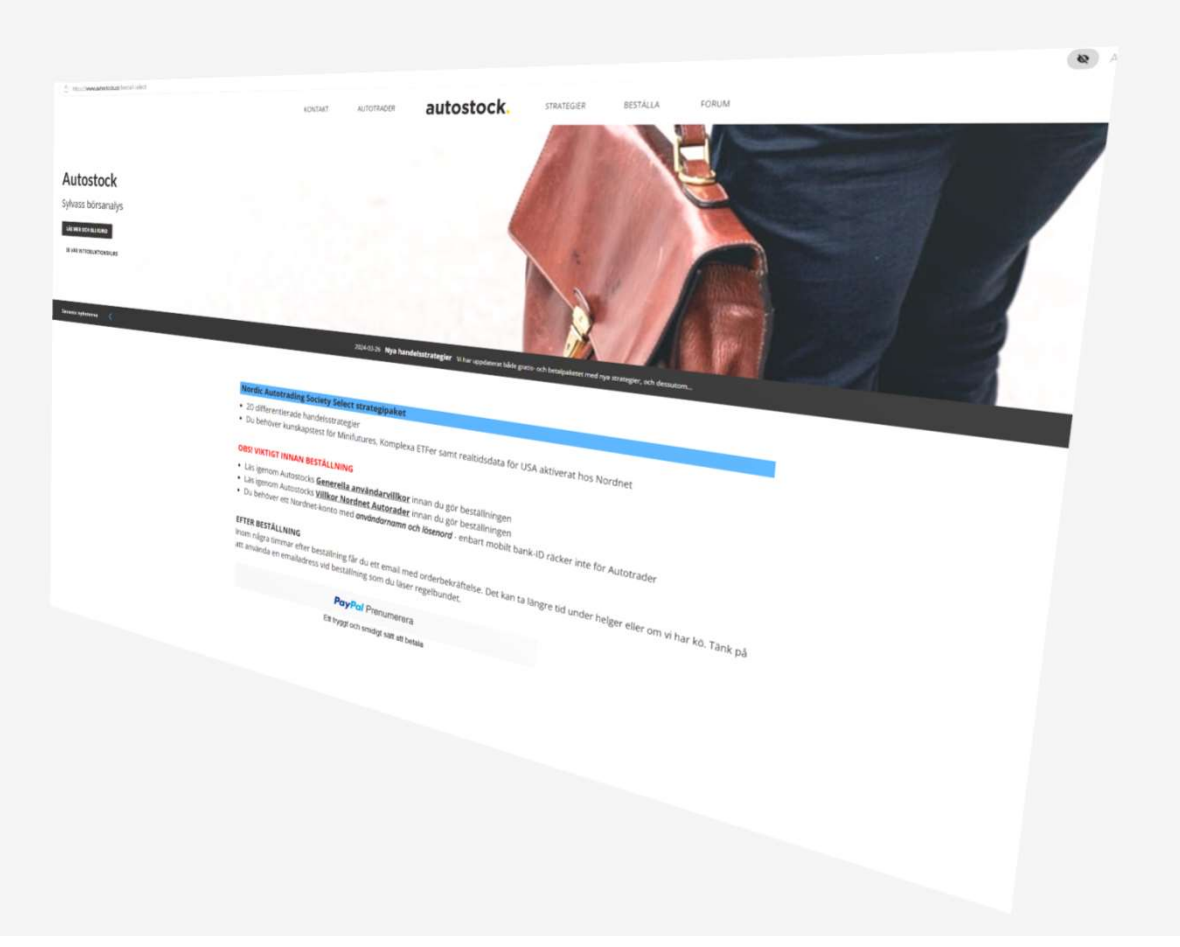

Aktivera realtids-feeds hos Nordnet

Det är två feeds som behöver aktiveras hos Nordnet om man vill köra samtliga tillgångar.

Logga in på nordnet.se och gå till

Mina sida > Inställningar

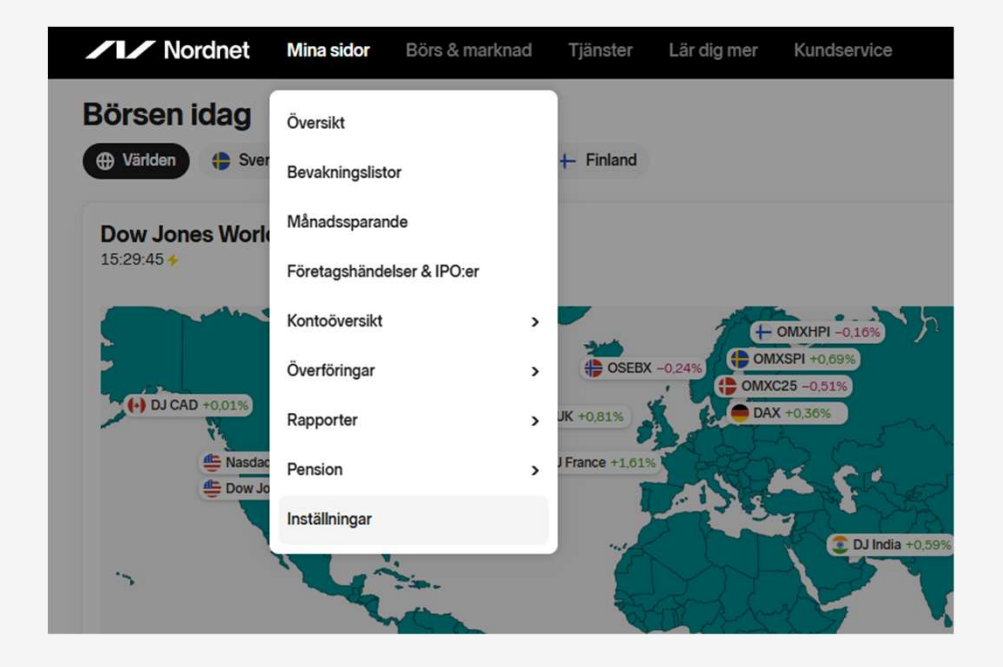

Aktivera realtids-feeds hos Nordnet

Det är två feeds som behöver aktiveras hos Nordnet om man vill köra samtliga tillgångar.

Logga in på nordnet.se och gå till

Mina sida > Inställningar

Gå till Tilläggstjänster och välj enligt bilden.

| /// Nordn | net Mina sidor Börs & marknad Tjänster Lär dig mer Kundservice                                |               | 4 |
|-----------|-----------------------------------------------------------------------------------------------|---------------|---|
|           | Min profil och inställningar                                                                  |               |   |
|           | Min profil Konton Tilläggstjänster Utökad kundkännedom Kunskapstest Passandebedömning pension |               |   |
|           | Mina tilläggstjänster                                                                         |               |   |
|           | Du har 4 aktiva tilläggstjänster                                                              |               |   |
|           | Gratis realtidskurser på nordiska marknader                                                   |               |   |
|           | Alla Nordnetkunder får gratis strömmande data för Sverige, Danmark, Finland och Norge.        |               |   |
|           | Namn                                                                                          | Månadskostnad |   |
|           | e Realtid Tyskland                                                                            | 80 SEK 🛱      |   |
|           | Aktier och ETF:er noterade på Xetra utan orderdjup                                            | OUSER D       |   |
|           | 4 Realtid USA                                                                                 | 15.SEK 前      |   |
|           | Realtid för aktier noterade på Nasdaq Basic (Nasdaq, NYSE och AMEX) utan orderdjup            |               |   |
|           | Realtid derivat Sverige, Finland, Norge och Danmark                                           | 15.SEK 🗊      |   |
|           | Alla nordiska derivat noterade på Nasdaq Nordic utan orderdjup                                |               |   |
|           | 4 Realtid Storbritannien                                                                      | Gratis 🕅      |   |
|           | Realtid för aktier noterade på Cboe Europe UK (London Stock Exchange) utan orderdjup          |               |   |

#### Nödvändiga kunskapstest hos Nordnet

Det behövs ett par kunskapstest hos Nordnet för att kunna köra Time Tactics (och andra strategier).

Logga in på nordnet.se och gå till

Mina sida > Inställningar

Gå till Kunskapstest och gör test enligt bilden.

Starta om Autotrader efteråt så att ny status meddelas från Nordnet.

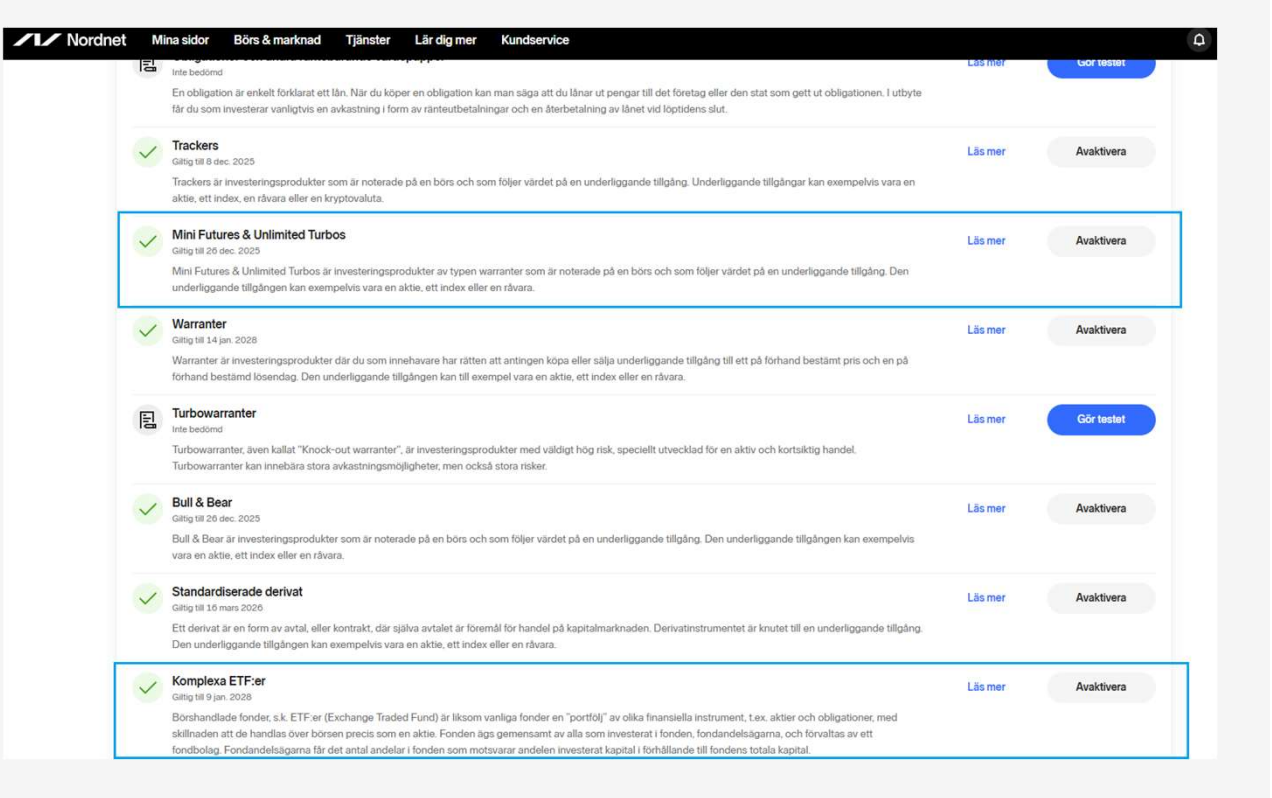

## **Time Tactics Multi Asset**

Vi börjar med att installera instrumentlistan

#### Starta > Sök upp nya instrument

|                      |                                             | Auto Trader Pro |
|----------------------|---------------------------------------------|-----------------|
| 0,49 kr tillgängligt | Starta Kalkyler Inställningar Fönster Hjälp |                 |
|                      | Listfönster >                               |                 |
|                      | Orderdialog F8                              |                 |
|                      | Mina innehav                                |                 |
|                      | Testkonton                                  |                 |
|                      | Underhåll kursdatabaser F7                  |                 |
|                      | Sök upp nya instrument                      |                 |
|                      | Larm och Meddelanden F5                     |                 |
|                      | Nyheter F6                                  |                 |
|                      | Loggade lokala ordertransaktioner F9        |                 |
|                      | Analysbänken F12                            |                 |
|                      | Scriptrapport                               |                 |
|                      | Webfönster                                  |                 |
|                      | Scriptutveckling                            |                 |
|                      | Spara arbetsyta för uppstart                |                 |
|                      | Hämta arbetsytan som är vid uppstart        |                 |

Vi börjar med att installera instrumentlistan

Starta > Sök upp nya instrument

Välj "Index – alla"

|                                                                                        | Hitta och lägg i                                                                                                    | upp instrument/index i sy | stemet                      |         |  |  |  |  |
|----------------------------------------------------------------------------------------|----------------------------------------------------------------------------------------------------|---------------------------|-----------------------------|---------|--|--|--|--|
| Land/område:<br>Index - Ala<br>Sverige<br>USA<br>Norge<br>Darmark<br>Finland<br>Canada | Filtrera instrument på<br>Marknadsplats:<br>innehåller text (min 2):<br>ev. rödfmarkeræde ej godkände enligt Milid2<br>(*)-fotnot - dubbelklick för mer info |                           |                             |         |  |  |  |  |
| Germany<br>Great Britain                                                               | Instrument enligt villkor:                                                                                                    |                           |                             |         |  |  |  |  |
|                                                                                        |                                                                                                    | ria3                      |                             |         |  |  |  |  |
|                                                                                        | Bocka för alla Bocka a                                                                                                    | av alla 🕜 Lämna u         | upplagda orörda Lägg upp ma | rkerade |  |  |  |  |

Vi börjar med att installera instrumentlistan

Starta > Sök upp nya instrument

Välj "Index – alla"

|              | Hitta och lägg upp i            | instrument/index i sy                               | rstemet                                                                                                    | Hitta och lägg upp instrument /index i systemet |                                                                                                    |  |  |  |  |  |  |  |  |
|--------------|---------------------------------|-----------------------------------------------------|----------------------------------------------------------------------------------------------------|-------------------------------------------------|----------------------------------------------------------------------------------------------------|--|--|--|--|--|--|--|--|
| Land/område: | Filtrera instrument på          |                                                     |                                                                                                    |                                                 |                                                                                                    |  |  |  |  |  |  |  |  |
| Index - Alla | Marknadsplats:                  |                                                     |                                                                                                    |                                                 |                                                                                                    |  |  |  |  |  |  |  |  |
| Listor       | Ingen lista/marknadsplats(sök p | Ingen lista/marknadsplats(sök på typ och text nedan |                                                                                                    |                                                 |                                                                                                    |  |  |  |  |  |  |  |  |
|              |                                 |                                                     |                                                                                                    |                                                 |                                                                                                    |  |  |  |  |  |  |  |  |
| Listnamn     | Innehaller text (min 2):        |                                                     |                                                                                                    |                                                 |                                                                                                    |  |  |  |  |  |  |  |  |
|              |                                 |                                                     | Sok                                                                                                    |                                                 |                                                                                                    |  |  |  |  |  |  |  |  |
|              | ev. rödmatkerade ej godkända    |                                                     | (*)-fotnot - dubbelklick för mer info                                                                                                    |                                                 |                                                                                                    |  |  |  |  |  |  |  |  |
|              | Instrument enligt villkor:      |                                                     |                                                                                                    |                                                 |                                                                                                    |  |  |  |  |  |  |  |  |
|              | Kortnamn                        | Plats                                               | Namn                                                                                                    | Upplagt                                         |                                                                                                    |  |  |  |  |  |  |  |  |
|              | 240.20 DKKNOKCOMP               | 201+I                                               | 240.20.DKKNOKCOMP                                                                                                    |                                                 |                                                                                                    |  |  |  |  |  |  |  |  |
|              | 240.20 DKKSEKCOMP               | 201+1                                               | 240.20.DKKSEKCOMP                                                                                                    |                                                 |                                                                                                    |  |  |  |  |  |  |  |  |
|              | 240.20 DKKUSDCOMP               | 201+1                                               | 240.20.DKKUSDCOMP                                                                                                    |                                                 |                                                                                                    |  |  |  |  |  |  |  |  |
|              | 240.20 EURCADCOMP               | 201+1                                               | 240.20.EURCADCOMP                                                                                                    |                                                 |                                                                                                    |  |  |  |  |  |  |  |  |
|              | 240.20 EURCHFCOMP               | 201+l                                               | 240.20.EURCHFCOMP                                                                                                    |                                                 |                                                                                                    |  |  |  |  |  |  |  |  |
|              | 240.20.EURDKKCOMP               | 201+I                                               | 240.20.EURDKKCOMP                                                                                                    |                                                 |                                                                                                    |  |  |  |  |  |  |  |  |
|              | 240.20.EURGBPCOMP               | 201+l                                               | 240.20.EURGBPCOMP                                                                                                    |                                                 |                                                                                                    |  |  |  |  |  |  |  |  |
|              | 240.20.EURJPYCOMP               | 201+I                                               | 240.20.EURJPYCOMP                                                                                                    |                                                 |                                                                                                    |  |  |  |  |  |  |  |  |
|              | 240.20.EURNOKCOMP               | 201+l                                               | 240.20.EURNOKCOMP                                                                                                    |                                                 |                                                                                                    |  |  |  |  |  |  |  |  |
|              | 240.20.EURSEKCOMP               | 201+l                                               | 240.20.EURSEKCOMP                                                                                                    |                                                 |                                                                                                    |  |  |  |  |  |  |  |  |
|              | 240.20.EURUSDCOMP               | 201+l                                               | 240.20.EURUSDCOMP                                                                                                    |                                                 |                                                                                                    |  |  |  |  |  |  |  |  |
|              | 240.20.GBPCADCOMP               | 201+l                                               | 240.20.GBPCADCOMP                                                                                                    |                                                 |                                                                                                    |  |  |  |  |  |  |  |  |
|              | 240.20.GBPDKKCOMP               | 201+I                                               | 240.20.GBPDKKCOMP                                                                                                    |                                                 |                                                                                                    |  |  |  |  |  |  |  |  |
|              | 240.20.GBPEURCOMP               | 201+l                                               | 240.20.GBPEURCOMP                                                                                                    |                                                 |                                                                                                    |  |  |  |  |  |  |  |  |
|              | 240.20.GBPNOKCOMP               | 201+I                                               | 240.20.GBPNOKCOMP                                                                                                    |                                                 |                                                                                                    |  |  |  |  |  |  |  |  |
|              | 240.20.GBPSEKCOMP               | 201+I                                               | 240.20.GBPSEKCOMP                                                                                                    |                                                 |                                                                                                    |  |  |  |  |  |  |  |  |
|              | 240.20.GBPUSDCOMP               | 201+I                                               | 240.20.GBPUSDCOMP                                                                                                    |                                                 | Conception of the local diversity of the local diversity of the loca |  |  |  |  |  |  |  |  |
|              | 240.20.JPYDKKCOMP               | 201+I                                               | 240.20.JPYDKKCOMP                                                                                                    |                                                 |                                                                                                    |  |  |  |  |  |  |  |  |
|              | 240.20.JPYEURCOMP               | 201+l                                               | 240.20.JPYEURCOMP                                                                                                    |                                                 |                                                                                                    |  |  |  |  |  |  |  |  |
|              | 240.20.JPYNOKCOMP               | 201+I                                               | 240.20 JPYNOKCOMP                                                                                                    |                                                 |                                                                                                    |  |  |  |  |  |  |  |  |
|              | 240.20.JPYSEKCOMP               | 201+I                                               | 240.20.JPYSEKCOMP                                                                                                    |                                                 |                                                                                                    |  |  |  |  |  |  |  |  |
|              |                                 |                                                     | A CONTRACTOR OF CONTRACTOR OFO |                                                 |                                                                                                    |  |  |  |  |  |  |  |  |
|              | Bocka för alla Bocka av all     | a 💦 Lämna i                                         | Lägg upp markerade                                                                                                    |                                                 |                                                                                                    |  |  |  |  |  |  |  |  |
|              |                                 |                                                     |                                                                                                    |                                                 |                                                                                                    |  |  |  |  |  |  |  |  |

Vi börjar med att installera instrumentlistan

Starta > Sök upp nya instrument

Välj "Index – alla"

Markera GPBUSD och klicka Lägg upp markerade

Starta om Autotrader

|          | Hitta och lagg upp i             | nstrument/index i sy | stemet                                |         | <u> </u> |
|----------|----------------------------------|----------------------|---------------------------------------|---------|----------|
| /område: | Filtrera instrument på           |                      |                                       |         |          |
| <. Alla  | Marknadsplats:                   |                      |                                       |         |          |
| - Ala    | Ingen lista /marknadsplats(sök p | å typ och text nedar | Sök                                   |         |          |
|          |                                  |                      |                                       |         |          |
| iamn     | Innehåller text(min 2):          |                      |                                       |         |          |
|          |                                  |                      | Sök                                   |         |          |
|          | Contractor of the second second  |                      |                                       |         |          |
|          | ev, rodinarkerade oj godikanda   |                      | (")+totnot - dubbelklick for mer into |         |          |
|          | Instrument enligt villkor:       |                      |                                       |         |          |
|          | Kortnamn                         | Plats                | Namn                                  | Upplagt |          |
|          | 240.20.DKKNOKCOMP                | 201+I                | 240.20.DKKNOKCOMP                     |         |          |
|          | 240.20.DKKSEKCOMP                | 201+1                | 240.20.DKKSEKCOMP                     |         |          |
|          | 240.20.DKKUSDCOMP                | 201+I                | 240.20.DKKUSDCOMP                     |         |          |
|          | 240.20.EURCADCOMP                | 201+I                | 240.20.EURCADCOMP                     |         |          |
|          | 240.20.EURCHFCOMP                | 201+I                | 240.20.EURCHFCOMP                     |         |          |
|          | 240.20.EURDKKCOMP                | 201+I                | 240.20.EURDKKCOMP                     |         |          |
|          | 240.20.EURGBPCOMP                | 201+I                | 240.20.EURGBPCOMP                     |         |          |
|          | 240.20.EURJPYCOMP                | 201+I                | 240.20.EURJPYCOMP                     |         |          |
|          | 240.20.EURNOKCOMP                | 201+I                | 240.20.EURNOKCOMP                     |         |          |
|          | 240.20.EURSEKCOMP                | 201+l                | 240.20 EURSEKCOMP                     |         |          |
|          | 240.20.EURUSDCOMP                | 201+I                | 240.20.EURUSDCOMP                     |         |          |
|          | 240.20.GBPCADCOMP                | 201+I                | 240.20.GBPCADCOMP                     |         |          |
|          | 240.20.GBPDKKCOMP                | 201+I                | 240.20.GBPDKKCOMP                     |         |          |
|          | 240.20.GBPEURCOMP                | 201+I                | 240.20.GBPEURCOMP                     |         |          |
|          | 240.20.GBPNOKCOMP                | 201+I                | 240.20.GBPNOKCOMP                     |         |          |
|          | 240.20.GBPSEKCOMP                | 201+I                | 240.20.GBPSEKCOMP                     |         |          |
|          | 240.20 GBPUSDCOMP                | 201+I                | 240.20.GBPUSDCOMP                     |         |          |
|          | 240.20.JPYDKKCOMP                | 201+I                | 240.20.JPYDKKCOMP                     |         |          |
|          | 240.20.JPYEURCOMP                | 201+I                | 240.20.JPYEURCOMP                     |         |          |
|          | 240.20.JPYNOKCOMP                | 201+l                | 240.20.JPYNOKCOMP                     |         |          |
|          | 240.20.JPYSEKCOMP                | 201+I                | 240.20.JPYSEKCOMP                     |         |          |

#### Vi börjar med att installera instrumentlistan

Starta > Sök upp nya instrument

Välj "Index – alla"

Markera GPBUSD och klicka Lägg upp markerade

Starta om Autotrader

Gå till Hjälp > Uppdatera aktielistor och markera

Time Tactics Multi Asset-listan

| ¢    | Starta     | Kalkyler | Inställninga     | r Fönster           | Hjälp                        | Konto:        |               |             |       | 📑 Tillgängligt: 0        |
|------|------------|----------|------------------|---------------------|------------------------------|---------------|---------------|-------------|-------|--------------------------|
| ۲    |            |          |                  |                     | H                            | jälpindex     |               |             |       |                          |
|      |            |          |                  |                     | 0                            | m AutoTrade   | r             |             |       |                          |
|      | _          |          | Nytillkomna trac | kercertifikat       | Autostock Approved produkter |               |               |             |       | 000                      |
|      |            | _        | Commo            | n assets            | Uppdatera standardkalkyler   |               |               |             |       |                          |
| t    | Namr       | i 4      | Volym            | Lägst               | Ō                            | vriga standar | dmodeller     |             |       | m 🔺                      |
| 22   | 240.20.GBP | USDCOMP  | 0                | 1,22                | Т                            | rend Entry-Ex | it            |             |       | 01-16                    |
| 63   | B-IDX-DAXI |          | 0                | 20 580,09           |                              | 1.1.1.1.77    |               |             |       | 01-16                    |
| 34   | BNO(18)    |          |                  |                     |                              | rend MULTI    |               |             |       | 01-15                    |
| 61   | CPER(18)   |          |                  |                     | Ti                           | ake Profit    |               |             |       | 01-15                    |
| 02   | DBB(18)    |          |                  |                     | Stoploss Mini                |               |               | 01-15       |       |                          |
| 19   | D-BRENT-1  |          | 0                | 81,03               |                              | Stopioss mini |               |             |       | 01-16                    |
| 00   | DIA(18)    |          |                  |                     | Exitstrategier               |               |               |             |       | 01-15                    |
| 25   | ESPFUT-1   |          | 0                | 0 5 983,00 ETP Link |                              |               |               | 01-16       |       |                          |
| 72   | EXV4       |          | 2 740            | 109,52              | P                            | CLink         |               |             |       | 01-16                    |
| 00   | GLD(18)    |          |                  |                     |                              |               |               |             |       | 01-15                    |
| 00   | IW/(18)    |          |                  |                     | N                            | ordic Autotra | iding Society | / Free      | 181   | 01-15                    |
| 32   | IYT(18)    |          |                  |                     | N                            | ordic Autotra | iding Society | / Select 20 | •     | 01-15                    |
| 00   | JJC(18)    |          |                  |                     | N                            | ordnet Marke  | etc           |             |       | 04-25                    |
| 00   | JO(18)     |          |                  |                     |                              | or uncermarke |               |             |       | 04-25                    |
| 04   | OBX        |          | 0                | 1 402,47            | U                            | ppdatera akti | elistor       |             |       | Aktier_OMXS30            |
| 88   | OD7B       |          | 1 134            | 54,47               | A                            | lgoPal        |               |             |       | Time Tactics Multi Asset |
| 54   | 0070       |          |                  | 24.54               | Δ                            | aonal Free    |               |             |       | POC and Poll US          |
|      |            |          |                  |                     | <u></u>                      | goparriee     |               |             |       | KUC_and_Koll_US          |
| _    |            |          |                  |                     | Vi                           | alour         |               |             | •     | ROC_and_Roll_SE          |
|      |            |          |                  | Valo                |                              | ondatera pro  | aramyercion   |             |       | TimeTactics Stocks       |
| iff  | Senast     | Na       | mn 🛆             | Volym               | 0                            | ppuatera pro  | graniversion  |             |       | 50500                    |
| 0.00 | 3,53       | VALOUR   | AAVE SEK         | 52 632              | Fj                           | ärrsupport    |               |             |       | 3P300                    |
| 0.17 | 10.82      | VALOUR   | ADA SEK          | 678 662             | 10,16                        | 10,84         | 10.8200       | 10,8700     | 13:20 | Valour                   |
| 0,02 | 1,42       | VALOUR   | AERO SEK         | 968 388             | 1,37                         | 1,64          | 1,4100        | 1,4300      | 13:13 | Common Assets            |
| 0,03 | 3,50       | VALOUR   | AKT SEK          | 16 288              | 3,44                         | 3,50          | 3,4900        | 3,5200      | 12:57 | :4/ 2025-01-16           |
| 0.01 | 10.47      | VALOUR   | APTO SEK         | 5 679               | 10.20                        | 10.47         | 10 5300       | 10 5600     | 12.57 | -54 2025-01-16           |

Vi börjar med att installera instrumentlistan

Starta > Sök upp nya instrument

Välj "Index – alla"

Markera GPBUSD och klicka Lägg upp markerade

Starta om Autotrader

Gå till Hjälp > Uppdatera aktielistor och markera

Time Tactics Multi Asset-listan

Installera listan

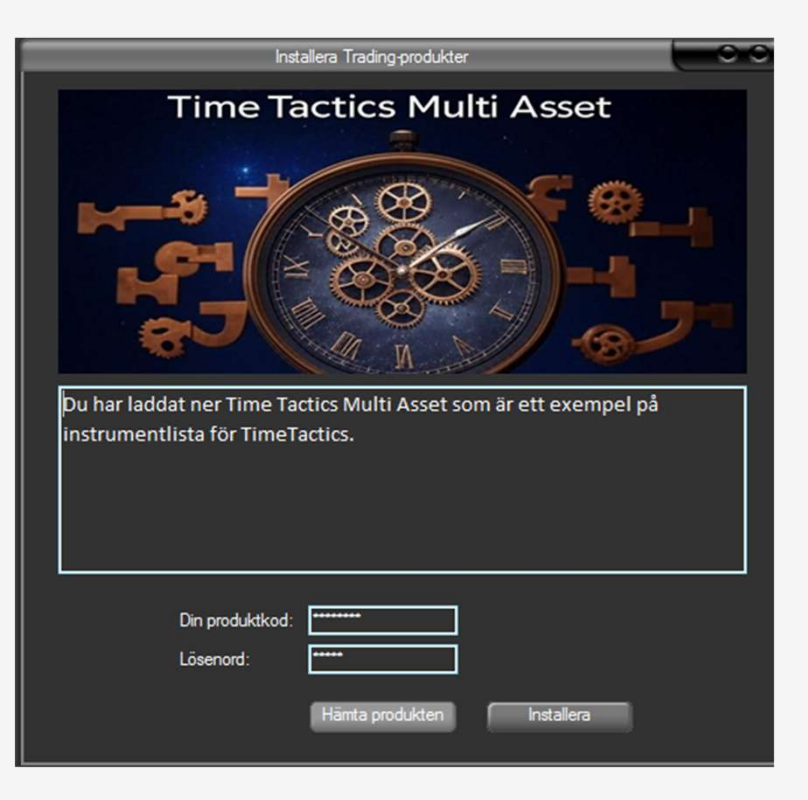

Starta om Autotrader igen

Du kan öppna den nya listan via Starta > Listfönster > Time Tactics Multi Asset

Kontrollera så att alla instrument får strömmande data. Då vet vi att kunskapstester och feed är aktiverat.

|      |       |       |           | Ny                    | tillkomna minif | utures Sverig | je       |            |            |          | 00         | X            |
|------|-------|-------|-----------|-----------------------|-----------------|---------------|----------|------------|------------|----------|------------|--------------|
| Dift | f% Di | ff Se | nast      | Namn                  | △ Volym         | Lägst         | Högst    | Кöр        | Sälj       | Tid      | Datum      |              |
|      |       |       | 36,16 MIN | I L DAX NORDNET 457   |                 |               |          |            |            | 09:04:35 |            |              |
| 0,   | 00 0, | 00    | 0,00 MIN  | I L KOPPAR NORDNET 15 |                 | 0 0,0         | 0,0      | 9,3200     | 0,0000     | 01:00:00 | 2024-10-0  | 2            |
|      |       |       | 0,00 MIN  | I L SP500 NORDNET 57  |                 |               |          | 0 92,0300  | 92,1100    |          |            |              |
|      |       |       | 37,15 MIN | IS DAX NORDNET 289    |                 |               |          |            |            |          | 2023-04-2  |              |
|      |       |       | 0,00 MIN  | I S SP500 NORDNET 121 |                 |               |          |            |            | 00:00:00 |            |              |
| 0,   | 00 0, | 00    | 0,00 MIN  | I S SP500 NORDNET 341 |                 | 0 0,0         | 0,0      | 0 181,5000 | 181,6100   | 01:00:00 | 2025-01-1  | 0            |
|      |       |       |           |                       |                 |               |          |            |            |          |            |              |
|      |       |       |           |                       | Time_Tactics    | _Multi_Asse   | ł        |            |            |          | 00         | 01           |
|      | Diff% | Diff  | Senast    | Namn 🛆                | Volym           | Lägst         | Högst    | Кöр        | Sälj       | Tid      | Datum      |              |
|      | -0,38 | 0,00  | 1,22      | 240.20.GBPUSDCOMP     | 0               | 1,22          | 1,22     | 0,0000     | 0,0000 1   | 5:53:18  | 2025-01-16 |              |
|      | 0,25  | 0,07  | 27,67     | CPER(18)              | 6 566           | 27,56         | 27,67    | 27,6300    | 27,7400 1  | 5:51:44  | 2025-01-16 |              |
|      | -0,86 | -0,71 | 81,72     | D-BRENT-1             | 0               | 81,03         | 82,60    | 0,0000     | 0,0000 1   | 5:53:25  | 2025-01-16 |              |
|      | -0,22 | -0,94 | 431,30    | DIA(18)               | 366 658         | 431,30        | 432,91   | 431,2400   | 431,3100 1 | 5:53:24  | 2025-01-16 |              |
|      | 0,00  | -0,01 | 224,03    | IW/(18)               | 2 561 913       | 223,68        | 224,95   | 224,0200   | 224,0400 1 | 5:53:25  | 2025-01-16 |              |
|      | -0,40 | -0,22 | 54,21     | OD7B                  | 2 629           | 54,21         | 54,96    | 53,9850    | 54,1900 1  | 4:46:11  | 2025-01-16 |              |
|      | 2,45  | 0,27  | 11,26     | OD7R                  | 1 687           | 11,00         | 11,26    | 11,2010    | 11,2460 1  | 3:39:29  | 2025-01-16 |              |
|      | -0,01 | -0,01 | 86,02     | PPLT(18)              | 14 359          | 85,96         | 86,29    | 85,9500    | 86,2000 1  | 5:52:25  | 2025-01-16 |              |
|      | 0,00  | -0,01 | 516,69    | QQQ(19)               | 3 606 904       | 515,99        | 519,06   | 516,6700   | 516,7000 1 | 5:53:25  | 2025-01-16 |              |
|      | 0,84  | 22,60 |           | SIX-GOLD              | 0               | 2 688,90      | 2 718,13 | 0,0000     | 0,0000 1   | 5:53:18  | 2025-01-16 |              |
|      | 0,17  | 0,05  | 30,72     | SIX-SILV              | 0               | 30,54         | 30,90    | 0,0000     | 0,0000 1   | 5:53:18  | 2025-01-16 |              |
|      | -1,41 | -0,31 | 21,73     | SOYB(18)              | 7 424           | 21,65         | 21,77    | 21,6500    | 21,7800 1  | 5:53:11  | 2025-01-16 |              |
|      | -0,03 | -0,18 | 592,60    | SPY(18)               | 4 573 699       | 592,22        | 594,26   | 592,5600   | 592,5900 1 | 5:53:26  | 2025-01-16 |              |
|      |       | -0,01 | 8,95      | UNL(18)               | 410             | 8,95          | 8,95     | 8,9600     | 8,9800 1   | 5:48:05  | 2025-01-16 |              |
|      | -0,83 | -0,04 | 4,78      | WEAT(18)              | 99 555          | 4,75          | 4,79     | 4,7800     | 4,7900 1   | 5:52:43  | 2025-01-16 |              |
|      | 0,08  | 0,07  | 85,08     | VZLB                  | 102             | 85,08         | 85,75    | 84,6100    | 85,0500 1  | 5:37:44  | 2025-01-16 |              |
|      | -0.06 | -0.10 | 156.12    | XXR-USDJPY-SPOT       | 0               | 155.20        | 156,53   | 0,0000     | 0.0000 1   | 5:53:24  | 2025-01-16 | $\mathbf{v}$ |

Vi börjar med att skapa ett fiktivt konto.

| <u>~</u>  |     |    |       |       |        |        |               |                  |         |           |
|-----------|-----|----|-------|-------|--------|--------|---------------|------------------|---------|-----------|
|           |     |    |       |       | ÷ S    | itarta | Kalkyler      | Inställningar    | Fönst   | ter Hjälp |
| <u>er</u> |     |    |       |       |        | Li     | stfönster     |                  |         | •         |
|           |     |    |       |       | _      | 0      | rderdialog    |                  |         | F8        |
|           | _   |    |       |       |        | м      | lina innehav  |                  |         |           |
|           |     | _  | _     |       |        | Т      | estkonton     |                  |         |           |
|           | Dif | e~ | n:ee  | ·     |        |        | Latkonton     |                  |         |           |
|           | 0   |    |       |       |        | U      | nderhåll kur  | sdatabaser       |         | F7        |
|           | -1  | Di |       |       |        | Si     | ök upp nya i  | nstrument        |         |           |
|           | 2   | 0- | Diff% | Diff  | Senas  |        | rm och Mer    | delanden         |         | FS Hö     |
|           |     | -1 | -0,35 | 0,00  | 1,     | N      | denter        |                  |         |           |
|           | 0   | -1 | -10   | 0,37  | 0,     | IN     | yneter        |                  |         | ro        |
|           | 2   | -1 | -1,40 | -1,15 | 81,    | Lo     | oggade loka   | la ordertransakt | ioner   | F9        |
|           | 0   | -1 | -10   | 7,09  | 0,     | A      | nalysbänken   |                  | F       | 12        |
|           | -0  | -1 | -10   | 4,32  | 0,     | Se     | riptrapport   |                  |         |           |
|           | -0  | C  | 2.45  | 0,45  | 24,    | W      | lehfönster    |                  |         |           |
|           |     | C  | -10   | -0.07 | 0.     |        | coronister    |                  |         |           |
|           | 2   | -1 | -10   | 11,40 | 0,     | So     | riptutveckli  | ng               |         |           |
|           |     | -1 | 0,28  | 7,48  | 2 702, | St     | oara arbetsvt | a för uppstart   |         | 27        |
|           | -0  | 0  | -0,08 | -0,02 | 30,    |        | inite arbete  | utan com ärvid   | uppeta  |           |
|           | 0   | č  | -10   | -0,08 | 0,     |        | annia arbeis  | ytan sonn ar viu | uppstar | L         |
|           | 2   | -0 | -10   | 10,59 | 0,00   | SPY    | (18)          |                  | 0       | 0,00      |
|           |     | C  | -10   | 0,25  | 0,00   | UNL    | (18)          |                  |         | 0,00      |

Vi börjar med att skapa ett fiktivt konto.

Här sätter vi namn och bestämmer saldo.

Time Tactics handlar för 15% av testkontot per tillgång om inte annat anges i Indata.

Tänk på att ett dussintal tillgångar kan ligga i position samtidigt.

| 1 |            |                          | Testkonton (2) |                   |                   |              | 0.0          |
|---|------------|--------------------------|----------------|-------------------|-------------------|--------------|--------------|
|   | Konto nr   | Kontonamn                | Saldo          | Krediter          | Att handla<br>för | Min courtage | Courtage (%) |
|   | 001        | Time Tactics Stocks      | 100000         |                   | 100000            |              |              |
| Þ | 002        | Time Tactics Multi Asset | 100000         |                   | 100000            |              |              |
|   |            |                          |                |                   |                   |              |              |
|   | Nytt konto | Aterställ mar            | kerat konto    | Vālj markerat kor | nto               | Ā            | vbryt        |

Vi börjar med att skapa ett fiktivt konto.

Här sätter vi namn och bestämmer saldo.

Vi väljer testkontot i menyn och går till Inställningar > Anpassa automatisk orderläggning

| ~ |       |       |          |                 |          |     | _          | _             |              |            |           | Ą              | uto Trader |  |
|---|-------|-------|----------|-----------------|----------|-----|------------|---------------|--------------|------------|-----------|----------------|------------|--|
|   |       |       |          | Starta          | Kalkyler | Ins | tällningar | Fönster       | Hjälp        | Konto: 2-T | ime Tacti | cs Multi Asset | \$ 1       |  |
| a |       | _     | _        |                 |          |     | Inloggnir  | ngsuppgifte   | er           |            |           |                |            |  |
|   |       |       |          |                 |          |     | Anpassa    | kursinsamli   | inaen        |            |           |                |            |  |
|   | _     | _     | _        | _               | Time Ta  |     |            |               |              |            |           | 000            |            |  |
|   |       | -     |          |                 |          |     | Egna gru   | pper med i    | nstrument    |            |           |                |            |  |
|   | Diff% | Diff  | Senast   | Namn            |          |     | Annarra    | automatick    | orderlägg    | ning       | d         | Datum          | - FI       |  |
|   | -0,40 | 0,00  | 1,22     | 240.20.GBPUSDCC | DWD      |     | Anpassa    | automatisk    | ordenagg     | ining      | 45:2      | 2 2025-01-16   |            |  |
|   | -10   | 0,37  | 0,00     | CPER(18)        |          |     | Arbeta m   | ed orderm     | odeller      | F2         | 54:2      | 2 2025-01-16   |            |  |
|   | -1,41 | -1,16 | 81,26    | D-BRENT-1       |          |     | Egna sna   | bbvalsfält i  | orderdiald   | aen F3     | 45:1      | 9 2025-01-16   |            |  |
| - | -10   | 7,09  | 0,00     | DIA(18)         |          |     |            |               |              |            | 41:0      | 0 2025-01-16   |            |  |
|   | -10   | 4,32  | 0,00     | IWM(18)         |          |     | Egen too   | lbar med fa   | ista scriptr | netoder F4 | 42:0      | 6 2025-01-16   |            |  |
|   | 0,82  | 0,45  | 54,88    | OD7B            | 11       |     | Grundun    | naifter för s | alla inctrue | nent       | 12:0      | 8 2025-01-16   |            |  |
|   | 2,45  | 0,27  | 11,26    | OD7R            | 16       |     | Grundup    | pginteriora   |              | nenc       | 39:2      | 9 2025-01-16   |            |  |
|   | -10   | -0,07 |          | PPLT(18)        |          |     | Egenskap   | per för hela  | programn     | net        | 39:5      | 8 2025-01-16   |            |  |
|   | -10   | 11,40 | 0,00     | QQQ(19)         |          |     | Väli tema  | för progra    | mmet         |            | 45:1      | 9 2025-01-16   |            |  |
|   | 0,25  | 6,76  | 2 701,38 | SIX-GOLD        |          |     |            |               |              |            | 44:5      | 7 2025-01-16   |            |  |
|   | -0,15 | -0,05 | 30,62    | SIX-SILV        |          |     | Arbetsyte  | or            |              | F10        | 44:5      | 7 2025-01-16   |            |  |
|   | -10   | -0,08 |          | SOYB(18)        |          |     | Väli oprål | i program     | met          |            | 24:3      | 0 2025-01-16   |            |  |
|   | -10   | 10,59 | 0,00     | SPY(18)         |          |     |            | er program    |              |            | 45:1      | 9 2025-01-16   |            |  |
|   | -10   | 0,25  |          | UNL(18)         |          |     |            |               | 8,500        | 9,000      | 21:58:1   | 1 2025-01-15   |            |  |
|   | -10   | -0,01 | 0,00     | WEAT(18)        |          | 0   | 0,00       | 0,00          | 4,730        | 4,8100     | 13:42:5   | 3 2025-01-16   |            |  |
|   | 0,42  | 0,36  | 85,37    | VZLB            |          | 58  | 85,37      | 85,75         | 85,205       | 85,6100    | 13:31:2   | 4 2025-01-16   |            |  |
|   | -0.05 | -0.08 | 156.14   | XXR-USDJPY-SPO  | T        | 0   | 155.20     | 156.53        | 0.000        | 0.000      | 13:45:2   | 3 2025-01-16   | M          |  |
|   |       |       |          |                 |          |     |            |               |              |            |           |                |            |  |

Vi börjar med att skapa ett fiktivt konto.

Här sätter vi namn och bestämmer saldo.

Vi väljer testkontot i menyn och går till Inställningar > Anpassa automatisk orderläggning

Här kan vi kryssa för våra Time Tacticsmodeller samt de tillgångar vi vill ansluta till.

| Anslut flera modeller i taget Beskrivning Frigo | ralia kopplingar 57 | Instrument (7)    |                    |
|-------------------------------------------------|---------------------|-------------------|--------------------|
| Ordermodeller                                   | Anslutna 🔺          | Namn              | Tillhör            |
| Standardmodell Target / Stoploss Shrt           | 0                   | 151.10.UKX        | Index Övriga       |
| Standardmodellmodell Double 7 Cover             | 0                   | 170.10.NOMXN120GI | Index Övriga       |
| Stoploss Mini kort                              | 0                   | 170.10.OMXSBGI    | Index Stockholm    |
| Stoploss Mini kort EJ LOOP                      | 0                   | 170.10.SX10PI     | Index Stockholm    |
| Stoploss Mini lång                              | 0                   | = 170.10.SX15PI   | Index Stockholm    |
| Stoploss Mini lång EJ LOOP                      | 0                   | 170.10.SX20PI     | Index Stockholm    |
| Stäng blankning innan börsstängning EJ LOOP     | 0                   | 170.10.SX30PI     | Index Stockholm    |
| Stäng köp innan börsstängning EJ LOOP           | 0                   | 170.10.SX50PI     | Index Stockholm    |
| Take Profit Long                                | 0                   | 170.10.SX55PI     | Index Stockholm    |
| Take Profit Long EJ LOOP                        | 0                   | 170.10.SX60PI     | Index Stockholm    |
| Take Profit Short                               | 0                   | 170.10.SX65PI     | Index Stockholm    |
| Take Profit Short EJ LOOP                       | 0                   | T78.10.0BMG       | Oslobörsen - index |
| Time Tactics Stocks long                        | 0                   | 178.10.0BSFX      | Oslobörsen - index |
| Time Tactics Stocks sell                        | 0                   | 178.10.OBX        | Oslobörsen - index |
| TimeTactics Cover                               | 7                   | 178.10.OCDG       | Oslobörsen - index |
| TimeTactics Long                                | 7                   | 178.10.0CSG       | Oslobörsen - index |
| Time Tactics Sell                               | 7                   | 178.10.0ENG       | Oslobörsen - index |
| TimeTactics Short                               | 7                   | 178.10.OFING      | Oslobörsen - index |
| Trend Entry long                                | 0                   | T78.10.0HCG       | Oslobörsen - index |
| Trend Entry Long EJ LOOP                        | 0                   | 178.10.0ING       | Oslobörsen - index |
| Trend Entry short                               | 0                   | 178.10.OREG       | Oslobörsen - index |
| Trend Entry short EJ LOOP                       | 0                   | 178.10.OSEBX      | Oslobörsen - index |
| Trend Exit long                                 | 0                   | 178.10.OTECG      | Oslobörsen - index |
| Trend Exit long EJ LOOP                         | 0                   | 178.10.OTELG      | Oslobörsen - index |
| Trend Exit short                                | 0                   | 178.10.OUTG       | Oslobörsen - index |
| Trend Evit short ELLIOOP                        | 0 M                 | 213.10.DAX        | Index Övriga       |
| Konto no Alias                                  |                     | 240.20.AUDDKKCOMP | Forex              |
| Verkställ anslutning(ar) 2 Time 1               | Factics Multi Asset | 240.20 AUDEURCOMP | Forex              |

Vi börjar med att skapa ett fiktivt konto.

Här sätter vi namn och bestämmer saldo.

Vi väljer testkontot i menyn och går till Inställningar > Anpassa automatisk orderläggning

Här kan vi kryssa för våra Time Tacticsmodeller samt de tillgångar vi vill ansluta till.

Kryssa för PC Link också.

| Anpassa automatisk ordenläggning                           |                           |                      |                        |   |  |  |  |  |  |  |
|------------------------------------------------------------|---------------------------|----------------------|------------------------|---|--|--|--|--|--|--|
| Anslut en modell i taget     Anslut flera modeller i taget | Frigör alla kopplingar 57 | Visa enba            | rt anslutna instrument |   |  |  |  |  |  |  |
| Ordermodeller                                              | Anslutna 🔼                | Namn                 | Tillhör                |   |  |  |  |  |  |  |
| ETP Link Minisht kön                                       | ŏ                         | 151.10.UKX           | Index Övriga           |   |  |  |  |  |  |  |
| ETP Link Minisht säli                                      | õ 🔳                       | 170.10.NOMXN120GI    | Index Övriga           |   |  |  |  |  |  |  |
| E FTP Link trigger                                         | o II                      | 170.10.OMXSBGI       | Index Stockholm        |   |  |  |  |  |  |  |
| PC Link 10 90                                              | 7                         | 170.10.SX10PI        | Index Stockholm        |   |  |  |  |  |  |  |
| PC Link 20 40                                              | o II                      | 170.10.SX15PI        | Index Stockholm        |   |  |  |  |  |  |  |
| Standardmodell Double 7 köp                                | o II                      | 170.10.SX20PI        | Index Stockholm        |   |  |  |  |  |  |  |
| Standardmodell Double 7 minilong/bull köp                  | o II                      | 170.10.SX30PI        | Index Stockholm        |   |  |  |  |  |  |  |
| Standardmodell Double 7 minilong/bull sali                 | o II                      | 170.10.SX50PI        | Index Stockholm        |   |  |  |  |  |  |  |
| Standardmodell Double 7 minishrt/bear köp                  | 0                         | 170.10.SX55PI        | Index Stockholm        |   |  |  |  |  |  |  |
| Standardmodell Double 7 minishrt/bear säli                 | 0                         | 170.10.SX60PI        | Index Stockholm        |   |  |  |  |  |  |  |
| Standardmodell Double 7 Shrt                               | 0                         | 170.10.SX65PI        | Index Stockholm        |   |  |  |  |  |  |  |
| Standardmodell Double 7 sāli                               | 0                         | 178.10.OBMG          | Oslobörsen - index     |   |  |  |  |  |  |  |
| Standardmodell Fast stoploss long                          | 0                         | 178.10.OBSFX         | Oslobörsen - index     |   |  |  |  |  |  |  |
| Standardmodell Fast stoploss shrt                          | 0                         | 178.10.OBX           | Oslobörsen - index     |   |  |  |  |  |  |  |
| Standardmodell Fear Greed minilong/bull köp                | 0                         | 178.10.0CDG          | Oslobörsen - index     |   |  |  |  |  |  |  |
| Standardmodell Fear Greed minilong/bull sälj               | 0                         | 178.10.0CSG          | Oslobörsen - index     |   |  |  |  |  |  |  |
| Standardmodell Fear-Greed köp                              | 0                         | 178.10.OENG          | Oslobörsen - index     |   |  |  |  |  |  |  |
| Standardmodell Fear-Greed sälj                             | 0                         | 178.10.OFING         | Oslobörsen - index     |   |  |  |  |  |  |  |
| Standardmodell köp på 3 dgr MFI                            | 0                         | 178.10.OHCG          | Oslobörsen - index     |   |  |  |  |  |  |  |
| Standardmodell köp på 5 dgr RSI                            | 0                         | 178.10.0ING          | Oslobörsen - index     |   |  |  |  |  |  |  |
| Standardmodell PSAR sälj                                   | 0                         | 178.10.OREG          | Oslobörsen - index     |   |  |  |  |  |  |  |
| Standardmodell sälj efter 3 dagar                          | 0                         | 178.10.OSEBX         | Oslobörsen - index     |   |  |  |  |  |  |  |
| Standardmodell sälj efter 5 dagar                          | 0                         | 178.10.OTECG         | Oslobörsen - index     |   |  |  |  |  |  |  |
| Standardmodell sälj efter 5 dgr alt vinst                  | 0                         | 178.10.OTELG         | Oslobörsen - index     |   |  |  |  |  |  |  |
| Standardmodell sälj på 3 dgr MFI                           | 0                         | 178.10.OUTG          | Oslobörsen - index     |   |  |  |  |  |  |  |
| Standardmodell sali på 5 dor BSI                           | 0 🕅                       | 213.10.DAX           | Index Ovriga           |   |  |  |  |  |  |  |
| Konto no                                                   | Alias                     | 240.20.AUDDKKCOMP    | Forex                  |   |  |  |  |  |  |  |
| Verkställ anslutning(ar) 2                                 | Time Tactics Multi Asset  | 240.20.AUDEURCOMP    | Forex                  | V |  |  |  |  |  |  |
| Lämna redan anslutna orörda vid verkställ                  |                           | Välj instrumentgrupp | Oppna diagram Oversikt |   |  |  |  |  |  |  |

Vi börjar med att skapa ett fiktivt konto.

Här sätter vi namn och bestämmer saldo.

Vi väljer testkontot i menyn och går till Inställningar > Anpassa automatisk orderläggning

Här kan vi kryssa för våra Time Tacticsmodeller samt de tillgångar vi vill ansluta till.

Kryssa för PC Link också.

Om vi vill ansluta samtliga tillgångar samtidigt kan vi enkelt använda den färdiga listan.

|                                                            | Anpassa automatisk orderläg | ierläggning          |                         |        |  |  |  |  |
|------------------------------------------------------------|-----------------------------|----------------------|-------------------------|--------|--|--|--|--|
| Anslut en modell i taget     Anslut flera modeller i taget | Frigör alla kopplingar 57   | Visa enba            | irt anslutna instrument |        |  |  |  |  |
| Ordermodeller                                              | Anslutna 🔺                  | Namn                 | Tillhör                 |        |  |  |  |  |
| ETP Link Minishrt köp                                      | 0                           | = 151.10.UKX         | Index Övriga            |        |  |  |  |  |
| ETP Link Minishrt säli                                     | ō 🔳                         | 170.10.NOMXN120GI    | Index Övriga            |        |  |  |  |  |
| ETP Link trigger                                           | o                           | 170.10.OMXSBGI       | Index Stockholm         |        |  |  |  |  |
| PC Link 10 90                                              | 7                           | 170.10.SX10PI        | Index Stockholm         |        |  |  |  |  |
| PC Link 20 40                                              | o                           | 170.10.SX15PI        | Index Stockholm         |        |  |  |  |  |
| Standardmodell Double 7 köp                                | 0                           | 170.10.SX20PI        | Index Stockholm         |        |  |  |  |  |
| Standardmodell Double 7 minilong/bull köp                  | 0                           | 170.10.SX30PI        | Index Stockholm         |        |  |  |  |  |
| Standardmodell Double 7 minilong/bull säli                 | 0                           | 170.10.SX50PI        | Index Stockholm         |        |  |  |  |  |
| Standardmodell Double 7 minishrt/bear köp                  | 0                           | 170.10.SX55PI        | Index Stockholm         |        |  |  |  |  |
| Standardmodell Double 7 minishrt/bear sälj                 | 0                           | 170.10.SX60PI        | Index Stockholm         |        |  |  |  |  |
| Standardmodell Double 7 Shrt                               | 0                           | 170.10.SX65PI        | Index Stockholm         |        |  |  |  |  |
| Standardmodell Double 7 sālj                               | 0                           | 178.10.OBMG          | Oslobörsen - index      |        |  |  |  |  |
| Standardmodell Fast stoploss long                          | 0                           | 178.10.OBSFX         | Oslobörsen - index      |        |  |  |  |  |
| Standardmodell Fast stoploss shrt                          | 0                           | 178.10.OBX           | Oslobörsen - index      |        |  |  |  |  |
| Standardmodell Fear Greed minilong/bull köp                | 0                           | 178.10.0CDG          | Oslobörsen - index      |        |  |  |  |  |
| Standardmodell Fear Greed minilong/bull sälj               | 0                           | 178.10.0CSG          | Oslobörsen - index      |        |  |  |  |  |
| Standardmodell Fear-Greed köp                              | 0                           | 178.10.OENG          | Oslobörsen - index      |        |  |  |  |  |
| Standardmodell Fear-Greed sali                             | 0                           | 178.10.OFING         | Oslobörsen - index      |        |  |  |  |  |
| Standardmodell köp på 3 dgr MFI                            | 0                           | 178.10.OHCG          | Oslobörsen - index      |        |  |  |  |  |
| Standardmodell köp på 5 dgr RSI                            | 0                           | 178.10.0ING          | Oslobörsen - index      |        |  |  |  |  |
| Standardmodell PSAR sāli                                   | 0                           | 178.10.OREG          | Oslobörsen - index      |        |  |  |  |  |
| Standardmodell sälj efter 3 dagar                          | 0                           | 178.10.OSEBX         | Oslobörsen - index      |        |  |  |  |  |
| Standardmodell sälj efter 5 dagar                          | 0                           | 178.10.OTECG         | Oslobörsen - index      |        |  |  |  |  |
| Standardmodell säli efter 5 dgr alt vinst                  | 0                           | 178.10.OTELG         | Oslobörsen - index      |        |  |  |  |  |
| Standardmodell säli på 3 dor MFI                           | 0                           | 178.10.OUTG          | Oslobörsen - index      |        |  |  |  |  |
| Standardmodell säli på 5 dor BSI                           | <u> </u>                    | 213.10.DAX           | Index Övriga            |        |  |  |  |  |
| Konto no - A                                               | lias                        | 240.20.AUDDKKCOMP    | Forex                   |        |  |  |  |  |
| Verkställ anslutning(ar) 2                                 | Time Tactics Multi Asset    | 240.20.AUDEURCOMP    | Forex                   |        |  |  |  |  |
| Lämna redan anslutna orörda vid verkställ                  |                             | Vālj instrumentgrupp | Oppna diagram Ove       | ersikt |  |  |  |  |

Vi börjar med att skapa ett fiktivt konto.

Här sätter vi namn och bestämmer saldo.

Vi väljer testkontot i menyn och går till Inställningar > Anpassa automatisk orderläggning

Här kan vi kryssa för våra Time Tacticsmodeller samt de tillgångar vi vill ansluta till.

Kryssa för PC Link också.

Markera Time Tactics-listan vi laddade ner tidigare. Klicka Markera instrumenten (kolla så att inga andra listor är markerade)

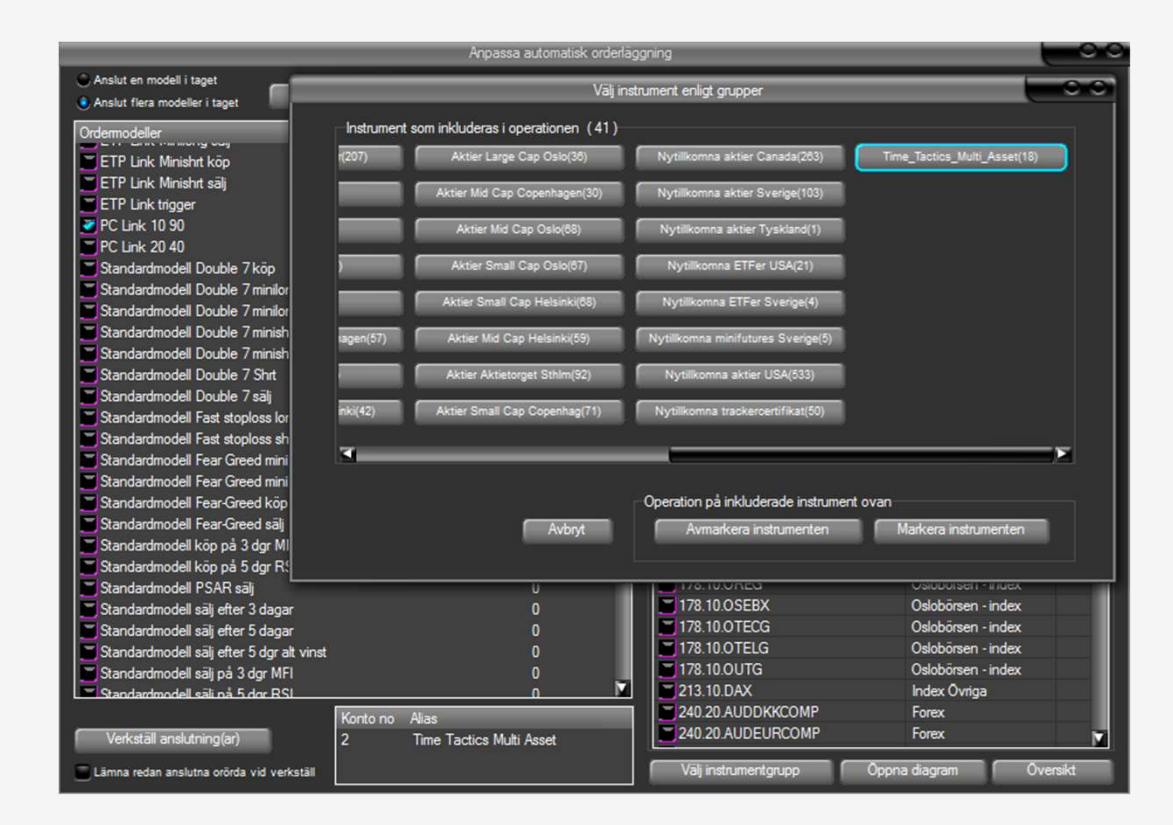

Vi börjar med att skapa ett fiktivt konto.

Här sätter vi namn och bestämmer saldo.

Vi väljer testkontot i menyn och går till Inställningar > Anpassa automatisk orderläggning

Här kan vi kryssa för våra Time Tacticsmodeller samt de tillgångar vi vill ansluta till.

Kryssa för PC Link också.

Nu ser vi 19 kopplingar som kan verkställas genom att klicka Verkställ anslutningar

| Anpassa automatisk orderläggning                                                 |                          |                      |                         |        |  |  |  |  |  |
|----------------------------------------------------------------------------------|--------------------------|----------------------|-------------------------|--------|--|--|--|--|--|
| Anslut en modell i taget     Anslut flera modeller i taget     Reskrivning     F | rigör alla kopplingar 57 | Visa enba            | irt anslutna instrument |        |  |  |  |  |  |
| Ordermodeller                                                                    | Anslutna 🔺               | Namn                 | Tillhör                 |        |  |  |  |  |  |
| Standardmodell Target / Stoploss Shrt                                            | 0                        | 51.10.UKX            | Index Övriga            |        |  |  |  |  |  |
| Standardmodellmodell Double 7 Cover                                              | 0                        | 170.10.NOMXN120GI    | Index Övriga            |        |  |  |  |  |  |
| Stoploss Mini kort                                                               | Ö                        | 170.10.OMXSBGI       | Index Stockholm         |        |  |  |  |  |  |
| Stoploss Mini kort EJ LOOP                                                       | 0                        | 170.10.SX10PI        | Index Stockholm         |        |  |  |  |  |  |
| Stoploss Mini lång                                                               | 0                        | = 170.10.SX15PI      | Index Stockholm         |        |  |  |  |  |  |
| Stoploss Mini lang EJ LOOP                                                       | 0                        | 170.10.SX20PI        | Index Stockholm         |        |  |  |  |  |  |
| Stäng blankning innan börsstängning EJ LOOP                                      | 0                        | 170.10.SX30PI        | Index Stockholm         |        |  |  |  |  |  |
| Stäng köp innan börsstängning EJ LOOP                                            | 0                        | 170.10.SX50PI        | Index Stockholm         |        |  |  |  |  |  |
| Take Profit Long                                                                 | 0                        | 170.10.SX55PI        | Index Stockholm         |        |  |  |  |  |  |
| Take Profit Long EJ LOOP                                                         | 0                        | 170.10.SX60PI        | Index Stockholm         |        |  |  |  |  |  |
| Take Profit Short                                                                | 0                        | 170.10.SX65PI        | Index Stockholm         |        |  |  |  |  |  |
| Take Profit Short EJ LOOP                                                        | 0                        | 178.10.OBMG          | Oslobörsen - index      |        |  |  |  |  |  |
| Time Tactics Stocks long                                                         | 0                        | 178.10.OBSFX         | Oslobörsen - index      |        |  |  |  |  |  |
| Time Tactics Stocks sell                                                         | 0                        | 178.10.OBX           | Oslobörsen - index      |        |  |  |  |  |  |
| Time Tactics Cover                                                               | 19                       | 178.10.0CDG          | Oslobörsen - index      |        |  |  |  |  |  |
| TimeTactics Long                                                                 | 19                       | 178.10.0CSG          | Oslobörsen - index      |        |  |  |  |  |  |
| Time Tactics Sell                                                                | 19                       | 178.10.0ENG          | Oslobörsen - index      |        |  |  |  |  |  |
| Time Tactics Short                                                               | 19                       | 178.10.OFING         | Oslobörsen - index      |        |  |  |  |  |  |
| Trend Entry long                                                                 | 0                        | 178.10.OHCG          | Oslobörsen - index      |        |  |  |  |  |  |
| Trend Entry Long EJ LOOP                                                         | 0                        | 178.10.0ING          | Oslobörsen - index      |        |  |  |  |  |  |
| Trend Entry short                                                                | 0                        | 178.10.OREG          | Oslobörsen - index      |        |  |  |  |  |  |
| Trend Entry short EJ LOOP                                                        | 0                        | 178.10.OSEBX         | Oslobörsen - index      |        |  |  |  |  |  |
| Trend Exit long                                                                  | 0                        | 178.10.OTECG         | Oslobörsen - index      |        |  |  |  |  |  |
| Trend Exit long EJ LOOP                                                          | 0                        | 178.10.OTELG         | Oslobörsen - index      |        |  |  |  |  |  |
| Trend Exit short                                                                 | 0                        | 178.10.OUTG          | Oslobörsen - index      |        |  |  |  |  |  |
| Trend First short F.I.I.OOP                                                      | 0                        | 213.10.DAX           | Index Övriga            |        |  |  |  |  |  |
| Konto po Alia                                                                    | 26                       | 240.20.AUDDKKCOMP    | Forex                   |        |  |  |  |  |  |
| Verkställ anslutning(ar) 2 Tir                                                   | ne Tactics Multi Asset   | 240.20.AUDEURCOMP    | Forex                   | M      |  |  |  |  |  |
| E Lämna redan anslutna orörda vid verkställ                                      |                          | Valj instrumentgrupp | Oppna diagram Ove       | ersikt |  |  |  |  |  |

Nästa steg är att tilldela PC Link ID för resp tillgång.

Enklast är att öppna Time Tactics-listan via Starta > Listfönster > Time Tactics Multi Asset

|   |       |       |          | ÷         | Starta  | Kalkyler     | Inställningar      | Fönster   | Hjälp | Konto: 2-Time Tactics Multi Asset |
|---|-------|-------|----------|-----------|---------|--------------|--------------------|-----------|-------|-----------------------------------|
| - |       |       |          | _         | Lis     | stfönster    |                    |           | •     | Time_Tactics_Multi_Asset          |
|   |       |       |          |           | Or      | rderdialog   |                    | F8        |       | Common assets                     |
|   |       |       |          |           | М       | lina innehav |                    |           |       | TimeTactics Stocks                |
|   | Diff% | Diff  | Senast   | Nar       | Te      | estkonton    |                    |           |       | SP 500                            |
|   | -0,38 | 0,00  | 1,22     | 240.20.GB |         |              | - deteller         |           |       | Valour                            |
|   | -10   | 0,37  | 0,00     | CPER(18)  | U       | ndernall kur | rsdatabaser        | F/        |       |                                   |
|   | -1,40 | -1,15 | 81,27    | D-BRENT-  | Sö      | ök upp nya i | instrument         |           |       |                                   |
| - | -10   | 7,09  | 0,00     | DIA (18)  | 1.      | rm och Me    | ddelanden          | <b>F5</b> |       | Aktier NGM Sthlm                  |
|   | -10   | 4,32  | 0,00     | IWM(18)   |         |              | udelanden          |           |       | Aktier OMXS30                     |
|   | 0,82  | 0,45  | 54,88    | OD7B      | Nj      | yheter       |                    | F6        |       | Aktier LargeCap Sthlm             |
|   | 2,45  | 0,27  | 11,26    | OD/R      | Lo      | oggade loka  | ila ordertransakti | oner F9   |       | Akter Largecap Strinn             |
|   | -10   | 11.40 | 0,00     | 000(19)   | Ar      | nalvsbänker  | n                  | F12       |       | Aktier MidCap Sthlm               |
|   | 0.35  | 9.33  | 2 703.95 | SIX-GOLD  |         | rintronnart  |                    |           |       | Aktier SmallCap Sthlm             |
|   | -0,30 | -0,09 | 30,57    | SIX-SILV  | 30      | inhuaphoir   |                    |           |       | Aktier Aktietorget Sthlm          |
|   | -10   | -0,08 | 0,00     | SOYB(18)  | w       | ebfönster    |                    |           |       | Aktier Large Can Conenhagen       |
|   | -10   | 10,59 | 0,00     | SPY(18)   | Sc      | riptutveckli | ing                |           |       | Akter Eurge cap coperinagen       |
|   | -10   | 0,25  |          | UNL(18)   |         |              |                    |           |       | Aktier Mid Cap Copenhagen         |
|   | -10   | -0,01 | 0,00     | WEAT(18)  | Sp      | bara arbetsy | ta for uppstart    |           |       | Aktier Small Cap Copenhag         |
|   | 0,42  | 0,36  | 85,37    | VZLB      | Ha      | ämta arbets  | sytan som är vid   | uppstart  |       | Aktier Large Cap Oslo             |
|   | -0.05 | -0.08 | 156.14   | XXR-USD.  | PTESPOT |              | 0 155.20           | 150.53    | =     | Aktier Mid Cap Oslo               |
|   |       |       |          |           |         |              |                    |           |       |                                   |
|   |       |       |          |           |         |              |                    |           |       | Avrier small L an Lisio           |

Nästa steg är att tilldela PC Link ID för resp tillgång.

Enklast är att öppna Time Tactics-listan via Starta > Listfönster > Time Tactics Multi Asset

Högerklicka på något av instrumenten och välj Öppna fönster associerat med listan

|       |       |          |                  |         | 0.0             |                |              |            |         |             |              |                                |  |  |  |
|-------|-------|----------|------------------|---------|-----------------|----------------|--------------|------------|---------|-------------|--------------|--------------------------------|--|--|--|
| Diff% | Diff  | Senast   | Namn             |         | Volym           | Lägst          | Högst        | Кöр        | Sälj    | Tid         | Datum        |                                |  |  |  |
| -0,38 | 0,00  | 1,22     | 240.20.GBPUSD    | COMP    | 0               | 1,22           | 1,22         | 0,0000     | 0,0000  | 13:57:18    | 2025-01-16   |                                |  |  |  |
| -10   | 0,37  | 0,00     | CPER(18)         |         | 0               | 0,00           | 0,00         | 27,2600    | 27,7500 | 00:54:22    | 2025-01-16   |                                |  |  |  |
| -1,36 | -1,12 | 81,30    | D-BRENT-1        |         | 0               | 81,03          | 82,60        | 0,0000     | 0,0000  | 13:57:15    | 2025-01-16   |                                |  |  |  |
| -10   | 7,09  | 0,00     | DIA (18)         | Vani    | a aka wa anikak |                |              |            | ,3400   | 13:50:11    | 2025-01-16   |                                |  |  |  |
| -10   | 4,32  | 0,00     | IWM(18)          | корт    | nstrumentet     |                |              |            | ,5900   | 13:57:06    | 2025-01-16   |                                |  |  |  |
| 0,82  | 0,45  | 54,88    | OD7B             | Sälj ir | nstrumentet     |                |              |            | ,6100   | 13:12:08    | 2025-01-16   |                                |  |  |  |
| 2,45  | 0,27  | 11,26    | OD7R             |         |                 |                |              |            | ,2700   | 13:39:29    | 2025-01-16   |                                |  |  |  |
| -10   | -0,07 |          | PPLT(18)         | Arbet   | a med instru    | imentets an    | islutha orde | ermodeller | ,6000   | 13:39:58    | 2025-01-16   |                                |  |  |  |
| -10   | 11,40 | 0,00     | QQQ(19)          | Arbet   | a med script    |                |              |            | ,6700   | 13:57:10    | 2025-01-16   |                                |  |  |  |
| 0,36  | 9,77  | 2 704,39 | SIX-GOLD         |         |                 |                |              |            | ,0000   | 13:56:57    | 2025-01-16   |                                |  |  |  |
| -0,28 | -0,09 | 30,58    | SIX-SILV         | Stega   | associerade     | med pilarn     | 8            |            | ,0000   | 13:56:57    | 2025-01-16   |                                |  |  |  |
| -10   | -0,08 |          | SOYB(18)         | Öppr    | a fönster ass   | ocierade m     | ied denna l  | istan      |         | Diagram     |              |                                |  |  |  |
| -10   | 10,59 | 0,00     | SPY(18)          | Dingr   | am för enha     | t detta inct   | numentet     |            |         | 0.1.1       |              |                                |  |  |  |
| -10   | 0,25  |          | UNL(18)          | Diagi   | anniorenba      | it uetta ilist | Tumentet     |            |         | Ordenaggi   | ning(komplet | tt med orderdjup och depainto) |  |  |  |
| -10   | -0,01 | 0,00     | WEAT(18)         | Färgi   | nställningar    |                |              |            |         | Avslutslist | a 20 senaste |                                |  |  |  |
| 0,42  | 0,36  | 85,37    | VZLB             |         |                 |                |              |            |         | Nyheter     |              |                                |  |  |  |
| -0.06 | -0,10 | 156.12   | 156.12 XXR-USDJF |         |                 |                |              |            |         |             | Njinete      |                                |  |  |  |
|       |       |          |                  |         |                 |                |              |            |         | Egenskape   | r            |                                |  |  |  |

Nästa steg är att tilldela PC Link ID för resp tillgång.

Enklast är att öppna Time Tactics-listan via Starta > Listfönster > Time Tactics Multi Asset

Högerklicka på något av instrumenten och välj Öppna fönster associerat med listan

Välj Egenskaper och fliken Indata script

Här ska vi tilldela ett unikt PC Link ID för respektive tillgång. Enklast är att klicka på Fyll i första lediga PC Link ID

|                                     |                                                                                |                               |                                                                                        | t                   | 000                                        |                        |          |          |          |            |
|-------------------------------------|--------------------------------------------------------------------------------|-------------------------------|----------------------------------------------------------------------------------------|---------------------|--------------------------------------------|------------------------|----------|----------|----------|------------|
| Diff%                               | Diff                                                                           | Senast                        | Namn 🛆                                                                                 | Volym               | Lägst                                      | Högst                  | Кöр      | Sälj     | Tid      | Datum 🗛    |
| -0,42                               | -0,01                                                                          | 1,22                          | 240.20.GBPUSDCOMP                                                                      | 0                   | 1,22                                       | 1,22                   | 0,0000   | 0,0000   | 14:35:41 | 2025-01-16 |
|                                     | 0,37                                                                           | 0,00                          | CPER(18)                                                                               | 0                   | 0,00                                       | 0,00                   | 26,8600  | 27,7500  | 00:54:22 | 2025-01-16 |
| -0,93                               | -0,77                                                                          | 81,65                         | D-BRENT-1                                                                              | 0                   | 81,03                                      | 82,60                  | 0,0000   | 0,0000   | 14:35:40 | 2025-01-16 |
| -10                                 | 7,09                                                                           | 0,00                          | DIA(18)                                                                                | 0                   | 0,00                                       | 0,00                   | 430,8000 | 430,9100 | 14:35:36 | 2025-01-16 |
|                                     | 4,32                                                                           | 0,00                          | IWM(18)                                                                                | 0                   | 0,00                                       | 0,00                   | 223,7500 | 223,8200 | 14:35:26 | 2025-01-16 |
| -0.15                               | -0,08                                                                          | 54,35                         | OD7B                                                                                   | 1 168               | 54,35                                      | 54,96                  | 54,2850  | 54,5250  | 14:24:51 | 2025-01-16 |
| 2,45                                | 0,27                                                                           | 11,26                         | OD7R                                                                                   | 1 687               | 11,00                                      | 11,26                  | 11,2050  | 11,2480  | 13:39:29 | 2025-01-16 |
|                                     |                                                                                |                               | PPLT(18)                                                                               |                     |                                            |                        | 86,4800  | 93,8600  | 14:31:23 | 2025-01-16 |
|                                     | 11,40                                                                          | 0,00                          | 000(19)                                                                                | 0                   | 0,00                                       | 0,00                   | 517,7700 | 517,8400 | 14:35:39 | 2025-01-16 |
| 0,66                                | 17,90                                                                          | 2 712,52                      | SIX-GOLD                                                                               | 0                   | 2 688,90                                   | 2 713,50               | 0,0000   | 0,0000   | 14:35:28 | 2025-01-16 |
| 0,06                                |                                                                                | 30,68                         | SIX-SILV                                                                               | 0                   | 30,54                                      | 30,90                  | 0,0000   | 0,0000   | 14:35:28 | 2025-01-16 |
| -10                                 | -0,08                                                                          | 0,00                          | SOYB(18)                                                                               |                     | 0,00                                       |                        | 21,4200  | 21,8500  | 14:00:00 | 2025-01-16 |
| -10                                 | 10,59                                                                          | 0,00                          | SPY(18)                                                                                | 0                   | 0,00                                       | 0,00                   | 593,0500 | 593,1000 | 14:35:38 | 2025-01-16 |
| -10                                 | 0,25                                                                           |                               | UNL(18)                                                                                |                     |                                            |                        | 8,8000   | 9,0000   | 14:00:05 | 2025-01-16 |
| -10                                 | -0,01                                                                          | 0,00                          | WEAT(18)                                                                               | 0                   | 0,00                                       | 0,00                   | 4,6800   | 4,7800   | 14:24:25 | 2025-01-16 |
| 0,22                                | 0,19                                                                           | 85,20                         | VZLB                                                                                   | 70                  | 85.20                                      | 85,75                  | 85,3350  | 85,6850  | 14:04:54 | 2025-01-16 |
| -0.08                               | -0.12                                                                          | 156.09                        | XXR-USDJPY-SPOT                                                                        | 0                   | 155.20                                     | 156.53                 | 0.0000   | 0.0000   | 14:35:41 | 2025-01-16 |
| Buy St<br>0<br>Trend<br>0<br>Take I | op pris<br>Entry insi<br>Profit Lon                                            | Fait<br>ats Tre<br>g rest Tak | 6: Fait 7:     0      nd Exit Long rest Trend      0      ce Profit Short rest Fait 1: | Exit Short re<br>5: | Trend I<br>0<br>st Take P<br>0<br>Fast sto | MULTI<br>rofit procent | ]        |          |          |            |
| Fait 17                             | 7:                                                                             | Fait                          | 18: Fait 1:<br>0                                                                       | ):<br>              | Fait 20:                                   | :                      | ]        |          |          |            |
| 0<br>Standa                         | ndardmodell insats Bar by Bar target long B<br>0 [<br>ndardmodell MA Köpnivå B |                               |                                                                                        | nivå                | PC Link                                    | < ID                   | ]        |          |          |            |
| 0<br>ETP N                          | Jardmodell MA Kopniva Blar                                                     |                               |                                                                                        | Vaf Price           |                                            |                        | ]        |          |          |            |
| 0                                   | mupier                                                                         |                               |                                                                                        | ter nice            | 0                                          | ik ib                  | 1        |          |          |            |
| Fyl                                 | l i första le                                                                  | ediga PCLink                  | id                                                                                     |                     |                                            | Spara                  |          |          |          |            |

Nästa steg är att tilldela PC Link ID för resp tillgång.

Enklast är att öppna Time Tactics-listan via Starta > Listfönster > Time Tactics Multi Asset

Högerklicka på något av instrumenten och välj Öppna fönster associerat med listan

Välj Egenskaper och fliken Indata script

Här ska vi tilldela ett unikt PC Link ID för respektive tillgång. Enklast är att klicka på Fyll i första lediga PC Link ID

|                                                         |                                                        |                                                                                         | _                                                                                                    |                                                        |                                                                                                  |                        | 000              |          |          |            |    |
|---------------------------------------------------------|--------------------------------------------------------|-----------------------------------------------------------------------------------------|----------------------------------------------------------------------------------------------------|--------------------------------------------------------|--------------------------------------------------------------------------------------------------|------------------------|------------------|----------|----------|------------|----|
| Diff%                                                   | Diff                                                   | Senast                                                                                  | Namn                                                                                                   | Volym                                                  | Lägst                                                                                            | Högst                  | Кöр              | Sälj     | Tid      | Datum      |    |
| -0,42                                                   | -0,01                                                  | 1,22                                                                                    | 240.20.GBPUSDCOMP                                                                                      | 0                                                      | 1,22                                                                                             | 1,22                   | 0,0000           | 0,0000   | 14:35:41 | 2025-01-16 | 41 |
| -10                                                     | 0,37                                                   | 0,00                                                                                    | CPER(18)                                                                                               | 0                                                      | 0,00                                                                                             | 0,00                   | 26,8600          | 27,7500  | 00:54:22 | 2025-01-16 | 11 |
| -0,93                                                   | -0,77                                                  | 81,65                                                                                   | D-BRENT-1                                                                                              | 0                                                      | 81,03                                                                                            | 82,60                  | 0,0000           | 0,0000   | 14:35:40 | 2025-01-16 | 11 |
| -10                                                     | 7,09                                                   | 0,00                                                                                    | DIA(18)                                                                                                | 0                                                      | 0,00                                                                                             | 0,00                   | 430,8000         | 430,9100 | 14:35:36 | 2025-01-16 | 11 |
| -10                                                     | 4,32                                                   | 0,00                                                                                    | IWM(18)                                                                                                |                                                        | 0,00                                                                                             | 0,00                   | 223,7500         | 223,8200 | 14:35:26 | 2025-01-16 | 11 |
| -0.15                                                   |                                                        | 54,35                                                                                   | OD7B                                                                                                   | 1 168                                                  |                                                                                                  | 54,96                  | 54,2850          | 54,5250  | 14:24:51 | 2025-01-16 | 11 |
| 2,45                                                    | 0,27                                                   | 11,26                                                                                   | OD7R                                                                                                   | 1 687                                                  | 11,00                                                                                            | 11,26                  | 11,2050          | 11,2480  | 13:39:29 | 2025-01-16 | 11 |
| -10                                                     | -0,07                                                  |                                                                                         | PPLT(18)                                                                                               |                                                        |                                                                                                  |                        | 86,4800          | 93,8600  | 14:31:23 | 2025-01-16 | 11 |
| -10                                                     | 11,40                                                  | 0,00                                                                                    | QQQ(19)                                                                                                |                                                        | 0,00                                                                                             | 0,00                   | 517,7700         | 517,8400 | 14:35:39 | 2025-01-16 | 11 |
| 0,66                                                    | 17,90                                                  | 2 712,52                                                                                | SIX-GOLD                                                                                               |                                                        | 2 688,90                                                                                         | 2 713,50               | 0,0000           | 0,0000   | 14:35:28 | 2025-01-16 | 11 |
| 0,06                                                    | 0,02                                                   | 30,68                                                                                   | SIX-SILV                                                                                               |                                                        | 30,54                                                                                            | 30,90                  | 0,0000           | 0,0000   | 14:35:28 | 2025-01-16 | 11 |
| -10                                                     | -0,08                                                  |                                                                                         | SOYB(18)                                                                                               |                                                        |                                                                                                  |                        | 21,4200          | 21,8500  | 14:00:00 | 2025-01-16 | 11 |
| -10                                                     | 10,59                                                  | 0,00                                                                                    | SPY(18)                                                                                                | 0                                                      | 0,00                                                                                             | 0,00                   | 593,0500         | 593,1000 | 14:35:38 | 2025-01-16 | 41 |
| -10                                                     | 0,25                                                   |                                                                                         | UNL(18)                                                                                                |                                                        |                                                                                                  |                        | 8,8000           | 9,0000   | 14:00:05 | 2025-01-16 | 11 |
| -10                                                     | -0,01                                                  | 0,00                                                                                    | WEAT(18)                                                                                               | 0                                                      | 0,00                                                                                             | 0,00                   | 4,6800           | 4,7800   | 14:24:25 | 2025-01-16 | 41 |
| 0,22                                                    | 0,19                                                   | 85,20                                                                                   | VZLB                                                                                                   | 70                                                     | 85,20                                                                                            | 85,75                  | 85,3350          | 85,6850  | 14:04:54 | 2025-01-16 | 41 |
| -0.08                                                   | -0.12                                                  | 156.09                                                                                  | XXR-USDJPY-SPOT                                                                                        | 0                                                      | 155.20                                                                                           | 156.53                 | 0.0000           | 0.0000   | 14:35:41 | 2025-01-16 | 4  |
| Buy St<br>0<br>Trend<br>0<br>Take I<br>0<br>Standa<br>0 | op pris<br>Entry insi<br>Profit Lon<br>?:<br>ardmodell | Falt<br>Falt<br>sts Tre<br>g rest Tak<br>g rest Tak<br>0<br>Falt<br>0<br>Falt<br>0<br>0 | 6: Fait<br>0<br>nd Exit Long rest Tree<br>2: Fait<br>0<br>18: Fait<br>0<br>by Bar target long Bar<br>0 | 7:<br>nd Exit Short re<br>15:<br>19:<br>by Bartarget s | Trend I<br>Trend I<br>0<br>st Take P<br>0<br>Fast sto<br>0<br>Fast 20:<br>0<br>hrt Fait 24:<br>0 | MULTI<br>rofit procent | )<br>]<br>]<br>] |          |          |            |    |
| Standa<br>0<br>ETP N                                    | ardmodell<br>Iultiplier                                | MA Kör<br>0<br>ETI                                                                      | nivå Blar<br>0<br>° Check In ETF                                                                       | iknivå<br>9 Pref Price                                 | PC Link                                                                                          | : ID<br>nk ID          | ]                |          |          |            |    |
| 0<br>Fyl                                                | l i första le                                          | ediga PCLink                                                                            |                                                                                                    |                                                        |                                                                                                  | Spara                  |                  |          |          |            |    |

Nästa steg är att tilldela PC Link ID för resp tillgång.

Enklast är att öppna Time Tactics-listan via Starta > Listfönster > Time Tactics Multi Asset

Högerklicka på något av instrumenten och välj Öppna fönster associerat med listan

Välj Egenskaper och fliken Indata script

Här ska vi tilldela ett unikt PC Link ID för respektive tillgång. Enklast är att klicka på Fyll i första lediga PC Link ID

Notera ID för varje tillgång så blir det enkelt att lägga upp minifutures senare.

|                                                                                                    |                                                                     |                                                                                   |                   | 1                                                                   | _                                                                                                    | _                               |          | 00       | 0        |            |  |
|----------------------------------------------------------------------------------------------------|---------------------------------------------------------------------|-----------------------------------------------------------------------------------|-------------------|---------------------------------------------------------------------|----------------------------------------------------------------------------------------------------|---------------------------------|----------|----------|----------|------------|--|
| Diff%                                                                                                  | Diff                                                                | Senast                                                                            | Namn 🛆            | Volym                                                               | Lägst                                                                                                    | Högst                           | Köp      | Sälj     | Tid      | Datum      |  |
| -0,38                                                                                                  | 0,00                                                                | 1,22                                                                              | 240.20.GBPUSDCOMP | 0                                                                   | 1,22                                                                                                    | 1,22                            | 0,0000   | 0,0000   | 14:37:53 | 2025-01-16 |  |
|                                                                                                    | 0,37                                                                | 0,00                                                                              | CPER(18)          | 0                                                                   | 0,00                                                                                                    | 0,00                            | 26,8600  | 27,7500  | 00:54:22 | 2025-01-16 |  |
| -0.99                                                                                                  | -0,82                                                               | 81,61                                                                             | D-BRENT-1         | 0                                                                   | 81,03                                                                                                    | 82,60                           | 0,0000   | 0,0000   | 14:37:55 | 2025-01-16 |  |
| -10                                                                                                    | 7,09                                                                | 0,00                                                                              | DIA (18)          | 0                                                                   | 0,00                                                                                                    | 0,00                            | 430,8300 | 431,1700 | 14:37:29 | 2025-01-16 |  |
| -10                                                                                                    | 4,32                                                                | 0,00                                                                              | IWM(18)           | 0                                                                   | 0,00                                                                                                    | 0,00                            | 223,7500 | 223,7900 | 14:37:49 | 2025-01-16 |  |
| -0,15                                                                                                  | -0,08                                                               | 54,35                                                                             | OD7B              | 1 168                                                               | 54,35                                                                                                    | 54,96                           | 54,1900  | 54,4500  | 14:24:51 | 2025-01-16 |  |
| 2,45                                                                                                   | 0,27                                                                | 11,26                                                                             | OD7R              | 1 687                                                               | 11,00                                                                                                    | 11,26                           | 11,2050  | 11,2560  | 13:39:29 | 2025-01-16 |  |
| -10                                                                                                    | -0,07                                                               |                                                                                   | PPLT(18)          |                                                                     |                                                                                                    |                                 | 86,0300  | 93,8600  | 14:31:23 | 2025-01-16 |  |
| -10                                                                                                    | 11,40                                                               | 0,00                                                                              | QQQ(19)           | 0                                                                   | 0,00                                                                                                    | 0,00                            | 517,9600 | 518,0400 | 14:37:54 | 2025-01-16 |  |
| 0,58                                                                                                   | 15,74                                                               | 2 710,36                                                                          | SIX-GOLD          | 0                                                                   | 2 688,90                                                                                                    | 2 713,50                        | 0,0000   | 0,0000   | 14:37:29 | 2025-01-16 |  |
| -0,04                                                                                                  | -0,01                                                               | 30,65                                                                             | SIX-SILV          | 0                                                                   | 30,54                                                                                                    | 30,90                           | 0,0000   | 0,0000   | 14:37:29 | 2025-01-16 |  |
| -10                                                                                                    | -0,08                                                               |                                                                                   | SOYB(18)          |                                                                     |                                                                                                    |                                 | 21,4200  | 21,8500  | 14:00:00 | 2025-01-16 |  |
| -10                                                                                                    | 10,59                                                               | 0,00                                                                              | SPY(18)           | 0                                                                   | 0,00                                                                                                    | 0,00                            | 593,1200 | 593,1800 | 14:37:54 | 2025-01-16 |  |
| -10                                                                                                    | 0,25                                                                |                                                                                   | UNL(18)           |                                                                     |                                                                                                    |                                 | 8,8000   | 9,0000   | 14:00:05 | 2025-01-16 |  |
| -10                                                                                                    | -0.01                                                               | 0,00                                                                              | WEAT(18)          | 0                                                                   | 0,00                                                                                                    | 0,00                            | 4,6800   | 4,7800   | 14:24:25 | 2025-01-16 |  |
| 0,22                                                                                                   | 0,19                                                                | 85,20                                                                             | VZLB              | 70                                                                  | 85,20                                                                                                    | 85,75                           | 85,3050  | 85,6750  | 14:04:54 | 2025-01-16 |  |
| -0.09                                                                                                  | -0.14                                                               | 156.08                                                                            | XXR-USDJPY-SPOT   | 0                                                                   | 155.20                                                                                                    | 156.53                          | 0.0000   | 0.0000   | 14:37:56 | 2025-01-16 |  |
| 0<br>Buy St<br>0<br>Trend 1<br>0<br>Take F<br>0<br>Fält 17<br>0<br>Standa<br>0<br>Standa<br>0<br>ETP M | op pris<br>Entry insa<br>Profit Long<br>:<br>urdmodell<br>urdmodell | Fatt<br>Fatt<br>S Tree<br>grest Tak<br>grest Tak<br>G<br>Fatt<br>MA Köç<br>MA Köç |                   | Exit Short ref<br>5:<br>9:<br>v Bar target sh<br>nivà<br>Pref Price | 0     Trend N     0     Trend N     0     0     Take P     0     0     Fat sto     0     Fat 20     0     Fat 20     0     Fat 24     0     C     Fat 24     0     C     Fat 24     C     C     C     C     C     C     C     C     C     C     C     C     C     C     C     C     C     C     C | AULTI<br>rofit procent<br>ploss |          |          |          |            |  |
| 0                                                                                                    | r första la                                                         |                                                                                   | 0                 |                                                                     |                                                                                                    | Sama                            |          |          |          |            |  |

När vi har PC Link ID för alla tillgångar vi vill använda blir nästa steg att lägga upp minifutures.

Vi behöver en minilong och en minishrt för varje tillgång.

Nordnet har en bra sökmotor, man behöver inte logga in på sidan.

| / Nordnet            | Börs & marknad      | Tjänster     | Lär dig mer   | Kundservice | -455,00<br>-455,00 |
|----------------------|---------------------|--------------|---------------|-------------|--------------------|
|                      | Börsen idag         |              |               |             | 4435,00<br>415,00  |
|                      | Nyheter             |              |               |             |                    |
|                      | Shareville          |              |               |             |                    |
|                      | Aktier              |              | >.            |             |                    |
|                      | Fonder              |              | >             |             | 315.00             |
|                      | ETF:er              |              | ›             |             | =295,00            |
| Välko                | Nordnet Markets     |              | > Bull & Bea  | r           | -275,00<br>-<br>   |
|                      | Övriga produkter    |              | > Trackers    |             | 235,00             |
| roliga               | ire s               | 150          | Mini Futur    | es          | =<br>              |
| Att investera ska va | ra enkelt och insp  | pirerande fö | Unlimited     | Turbos      | = 195.00<br>=      |
| Upptäck hur vi kan h | njälpa dig lyckas i | med sparai   | ndei Om Nordn | et Markets  | -1/5,00            |
| Öppna konto          |                     |              |               |             | 5                  |

När vi har PC Link ID för alla tillgångar vi vill använda blir nästa steg att lägga upp minifutures.

Vi behöver en minilong och en minishrt för varje tillgång.

Nordnet har en bra sökmotor, man behöver inte logga in på sidan.

Här kan vi enkelt söka på tillgångar, tex:

#### Dow Jones

#### Nordnet Markets Bull & Bear Trackers Mini Futures **Unlimited Turbos** Stoppade och förfallna produkter 7 Lä Q Namn, ISIN Region Tillgångsklass Underliggande Valuta ~ ~ Riktning ~ Häystång Status ~ ^ ~ ~ Populära filter Q dow OMX Stockholm 30 Index NASDAQ 100 Index S&P 500 Index DAX Index Olia Evo Dow Jones Industrial Average 171 (i) Riskinformation om komplexa produkter Vi vill bara påminna om att dessa produkter inte är lämpade för alla. De är komplicerade och kräver en god förståelse för den underliggande marknaden och produkternas specifika villkor och egenskaper. Historisk avkastning är inte en gara och det är inte säkert att du får tillbaka de pengar du investerat.

Här kan vi enkelt söka på tillgångar, tex:

Dow Jones

Ett tips är att filtrera på den valuta vi vill använda, tex SEK för svenska användare

#### **Nordnet Markets**

| -      |                                                |                                            |                                                                             |                                                                                                    |                                                                                           |                                                                                                 |                                                                                                    |                                                                                                    |                                                                                                    |
|--------|------------------------------------------------|--------------------------------------------|-----------------------------------------------------------------------------|----------------------------------------------------------------------------------------------------|-------------------------------------------------------------------------------------------|-------------------------------------------------------------------------------------------------|----------------------------------------------------------------------------------------------------|----------------------------------------------------------------------------------------------------|----------------------------------------------------------------------------------------------------|
| Valuta | ^                                              | Region                                     | ~                                                                           | Tillgångsklass                                                                                                    | ~                                                                                         | Dow Jones Industrial Average                                                                    | ~                                                                                                    | Riktning                                                                                                    | ~                                                                                                    |
| DKK    | 42                                             |                                            |                                                                             |                                                                                                    |                                                                                           |                                                                                                 |                                                                                                    |                                                                                                    |                                                                                                    |
| EUR    | 12                                             | Q 100 Index                                | S&P 5                                                                       | 00 Index Olia                                                                                                    | Ev                                                                                        | volution AB Tesla                                                                               |                                                                                                    |                                                                                                    |                                                                                                    |
| NOK    | 51                                             |                                            |                                                                             |                                                                                                    |                                                                                           |                                                                                                 |                                                                                                    |                                                                                                    |                                                                                                    |
| SEK    | 66                                             |                                            |                                                                             |                                                                                                    |                                                                                           |                                                                                                 |                                                                                                    |                                                                                                    |                                                                                                    |
|        | Valuta UKK UK UK UK UK UK UK UK UK UK UK UK UK | Valuta  DKK  42  EUR  12  NOK  51  SEK  66 | Valuta A<br>DKK 42<br>EUR 12<br>NOK 51<br>Valuta A<br>Region<br>Q 100 Index | Valuta     Valuta     K     K | Valuta A Region Villgångsklass DKK 42 EUR 12 NOK 51 SEK 66 Valuta A Region Villgångsklass | Valuta      Region      Tillgångsklass      Valuta      DKK 42     EUR 12     NOK 51     SEK 66 | Waluta       Region       Tillgångsklass       Dow Jones Industrial Average         DKK       42         EUR       12         NOK       51         SEK       66 | Waluta       Region       Tillgångsklass       Dow Jones Industrial Average          DKK       42       EUR       12       Q 100 Index       S&P 500 Index       Olja       Evolution AB       Tesla         VSEK       66       66       66       66       66       66 | Valuta     A     Region     Tillgångsklass     Dow Jones Industrial Average     Riktning     DKK     42     EUR     12     NOK     51     SEK     66 |

Här kan vi enkelt söka på tillgångar, tex:

#### Dow Jones

Ett tips är att filtrera på den valuta vi vill använda, tex SEK för svenska användare

Man väljer själv hävstång, men eftersom vi använder replikeringsmetoden har minins häv ingen betydelse för resultatet, utan blir bara en fråga om hur mycket av insatsen man lånar av emittenten, och därmed hur stor räntekostnaden blir.

Här kan vi enkelt söka på tillgångar, tex:

Dow Jones

Vi kan ta ett exempel med en minifuture runt 4 ggr hävstång.

|                                        |                          |                              | 20.   |                    |       |      |                       |          |   |
|----------------------------------------|--------------------------|------------------------------|-------|--------------------|-------|------|-----------------------|----------|---|
| Köp Sälj 🌐 MINI L DOWJONES NORDNET 254 | Lâng                     | Dow Jones Industrial Average | 5,5   | 36 493,70 35 430,7 | 8 16% | 0.73 | 883,71                | 884,44   |   |
| Köp Sälj 🌐 MINI L DOWJONES NORDNET 255 | Lång                     | Dow Jones Industrial Average | 5.2   | 36 115,68 35 063,7 | 6 17% | 0,73 | 924,75                | 925,48   |   |
| Köp Sälj 🛟 MINI L DOWJONES NORDNET 256 | Lång                     | Dow Jones Industrial Average | 5,0   | 35 682,42 34 643,1 | 3 18% | 0,72 | 971,79                | 972,51   |   |
| Köp Sälj 🌐 MINI L DOWJONES NORDNET 257 | <ul> <li>Lång</li> </ul> | Dow Jones Industrial Average | 4.8   | 35 403,02 34 371,8 | 6 18% | 0,72 | 1 002,12              | 1 002,84 |   |
| Köp Sälj 🌐 MINI L DOWJONES NORDNET 258 | <ul> <li>Lång</li> </ul> | Dow Jones Industrial Average | 4.7   | 35 039,22 34 018,6 | 6 19% | 0.73 | 1 041.61              | 1 042,34 |   |
| Köp Sälj 🌐 MINI L DOWJONES NORDNET 259 | Lång                     | Dow Jones Industrial Average | 4.4   | 34 589,49 33 582,0 | 3 20% | 0,72 | 1 090,44              | 1 091,16 |   |
| Köp Sälj 🌐 MINI L DOWJONES NORDNET 260 | <ul> <li>Lång</li> </ul> | Dow Jones Industrial Average | 4,3   | 34 273,82 33 275,5 | 6 21% | 0,72 | 1 124,71              | 1 125,43 |   |
| Köp Sälj 🌐 MINI L DOWJONES NORDNET 261 | Lâng                     | Dow Jones Industrial Average | 4.2   | 33 982,40 32 992,6 | 2 22% | 0,73 | 1 156,34              | 1 157,07 |   |
| Köp Sälj 🛟 MINI L DOWJONES NORDNET 262 | Lång                     | Dow Jones Industrial Average | 4.1   | 33 647.49 32 667,4 | 7 22% | 0,73 | 1 192,70              | 1 193,43 |   |
| Köp Sälj 🌐 MINI L DOWJONES NORDNET 263 | Lång                     | Dow Jones Industrial Average | 4,0   | 33 336,96 32 365,9 | 8 23% | 0,73 | 1 226,41              | 1 227,14 | ] |
| Köp Sälj 🌗 MINI L DOWJONES NORDNET 264 | • Lâng                   | Dow Jones Industrial Average | 3,9   | 33 065,03 32 101,9 | 7 24% | 0,73 | 1 255,93              | 1 256,66 |   |
| Köp Sälj 🌐 MINI L DOWJONES NORDNET 265 | <ul> <li>Lång</li> </ul> | Dow Jones Industrial Average | 3,8   | 32 793,46 31 838,3 | 1 24% | 0,73 | 1 285,41              | 1 286,14 |   |
| Köp Sälj 🌐 MINI L DOWJONES NORDNET 266 | • Lång                   | Dow Jones Industrial Average | 3.7   | 32 482,55 31 536,4 | 6 25% | 0.72 | 1 319,17              | 1 319,89 |   |
| Köp Sälj 🌐 MINI L DOWJONES NORDNET 267 | Lång                     | Dow Jones Industrial Average | 3,6   | 32 150,67 31 214,2 | 4 26% | 0,72 | 1 355,20              | 1 355,92 |   |
| Köp Sälj 🛟 MINI L DOWJONES NORDNET 268 | • Lång                   | Dow Jones Industrial Average | 3,5   | 31 900,08 30 970,9 | 5 26% | 0,73 | 1 382,40              | 1 383,13 |   |
| Köp Sälj 🌐 MINI L DOWJONES NORDNET 269 | <ul> <li>Lång</li> </ul> | Dow Jones Industrial Average | 3,4   | 31 317.60 30 405.4 | 4 28% | 0,73 | <mark>1 445,63</mark> | 1 446,36 |   |
| Köp Sälj 🛟 MINI L DOWJONES NORDNET 12  | • 🏳 Lång                 | Dow Jones Industrial Average | 3.4   | 31 320,11 30 407,8 | 7 28% | ÷.   | 1 446,03              | 0,00     |   |
|                                        | · Lông                   | Dow Japas Industrial Avarage | .1 22 | Z1 065 58 Z0 160 7 | A 28% | 0.73 | 1 172 00              | 1 177 70 |   |

#### DISCLAIMER

Exemplen i det här webinaret är ej rekommendation av något specifikt instrument. Man väljer alltid instrument på egen hand hos vilken emittent som helst.

Här kan vi enkelt söka på tillgångar, tex:

#### **Dow Jones**

Vi kan ta ett exempel med en minifuture runt 4 ggr hävstång.

Det som är intressant är minins hävstång och pris.

Vi behöver räkna ut multiplier för varje mini enligt formeln:

Multiplier = pris underliggande/

(häv x minins pris)

| Köp Sälj | MINI L DOWJONES NORDNET 254 | Lång                     | Dow Jones Industrial Average | . 5,5          | 36 493,70 | 35 430,78 | 16% | 0,73 | 883,71   | 884,44   |  |
|----------|-----------------------------|--------------------------|------------------------------|----------------|-----------|-----------|-----|------|----------|----------|--|
| Köp Sälj | HINI L DOWJONES NORDNET 255 | Lâng                     | Dow Jones Industrial Average | . 5.2          | 36 115,68 | 35 063,76 | 17% | 0,73 | 924,75   | 925,48   |  |
| Köp Sälj | HINI L DOWJONES NORDNET 256 | Lâng                     | Dow Jones Industrial Average | <b>.</b> ] 5,0 | 35 682.42 | 34 643,13 | 18% | 0,72 | 971,79   | 972,51   |  |
| Köp Sälj | BINI L DOWJONES NORDNET 257 | Läng                     | Dow Jones Industrial Average | 4,8            | 35 403,02 | 34 371,86 | 18% | 0,72 | 1 002,12 | 1 002,84 |  |
| Köp Sälj | MINI L DOWJONES NORDNET 258 | Lång                     | Dow Jones Industrial Average | 4.7            | 35 039,22 | 34 018,66 | 19% | 0,73 | 1041,61  | 1 042,34 |  |
| Köp Sälj | MINI L DOWJONES NORDNET 259 | Lång                     | Dow Jones Industrial Average | 4,4            | 34 589,49 | 33 582,03 | 20% | 0.72 | 1 090,44 | 1 091,16 |  |
| Köp Sälj | MINI L DOWJONES NORDNET 260 | Lâng                     | Dow Jones Industrial Average | 4,3            | 34 273,82 | 33 275,56 | 21% | 0.72 | 1 124,71 | 1 125,43 |  |
| Köp Sälj | MINI L DOWJONES NORDNET 261 | Lång                     | Dow Jones Industrial Average | 4,2            | 33 982,40 | 32 992,62 | 22% | 0,73 | 1 156,34 | 1 157,07 |  |
| Köp Sälj | MINI L DOWJONES NORDNET 262 | Lång                     | Dow Jones Industrial Average | .1 4.1         | 33 647,49 | 32 667,47 | 22% | 0,73 | 1 192,70 | 1 193,43 |  |
| Köp Sälj | DOWJONES NORDNET 263        | Lâng                     | Dow Jones Industrial Average | 4,0            | 33 336,96 | 32 365,98 | 23% | 0,73 | 1 226,41 | 1 227,14 |  |
| Köp Sälj | HINI L DOWJONES NORDNET 264 | Lâng                     | Dow Jones Industrial Average | 3.9            | 33 065,03 | 32 101,97 | 24% | 0,73 | 1 255,93 | 1 256,66 |  |
| Köp Sälj | MINI L DOWJONES NORDNET 265 | <ul> <li>Lång</li> </ul> | Dow Jones Industrial Average | 3.8            | 32 793,46 | 31 838,31 | 24% | 0.73 | 1 285,41 | 1 286,14 |  |
| Köp Sälj | HINI L DOWJONES NORDNET 266 | Lång                     | Dow Jones Industrial Average | 3.7            | 32 482,55 | 31 536,46 | 25% | 0,72 | 1 319,17 | 1 319,89 |  |
| Köp Sälj | HINI L DOWJONES NORDNET 267 | <ul> <li>Lång</li> </ul> | Dow Jones Industrial Average | 3.6            | 32 150,67 | 31 214,24 | 26% | 0.72 | 1 355,20 | 1 355,92 |  |
| Köp Sälj | MINI L DOWJONES NORDNET 268 | <ul> <li>Lång</li> </ul> | Dow Jones Industrial Average | <b>3</b> ,5    | 31 900,08 | 30 970,95 | 26% | 0.73 | 1 382,40 | 1 383.13 |  |
| Köp Sälj | MINI L DOWJONES NORDNET 269 | <ul> <li>Lång</li> </ul> | Dow Jones Industrial Average | 3,4            | 31 317.60 | 30 405,44 | 28% | 0,73 | 1 445,63 | 1 446.36 |  |
| Köp Sälj | HINI L DOWJONES NORDNET 12  | • 🏳 Lång                 | Dow Jones Industrial Average | 3,4            | 31 320,11 | 30 407,87 | 28% |      | 1 446,03 | 0.00     |  |
| Kön Säli | MINUL DOW JONES NORDNET 270 | a Lông                   | Dow Jones Industrial Average | . 77           | 31.065.58 | 30 160 76 | 28% | 0.73 | 1 472 99 | 1 473 72 |  |

Vi behöver räkna ut multiplier för varje mini enligt formeln:

Multiplier = pris underliggande/

(häv x minins pris)

I det här fallet får vi:

häv \* pris = 4 \* 1227 = 4908

Vår underliggande tillgång på testkontot är ETFen DIA som just nu kostar ca 431:

Multiplier = 431 / 4908 = 0,088

|          | -                           |                          |                                |             |           |           |      |      |          |          |  |
|----------|-----------------------------|--------------------------|--------------------------------|-------------|-----------|-----------|------|------|----------|----------|--|
| Köp Sälj | MINI L DOWJONES NORDNET 254 | Lång                     | Dow Jones Industrial Average   | . 5,5       | 36 493,70 | 35 430,78 | 16%  | 0,73 | 883,71   | 884,44   |  |
| Köp Sälj | HINI L DOWJONES NORDNET 255 | Lâng                     | Dow Jones Industrial Average   | . 5.2       | 36 115,68 | 35 063,76 | 17%  | 0.73 | 924,75   | 925,48   |  |
| Köp Sälj | HINI L DOWJONES NORDNET 256 | Lång                     | Dow Jones Industrial Average   |             | 35 682,42 | 34 643,13 | 18%  | 0,72 | 971,79   | 972.51   |  |
| Köp Sälj | MINI L DOWJONES NORDNET 257 | Lång                     | Dow Jones Industrial Average   | 4,8         | 35 403,02 | 34 371,86 | 18%  | 0,72 | 1 002,12 | 1 002,84 |  |
| Köp Sälj | MINI L DOWJONES NORDNET 258 | Lâng                     | Dow Jones Industrial Average   | 4.7         | 35 039,22 | 34 018,66 | 19%  | 0.73 | 1041,61  | 1 042,34 |  |
| Köp Sälj | MINI L DOWJONES NORDNET 259 | Lång                     | Dow Jones Industrial Average   | 4,4         | 34 589,49 | 33 582,03 | 20%  | 0.72 | 1 090,44 | 1 091,16 |  |
| Köp Sälj | MINI L DOWJONES NORDNET 260 | Lâng                     | Dow Jones Industrial Average   | 4,3         | 34 273.82 | 33 275,56 | 21%  | 0.72 | 1 124,71 | 1 125,43 |  |
| Köp Sälj | MINI L DOWJONES NORDNET 261 | Lång                     | Dow Jones Industrial Average   | 4,2         | 33 982,40 | 32 992,62 | 22%  | 0.73 | 1 156,34 | 1 157.07 |  |
| Köp Sälj | MINI L DOWJONES NORDNET 262 | Lång                     | Dow Jones Industrial Average   | .1 4.1      | 33 647,49 | 32 667,47 | 22%  | 0.73 | 1 192,70 | 1 193,43 |  |
| Köp Sälj | DOWJONES NORDNET 263        | Lång                     | Dow Jones Industrial Average   | 4,0         | 33 336,96 | 32 365,98 | 23%  | 0,73 | 1 226,41 | 1 227,14 |  |
| Köp Sälj | HINI L DOWJONES NORDNET 264 | Lâng                     | Dow Jones Industrial Average   | . 3.9       | 33 065,03 | 32 101,97 | 24%  | 0.73 | 1 255,93 | 1 256,66 |  |
| Köp Sälj | HINI L DOWJONES NORDNET 265 | Lång                     | Dow Jones Industrial Average   | . 3.8       | 32 793.46 | 31 838,31 | 24%  | 0.73 | 1 285.41 | 1 286,14 |  |
| Köp Sälj | HINI L DOWJONES NORDNET 266 | <ul> <li>Lång</li> </ul> | Dow Jones Industrial Average   | 3,7         | 32 482,55 | 31 536,46 | 25%  | 0.72 | 1 319,17 | 1 319,89 |  |
| Köp Sälj | MINI L DOWJONES NORDNET 267 | <ul> <li>Lång</li> </ul> | Dow Jones Industrial Average   | 3.6         | 32 150,67 | 31 214,24 | 26%  | 0.72 | 1 355,20 | 1 355.92 |  |
| Köp Sälj | MINI L DOWJONES NORDNET 268 | <ul> <li>Lång</li> </ul> | Dow Jones Industrial Average   | <b>3</b> ,5 | 31 900,08 | 30 970,95 | 26%  | 0.73 | 1 382,40 | 1 383,13 |  |
| Köp Sälj | MINI L DOWJONES NORDNET 269 | <ul> <li>Lång</li> </ul> | Dow Jones Industrial Average   | 3,4         | 31 317.60 | 30 405,44 | 28%  | 0.73 | 1 445,63 | 1 446.36 |  |
| Köp Sälj | MINI L DOWJONES NORDNET 12  | • 🏳 Lång                 | Dow Jones Industrial Average   | 3,4         | 31 320,11 | 30 407,87 | 28%  |      | 1 446,03 | 0.00     |  |
|          | MINUL DOWLONES NORDNET 270  | · Line                   | Dave Januar Industrial Avenues | 1           | 71 065 50 | 70 160 76 | 0001 | 0.77 | 1 470.00 | 1 477 70 |  |

Vi behöver räkna ut multiplier för varje mini enligt formeln:

Multiplier = pris underliggande/

(häv x minins pris)

I det här fallet får vi:

häv \* pris = 4 \* 1227 = 4908

Vår underliggande tillgång på testkontot är ETFen DIA som just nu kostar ca 431:

```
Multiplier = 431 / 4908 = 0,088
```

En andel DIA på testkontot motsvarar alltså 0,08 minifutures. Om vi köper Dow Jones för tex 20 000 kr får vi 20000 / pris DIA 431 = ca 46 andelar. För att replikera den positionen behöver vi köpa 46 x 0,088 = 4 minifutures.

#### Sammanfattning

Multiplier = pris underliggande / (häv x minins pris)

Man behöver inte ta hänsyn till valutakurser etc. Autotrader "ser" allt på testkonton som SEK.

Vi kan ta ett exempel till med en minifuture för tex SPY (SP500).

Multiplier = Pris SPY (593) / (häv mini 3,7 x pris mini 181) = 593/670 = 0,89

| Köp Sälj 🌗 MINI L SP500 NORDNET 313 | Läng                     | S&P 500 Index |            | 4,5 | 4 757,21 | 4 663,93 | 21% | 0,08 | 148,60 | 148,68 |  |
|-------------------------------------|--------------------------|---------------|------------|-----|----------|----------|-----|------|--------|--------|--|
| Köp Sälj 静 MINI S SP500 NORDNET 301 | Kort                     | S&P 500 Index | a (        | 4,3 | 7 238,29 | 7 386,01 | 21% | 0.08 | 155,55 | 155,63 |  |
| Köp Sälj 🛟 MINI L SP500 NORDNET 255 | • 🏳 Lâng                 | S&P 500 Index |            | 4,1 | 4 623,51 | 4 532,86 | 23% | 12   | 163,31 | 0,00   |  |
| Köp Sälj 🌐 MINI L SP500 NORDNET 314 | Lâng                     | S&P 500 Index |            | 4.1 | 4 623,14 | 4 532,49 | 23% | 0.08 | 163,38 | 163,46 |  |
| Köp Sälj 🌐 MINI L SP500 NORDNET 315 | <ul> <li>Lång</li> </ul> | S&P 500 Index | -          | 4,0 | 4 587,28 | 4 497,34 | 23% | 0,08 | 167,30 | 167,38 |  |
| Köp Sälj 🛟 MINI L SP500 NORDNET 316 | Lâng                     | S&P 500 Index | •1         | 3,9 | 4 548,31 | 4 459,13 | 24% | 0.08 | 171,49 | 171,57 |  |
| Köp Sälj 🛟 MINI L SP500 NORDNET 317 | Lång                     | S&P 500 Index |            | 3.7 | 4 469,44 | 4 381,80 | 25% | 0.08 | 180,13 | 180,21 |  |
| Köp Sälj 🛟 MINI S SP500 NORDNET 341 | Kort                     | S&P 500 Index |            | 3.7 | 7 459,84 | 7 612,08 | 24% | 0,08 | 180,82 | 180,90 |  |
| Köp Sälj 🌐 MINI L SP500 NORDNET 318 | <ul> <li>Lång</li> </ul> | S&P 500 Index | 10         | 3,7 | 4 461,04 | 4 373,57 | 26% | 0,08 | 181,05 | 181,13 |  |
| Köp Sälj 🌐 MINI L SP500 NORDNET 196 | • 🏳 Lâng                 | S&P 500 Index | <b>a</b> d | 3.7 | 4 461,39 | 4 373,91 | 26% | -    | 181,07 | 0.00   |  |
| Köp Sälj 🌐 MINI L SP500 NORDNET 319 | Lâng                     | S&P 500 Index |            | 3.7 | 4 460,86 | 4 373,40 | 26% | 0.08 | 181,07 | 181,15 |  |
| Köp Sälj 🌐 MINI L SP500 NORDNET 320 | <ul> <li>Lâng</li> </ul> | S&P 500 Index | •a         | 3,5 | 4 378,74 | 4 292,88 | 27% | 0.08 | 190,07 | 190.15 |  |
|                                     |                          |               |            |     |          |          |     |      |        |        |  |

Vi återvänder till Autotrader och matar in värdena för våra minis.

Vi söker upp minifutures via Starta > Sök nya instrument

|        |         |          | ¢                | Starta      | Kalkyler        | Inställningar    | Fönster  | Hjälp Ko |
|--------|---------|----------|------------------|-------------|-----------------|------------------|----------|----------|
|        |         |          |                  | Lis         | stfönster       |                  |          |          |
|        |         |          |                  | 0           | rderdialog      |                  | F8       |          |
|        |         |          |                  | м           | ina innehav     |                  |          |          |
| Diffs  | Diff    | Senast   | Nar              | Те          | stkonton        |                  |          |          |
| 0.00   | 0.00    | Jenase   |                  |             | stkonton        |                  |          | P        |
| -0,39  | 0,00    | 1,22     | 240.20.GB        | Ur          | nderhåll kurs   | databaser        | F7       | 0,0000   |
| -10    | 0,37    | 0,00     | CPER(18)         | <b>C</b> =  |                 | -                |          | 0,008,0  |
| -0,86  | -0,/1   | 81,/1    | D-BRENT-         | 50          | ok upp nya ir   | istrument        |          | 0,0000   |
| -10    | 7,09    | 0,00     | DIA(18)          | La          | rm och Med      | delanden         | F5       | 0,9900   |
| -10    | 4,32    | 0,00     | IW/4(18)         |             | ·               | a ciona cin      |          | 3,8600   |
| -0,40  | -0,22   | 54,21    | OD7B             | Nj          | yheter          |                  | F6       | 4,1150   |
| 2,45   | 0,27    | 11,26    | OD7R             | Lo          | ggade lokal     | a ordertransakti | oner F9  | 1,1980   |
| -10    | -0,07   | 0,00     | PPLT(18)         |             |                 |                  | 610      | 6,1600   |
| -10    | 11,40   | 0,00     | QQQ(19)          | Ar          | naiysbanken     |                  | F12      | 8,4000   |
| 0,83   | 22,26   | 2 716,88 | SIX-GOLD         | Sc          | riptrapport     |                  |          | 0,0000   |
| 0,35   | 0,11    | 30,77    | SIX-SILV         | w           | ehfönster       |                  |          | 0,0000   |
| -10    | -0,08   |          | SOYB(18)         |             | coronister      |                  |          | 1,4200   |
| -10    | 10,59   | 0,00     | SPY(18)          | Sc          | riptutvecklir   | ng               |          | 3,5600   |
| -10    | 0,25    |          | UNL(18)          |             |                 |                  |          | 8,8000   |
| -10    | -0,01   | 0,00     | WEAT(18)         | Sp          | ara arbetsyt    | a for uppstart   |          | 4,7600   |
| 0,75   | 0,64    | 85,65    | VZLB             | Ha          | ämta arbetsy    | tan som är vid   | uppstart | 5,0500   |
| -0.11  | -0.17   | 156.05   | XXR-USDJ         | PY SPUT     |                 | U 155.20         | 150.53   | 0.0000   |
|        |         | Basu     | opgifter för - l | DIA(18) - I | Konto: 57349    | 326              | 0        | 0)       |
| Grundd | ata Fun | damenta  | ndata script     | Bevaka      | de script och ( | ordermodeller    |          |          |

Vi återvänder till Autotrader och matar in värdena för våra minis.

#### Vi söker upp minifutures via Starta > Sök nya instrument

Välj Land och sök på kortnamn

|                                                                                                    | Hitta och lägg upp instru                                                                                                    | iment/index i syst                                                | lemet                                                                                                    |         |
|----------------------------------------------------------------------------------------------------|----------------------------------------------------------------------------------------------------|-------------------------------------------------------------------|----------------------------------------------------------------------------------------------------|---------|
| Land/område:<br>Sverige<br>Listor:<br>Listor:<br>Listanamn<br>First North Premier Stockholm SEK<br>Large Cap Stockholm SEK<br>Mid Cap Stockholm SEK<br>Small Cap Stockholm SEK<br>Small Cap Stockholm SEK<br>First North STO | Filtrera instrument på<br>Marknadsplats:<br>Ingen lista/marknadsplats(sök på typ<br>Innehåller text(min 2):<br>mini s sp500 341<br>ev. rödmarfkarade og godkände ord | och text nedan<br>gt Mikiel?                                      | <ul> <li>Sök</li> <li>Sök</li> <li>(*)-fotnot - dubbelklick för mer info</li> </ul>                                                                                 | 2       |
| Aktie Torget-cotr<br>OMX Stockholm 30 Index                                                                                                    | Kortnamn                                                                                                    | Plats                                                             | Namn                                                                                                    | Upplagt |
|                                                                                                    | MINI L SP500 AVA 202<br>MINI L SP500 NORDNET 341<br>MINI L SP500 NORDNET N179<br>MINI L SP500 NORDNET N186<br>MINI S SP500 NORDNET 341<br>MINI S SP500 NORDNET D156  | 53+KML<br>53+KML<br>58+KML<br>58+KM<br>53+KMS<br>55+KMS<br>55+KMS | MINI L SP500 AVA 202<br>MINI L SP500 NORDNET 341<br>MINI L SP500 NORDNET N179<br>MINI L SP500 NORDNET N186<br>MINI S SP500 NORDNET 341<br>MINI S SP500 NORDNET D156 |         |
|                                                                                                    | Bocka för alla Bocka av alla                                                                                                    | Z Lämna up                                                        | plagda orörda Lägg upp markerade                                                                                                    |         |

Vi återvänder till Autotrader och matar in värdena för våra minis.

Vi söker upp minifutures via Starta > Sök nya instrument

Välj Land och sök på kortnamn

Lägg upp markerade

|                                                                                                    | Hitta och lägg upp instru                                                                                                    | ment/index i syst                                       | temet                                                                                                    |         |
|----------------------------------------------------------------------------------------------------|----------------------------------------------------------------------------------------------------|---------------------------------------------------------|----------------------------------------------------------------------------------------------------|---------|
| Land/område:<br>Sverige Uistor: Uistnamn First North Premier Stockholm SEK Large Cap Stockholm SEK Mid Cap Stockholm SEK Small Cap Stockholm SEK First North STO | Filtrera instrument på<br>Marknadsplats:<br>Ingen lista/marknadsplats(sök på typ<br>Innehåller text(min 2):<br>mini s sp500 341<br>ev. rödmarkkorade og godikainda omfe                                        | och text nedan<br>gt Miffid2                            | ¢ Sök<br>Sök<br>(*)-fotnot - dubbelklick för mer info                                                                                                    |         |
| Aktie Torget-cotr<br>OMX Stockholm 30 Index                                                                                                    | S st insrument enigt vilkor<br>Kortnamn<br>MINI L SP500 AVA 202<br>MINI L SP500 NORDNET 341<br>MINI L SP500 NORDNET N179<br>MINI L SP500 NORDNET N186<br>MINI S SP500 NORDNET 341<br>MINI S SP500 NORDNET D156 | Plats<br>53+KML<br>53+KML<br>58+KML<br>53+KMS<br>55+KMS | Namn           MINI L SP500 AVA 202           MINI L SP500 NORDNET 341           MINI L SP500 NORDNET N179           MINI L SP500 NORDNET N186           MINI S SP500 NORDNET 341           MINI S SP500 NORDNET 1156 | Upplagt |
|                                                                                                    | Bocka tor alla Bocka av alla                                                                                                    | 🛃 Lämna up                                              | plagda orörda Lägg upp markerade                                                                                                    |         |

Vi återvänder till Autotrader och matar in värdena för våra minis.

#### Vi söker upp minifutures via Starta > Sök nya instrument

Välj Land och sök på kortnamn

#### Lägg upp markerade

När du är klar ligger minifuturerna i listan Nytillkomna minifutures Sverige (eller ditt land) som du når via

Starta > Listfönster > Nytillkomna minifuture

| Nytillkomna minifutures Sverige |      |        |                          |         |       |       |          |          |          |            |  |  |  |
|---------------------------------|------|--------|--------------------------|---------|-------|-------|----------|----------|----------|------------|--|--|--|
| oiff%                           | Diff | Senast | Namn                     | △ Volym | Lägst | Högst | Кöр      | Sälj     | Tid      | Datum      |  |  |  |
|                                 |      |        | MINI L DAX NORDNET 457   |         |       |       |          |          | 09:04:35 | 2023-04-25 |  |  |  |
| 0,00                            | 0,00 |        | MINI L KOPPAR NORDNET 15 | 7       |       |       | 9,1400   |          | 01:00:00 | 2024-10-02 |  |  |  |
|                                 |      |        | MINI L SP500 NORDNET 57  |         |       |       | 92,0300  |          | 00:00:00 |            |  |  |  |
|                                 |      |        | MINI S DAX NORDNET 289   |         |       |       |          |          |          | 2023-04-25 |  |  |  |
|                                 |      |        | MINI S SP500 NORDNET 121 |         |       |       |          |          | 00:00:00 |            |  |  |  |
| 0,00                            | 0,00 | 0,00   | MINI S SP500 NORDNET 341 |         | 0 0,0 | 0,00  | 180,7800 | 180,8600 | 01:00:00 | 2025-01-10 |  |  |  |
|                                 |      |        |                          |         |       |       |          |          |          |            |  |  |  |

#### Högerklicka i listan och välj

Öppna fönster associerat med listan > Egenskaper

|       |      |        |                    | Ν      | lytillko | omna minifuture | s Sverige   |              |            |          |            | 000              |
|-------|------|--------|--------------------|--------|----------|-----------------|-------------|--------------|------------|----------|------------|------------------|
| Diff% | Diff | Senast | Namn               |        | Δ        | Volym           | Lägst       | Högst        | Кöр        | Sälj     | Tid        | Datum            |
|       |      |        | MINI L DAX NORDNE  | T 457  |          |                 |             |              |            |          |            |                  |
| 0,00  | 0,00 |        | MINI L KOPPAR NORI | DNET 1 | 57       |                 |             |              | 9,1500     |          | 01:00:00   | 2024-10-02       |
|       |      |        | MINI L SP500 NORDN | ET 57  |          |                 |             |              |            |          |            |                  |
|       |      |        | MINI S DAX NORDNE  | T 289  |          |                 |             |              |            |          |            | 2023-04-25       |
|       |      |        | MINI S SP500 NORDN | ET 121 |          |                 |             |              | 84,5800    | 84,6600  | 00:00:00   | 1858-11-17       |
| 0,00  | 0,00 |        | MINI S SP500 NORDN | _      | V.S.     |                 | 0.00        | 0.00         | 400 0500   | 101 0300 | 01:00:00   | 2025-01-10       |
|       |      |        |                    |        | cop      | instrumentet    |             |              |            |          |            |                  |
|       |      |        |                    |        | Salji    | instrumentet    |             |              |            |          |            |                  |
|       |      |        |                    |        | Arbe     | ta med instru   | imentets a  | anslutna ord | ermodeller |          |            |                  |
|       |      |        |                    |        | Arbe     | ta med script   |             |              |            |          |            |                  |
|       |      |        |                    | ~      | Steg     | a associerade   | med pila    | rna          |            |          |            |                  |
|       |      |        |                    |        | Ōрр      | na fönster ass  | ocierade    | med denna    | listan     |          | Diagram    |                  |
|       |      |        |                    |        | Diag     | ram för enba    | rt detta in | strumentet   |            |          | Orderläge  | gning(komplett i |
|       |      |        |                    |        | Färg     | inställningar   |             |              |            |          | Avslutslis | ta 20 senaste    |
|       |      |        |                    |        | Instr    | umentets ege    | enskaper    |              |            |          | Nyheter    |                  |
|       |      |        |                    |        |          |                 |             |              |            |          | Egenskap   | er               |

Högerklicka i listan och välj

Öppna fönster associerat med listan > Egenskaper

Välj fliken Indata script och ställ in rätt konto i menyn. Det är viktigt att det konto där minifuturen ska handlas är valt.

|                                 |             |              | ÷.            | Starta         | Kalkyler        | Inställninga           | r Fönste         | r Hjälp     | Konto: 5 | 7 -Ti    | me Tactics | Q 20       |  |
|---------------------------------|-------------|--------------|---------------|----------------|-----------------|------------------------|------------------|-------------|----------|----------|------------|------------|--|
|                                 |             |              |               |                |                 |                        |                  |             |          |          |            |            |  |
|                                 |             |              |               |                |                 |                        |                  |             |          |          |            |            |  |
| Nytilikomna minifutures Sverige |             |              |               |                |                 |                        |                  |             |          |          |            |            |  |
| Diff%                           | Diff        | Senast       |               | Namn           |                 | Volym                  | Lägst            | Högst       | Кёр      | Sälj     | Tid        | Datum      |  |
|                                 |             |              | MINI L DA     | X NORDNE       | T 457           |                        |                  |             |          |          | 09:04:35   |            |  |
| 0,00                            | 0.00        |              | MINI L KO     | PPAR NOR       | ONET 157        |                        |                  |             | 9,1400   |          | 01:00:00   | 2024-10-02 |  |
|                                 |             |              | MINI L SPS    | 500 NORD       | IET 57          |                        |                  |             |          |          |            | 1858-11-17 |  |
|                                 |             |              | MINI S DA     | X NORDNE       | T 289           |                        |                  |             |          |          |            |            |  |
|                                 |             |              | MINI S SP5    | 500 NORDI      | IET 121         |                        |                  |             | 84,5800  | 84,6600  | 00:00:00   | 1858-11-17 |  |
| 0,00                            | 0,00        |              | MINI S SP5    | 500 NORDI      | IET 341         |                        |                  |             | 180,8900 | 180,9700 | 01:00:00   | 2025-01-10 |  |
|                                 |             |              |               |                |                 |                        |                  |             |          |          |            |            |  |
|                                 |             |              |               |                |                 |                        |                  |             |          |          |            |            |  |
|                                 |             |              |               |                |                 |                        |                  |             |          |          |            |            |  |
|                                 |             |              |               |                |                 |                        |                  |             |          |          |            |            |  |
|                                 |             |              |               |                |                 |                        |                  |             |          |          |            |            |  |
|                                 |             |              |               |                |                 |                        |                  |             |          |          |            |            |  |
|                                 |             |              |               |                |                 |                        |                  |             |          |          |            |            |  |
|                                 |             |              |               |                |                 |                        |                  |             |          |          |            |            |  |
|                                 |             |              |               |                |                 |                        |                  |             |          |          |            |            |  |
|                                 |             |              |               |                |                 |                        |                  |             |          |          |            |            |  |
|                                 |             |              |               |                |                 |                        |                  |             |          |          |            |            |  |
|                                 | Basur       | and the form | MINI S SP5    | na kinipini    | NET 341 - Ko    | nto 5                  | -                | <b>1</b> 01 |          |          |            |            |  |
|                                 |             |              | 101111-0-01-0 | 100 1101 101   | 161 341 100     | 1407.0                 |                  |             |          |          |            |            |  |
| Grunddat                        | a. Eund     | amenta In    | ndata script  | Bevakad        | e script och o  | rdermodeller           |                  | _           |          |          |            |            |  |
| C1 18-10                        | A           | <b>C</b> 11  |               | 10             | I REAL PRICES   |                        | CAPE (CLASS      |             |          |          |            |            |  |
| SL Mini                         | tiyiniva    |              | Mini Long re: | ज्ञ <u>्</u> य | . Mini Short re | st Aktiep              | iontroli insatis | 10. AN      |          |          |            |            |  |
| 0                               |             | 0            |               | 0              | N.              | 0                      |                  |             |          |          |            |            |  |
| Ber So                          | o oris      | Fait         |               | Fa             | a 7             | Trend                  | MULTI            |             |          |          |            |            |  |
| 0.07 0.00                       | b bus       |              | <b>4</b> 1    |                | and the         |                        | HOLH             |             |          |          |            |            |  |
| <u>e</u>                        | _           |              | _             | Ľ              |                 | Ľ                      | _                | _           |          |          |            |            |  |
| Trend E                         | intry insat | s Trer       | nd Exit Long  | rest Tr        | end Ext Shor    | trest Take             | Profit procen    | 4 III       |          |          |            |            |  |
| In                              |             |              |               | 16             |                 | 10                     |                  |             |          |          |            |            |  |
| W                               |             |              |               |                |                 |                        |                  |             |          |          |            |            |  |
| Take Pr                         | ofit Long   | rest Tak     | e Profit Shor | ntrest Fa      | it 15:          | Fast st                | toploss          |             |          |          |            |            |  |
| 0                               |             | 0            |               | 76             |                 | 0                      |                  |             |          |          |            |            |  |
| -                               |             |              |               |                |                 |                        | -                |             |          |          |            |            |  |
| Falt 17                         |             | Fält         | 18:           | Fa             | 19              | Fait 20                |                  |             |          |          |            |            |  |
| 0                               |             |              |               |                | 6               |                        |                  |             |          |          |            |            |  |
| 6                               |             |              |               | Ľ              |                 |                        |                  |             |          |          |            |            |  |
| Standar                         | dmodell i   | nsats Barl   | by Bartarge   | et long Ba     | ar by Bartarge  | et shrt Fait 24        | t:               |             |          |          |            |            |  |
| 0                               |             |              |               | 76             | V               | 0                      |                  |             |          |          |            |            |  |
| -                               |             |              |               |                | a starte a      |                        |                  |             |          |          |            |            |  |
| Standar                         | dmodeli I   | MA Kop       | nivà          | B              | ankniva         | PC Lin                 | ik ID            |             |          |          |            |            |  |
| 0                               |             | 0            |               | 0              | 8               | 0                      |                  |             |          |          |            |            |  |
| FTP M                           | dinlier     | ETP          | Check In      | E              | TP Pref Price   | FTPI                   | ink ID           |             |          |          |            |            |  |
| 0                               |             |              | Concert all   | -              | 1011100         | Contract of the second | and the          |             |          |          |            |            |  |
|                                 |             |              |               |                |                 |                        |                  |             |          |          |            |            |  |
| <u> </u>                        |             | 0            |               | 0              | 6               | 0                      |                  |             |          |          |            |            |  |
| <u> </u>                        |             |              |               |                | )               |                        |                  |             |          |          |            |            |  |
| Fyll                            | första let  | iga PCLink   | id            | 0              | <u> </u>        |                        | Spara            |             |          |          |            |            |  |

Högerklicka i listan och välj

Öppna fönster associerat med listan > Egenskaper

Välj fliken Indata script och ställ in rätt konto i menyn. Det är viktigt att det konto där minifuturen ska handlas är valt.

Nu kan vi mata in våra värden för Multiplier samt ETP Link ID.

ETP Link ID ska vara samma siffra som du har som PC Link ID på den underliggande ETFen.

För att gå till nästa minifuture, klicka på den i listan så följer fönstret Basuppgifter med.

|          |              |                      |                       | Starta    | Kalkyler        | Inställningi   | ar Fönste        | r Hjälp                                                                                                    | Konto: 57 | -10      | me Tactics | 20 3       |
|----------|--------------|----------------------|-----------------------|-----------|-----------------|----------------|------------------|----------------------------------------------------------------------------------------------------|-----------|----------|------------|------------|
|          |              |                      |                       |           |                 |                |                  |                                                                                                    |           |          |            |            |
|          |              |                      |                       |           |                 |                |                  |                                                                                                    |           |          |            |            |
|          | _            | _                    | _                     | _         | Nytiliko        | omna minifutur | es Sverige       | _                                                                                                    | _         | _        | _          | 0.00       |
| Diffs    | Diff         | Senast               | 1                     | Namo      | - <u>1</u>      | Volvm          | Läpst            | Högst                                                                                                    | Kõn       | SNI      | ти         | Datum      |
| 11.76    |              | 76.15                | MINI L DA             | VNOPONE   | T 457           | 200            | 15.6.8           | 24.16                                                                                                    | 25,4000   | 76 4900  | 09-04-25   | 2023-04-25 |
| 0.00     | 0.00         |                      | MINILKO               | PPARNOR   | DNET 157        |                |                  |                                                                                                    | 9.1400    |          | 01:00:00   | 2074-10-02 |
| 0.00     | 0.00         |                      | MINI L SPE            | 500 NORDN | ET 57           |                |                  |                                                                                                    | 97.0300   |          | 00100100   | 1858-11-17 |
|          |              |                      | MINI S DA             | X NORDNE  | T 289           |                |                  |                                                                                                    |           |          |            | 2023-04-25 |
|          |              |                      | MINI S SP             | 500 NORDN | ET 121          |                |                  |                                                                                                    |           |          | 00:00:00   | 1858-11-17 |
| 0,00     | 0,00         |                      | MINI S SP             | 500 NORDN | ET 341          |                |                  |                                                                                                    | 180,8900  | 180,9700 | 01:00:00   | 2025-01-10 |
|          |              |                      |                       |           |                 |                |                  |                                                                                                    |           |          |            |            |
|          |              |                      |                       |           |                 |                |                  |                                                                                                    |           |          |            |            |
|          |              |                      |                       |           |                 |                |                  |                                                                                                    |           |          |            |            |
|          |              |                      |                       |           |                 |                |                  |                                                                                                    |           |          |            |            |
|          |              |                      |                       |           |                 |                |                  |                                                                                                    |           |          |            |            |
|          |              |                      |                       |           |                 |                |                  |                                                                                                    |           |          |            |            |
|          |              |                      |                       |           |                 |                |                  |                                                                                                    |           |          |            |            |
|          |              |                      |                       |           |                 |                |                  |                                                                                                    |           |          |            |            |
|          |              |                      |                       |           |                 |                |                  |                                                                                                    |           |          |            |            |
|          |              |                      |                       |           |                 |                |                  |                                                                                                    |           |          |            |            |
|          |              |                      |                       |           |                 |                |                  |                                                                                                    |           |          |            |            |
| -        |              | Canada Sanata Canada |                       |           |                 |                | FO               | -                                                                                                    |           |          |            |            |
| 4        | Basup        | pgifter for -        | MINI S SP5            | 00 NORDA  | VET 341 - Ko    | nto: 5         |                  | -                                                                                                    |           |          |            |            |
| Grunddat | a Fund       | amenta Ir            | ndata script          | Bevakade  | e script och o  | rdemodeller    |                  |                                                                                                    |           |          |            |            |
|          |              |                      | and a subscription of | 10        |                 |                |                  |                                                                                                    |           |          |            |            |
| SL Mini  | tlytnivä     |                      | Mini Long re          | st 51     | . Mini Short re | est Aktie      | portrolį irisats | 76                                                                                                    |           |          |            |            |
| 0        |              | 0                    |                       | 0         | 11.<br>         | 0              |                  |                                                                                                    |           |          |            |            |
| Buy Sto  | o oris       | Fait                 |                       | Fa        | h 7:            | Trend          | MULTI            |                                                                                                    |           |          |            |            |
| In In    | 45,4704      |                      |                       |           |                 |                | Context.         |                                                                                                    |           |          |            |            |
| <u>e</u> |              |                      |                       | Ľ         |                 |                |                  | _                                                                                                    |           |          |            |            |
| Trend E  | intry insat  | s Trer               | nd Exit Long          | rest Tr   | end Exit Shor   | trest Take     | Profit procer    | at in the second second second second second second second second second second second second second second se |           |          |            |            |
| 0        |              |                      |                       |           |                 | 0              |                  |                                                                                                    |           |          |            |            |
| -        |              |                      |                       |           |                 |                |                  | -                                                                                                    |           |          |            |            |
| Take P   | rofit Long   | rest Tak             | e Profit Sho          | ntrest Fa | it 15:          | Fast           | doploss          |                                                                                                    |           |          |            |            |
| 0        |              | 0                    |                       | 0         |                 | 0              |                  |                                                                                                    |           |          |            |            |
|          |              |                      | -                     |           |                 |                |                  |                                                                                                    |           |          |            |            |
| Falt 17: |              | Fält                 |                       | Fa        | it 19:          | Fait 2         | 10:              |                                                                                                    |           |          |            |            |
| 0        |              | 0                    |                       | 10        | 6               | 0              |                  |                                                                                                    |           |          |            |            |
| -        |              |                      |                       | Ľ         |                 |                |                  | -                                                                                                    |           |          |            |            |
| Standar  | dmodell i    | nsats Bar            | by Bartarge           | tiong Ba  | ar by Bar targe | et shrt Falt 2 | 4:               |                                                                                                    |           |          |            |            |
| 0        |              | 0                    |                       | 0         | <u></u>         | 0              |                  |                                                                                                    |           |          |            |            |
| Quarter  | den ed all d | 10 10                | and a                 |           | -               | DC L           | at in            |                                                                                                    |           |          |            |            |
| Standar  | GHIODES      | NOP                  | Inva                  |           | di Rui svd      |                | IK ID            | -                                                                                                    |           |          |            |            |
| 0        |              | 0                    |                       | 0         |                 | 0              |                  |                                                                                                    |           |          |            |            |
| ETP M    | utiplier     | ETF                  | Check In              | E         | Pref Price      | ETP            | Link ID          |                                                                                                    |           |          |            |            |
| 0        |              |                      |                       |           |                 | 1 10           | 1000 Color       |                                                                                                    |           |          |            |            |
| Ľ        |              |                      |                       |           |                 |                |                  |                                                                                                    |           |          |            |            |
| -        |              |                      |                       |           |                 |                |                  |                                                                                                    |           |          |            |            |
| Fyll     | Torsta lec   | liga PCUnk           | HO .                  |           |                 |                | Spara            |                                                                                                    |           |          |            |            |
|          |              |                      |                       |           |                 |                |                  |                                                                                                    |           |          |            |            |

När alla minifutures är upplagda och fått sina uppgifter inmatade kan vi ansluta skarpt.

|       |       |        | ÷         | Starta   | Kalkyler  | Ins | tällningar                                   | Fönster                                            | Hjälp                          | Konto:        | 573 | τ   | ime Tactics | L.       |
|-------|-------|--------|-----------|----------|-----------|-----|----------------------------------------------|----------------------------------------------------|--------------------------------|---------------|-----|-----|-------------|----------|
|       | _     | _      | _         | _        | Nytillki  |     | Inloggni<br>Anpassa                          | ngsuppgift<br>kursinsaml                           | er<br>ingen                    | et.           |     |     | _           |          |
| Diff% | Diff  | Senast | 1         | Namn     | Δ         |     | Lyna yre                                     | ipper mean                                         | instrume                       |               |     |     | Tid         | Datum    |
| -1.26 | -0,46 |        |           | X NORDN  | ET 457    |     | Anpassa                                      | automatis                                          | c orderlä                      | ggning        |     | 00  | 09:04:35    | 2023-04- |
| 0,00  | 0,00  |        | MINI L KO | PPAR NOP | RDNET 157 |     | Arbeta n                                     | ned orderm                                         | odeller                        |               | F2  | 00  | 01:00:00    | 2024-10- |
|       |       |        | MINI L SP | 500 NORD | NET 57    |     | Fona sna                                     | hhvalsfält i                                       | orderdia                       | logen         | F3  | 00  |             | 1858-11- |
|       |       |        | MINI S DA | X NORDN  | ET 289    |     |                                              |                                                    |                                |               |     | 00  |             | 2023-04- |
|       |       |        | MINI S SP | 500 NORD | NET 121   |     | Egen too                                     | lbar med fa                                        | asta scrip                     | tmetoder      | F4  | 00  |             |          |
| 0,00  | 0,00  | 0,00   | MINI S SP | 500 NORD | NET 341   |     | Grundup<br>Egenskaj<br>Välj tema<br>Arbetsyt | opgifter för<br>per för hela<br>a för progra<br>or | alla instr<br>progran<br>immet | ument<br>nmet | F10 | .00 | 01:00:00    | 2025-01- |
|       |       |        |           |          |           |     | Välj språ                                    | k i program                                        | imet                           |               |     | Þ   |             |          |

När alla minifutures är upplagda och fått sina uppgifter inmatade kan vi ansluta skarpt.

Här är det också viktigt att rätt konto är valt i menyn innan anslutning görs.

Markera ETP Link minilong köp och sälj

samt de minifutures (Long) du vill ansluta.

Verkställ med knappen längst ner till vänster.

|                                                                                     | Anpassa automatisk orderlägg | ining                     |                        | 0.0 |
|-------------------------------------------------------------------------------------|------------------------------|---------------------------|------------------------|-----|
| Anslut en modell i taget     Anslut flera modeller i taget     Beskrivning     Frig | ör alla kopplingar 57        | Visa enbart ans           | slutna instrument      |     |
| Ordermodeller                                                                       | Anslutna 🤷                   | Namn                      | Tillhör                |     |
| CoinBot ZERO TOM Long                                                               | 0                            | MCO(17)                   | Nytillkomna aktier USA |     |
| CoinBot ZERO TOM Sell                                                               | 0                            | MCOV B                    | Aktier LargeCap Sthlm  |     |
| ETP Link Minilong köp                                                               | 3                            | MDLZ(19)                  | Nytillkomna aktier USA |     |
| ETP Link Minilong sālj                                                              | 3                            | MDT(17)                   | Nytillkomna aktier USA |     |
| 📕 ETP Link Minishrt köp                                                             | 0                            | MELI(19)                  | Nytillkomna aktier USA |     |
| 👅 ETP Link Minishrt sälj                                                            | 0                            | MET(17)                   | Nytillkomna aktier USA |     |
| ETP Link trigger                                                                    | 0                            | META(19)                  | Nytillkomna aktier USA |     |
| PC Link 10 90                                                                       | 0                            | MGM(17)                   | Nytillkomna aktier USA |     |
| PC Link 20 40                                                                       | 0                            | MHK(17)                   | Nytillkomna aktier USA |     |
| 🗾 Standardmodell Double 7 köp                                                       | 0                            | MINI L DAX NORDNET 457    | Nytillkomna minifutur  |     |
| Standardmodell Double 7 minilong/bull köp                                           | 0                            | MINI L KOPPAR NORDNET 157 | Nytillkomna minifutur  |     |
| Standardmodell Double 7 minilong/bull sälj                                          | 0                            | MINI L SP500 NORDNET 57   | Nytillkomna minifutur  |     |
| 👅 Standardmodell Double 7 minishrt/bear köp                                         | 0                            | MINI S DAX NORDNET 289    | Nytillkomna minifutur  |     |
| Standardmodell Double 7 minishrt/bear sälj                                          | 0                            | MINI S SP500 NORDNET 121  | Nytillkomna minifutur  |     |
| Standardmodell Double 7 Shrt                                                        | 0                            | MINI S SP500 NORDNET 341  | Nytillkomna minifutur  |     |
| 🗾 Standardmodell Double 7 sālj                                                      | 0                            | MIPS                      | Aktier LargeCap Sthlm  |     |
| Standardmodell Fast stoploss long                                                   | 0                            | MKC(17)                   | Nytillkomna aktier USA |     |
| Standardmodell Fast stoploss shrt                                                   | 0                            | MKTX(19)                  | Nytillkomna aktier USA |     |
| 📕 Standardmodell Fear Greed minilong/bull köp                                       | 0                            | MLM(17)                   | Nytillkomna aktier USA |     |
| 👅 Standardmodell Fear Greed minilong/bull sälj                                      | 0                            | MMC(17)                   | Nytillkomna aktier USA |     |
| Standardmodell Fear-Greed köp                                                       | 0                            | MMM(17)                   | Nytillkomna aktier USA |     |
| Standardmodell Fear-Greed sālj                                                      | 0                            | MNST(19)                  | Nytillkomna aktier USA |     |
| 👅 Standardmodell köp på 3 dgr MFI                                                   | 0                            | MO(17)                    | Nytillkomna aktier USA |     |
| Standardmodell köp på 5 dgr RSI                                                     | 0                            | MOH(17)                   | Nytillkomna aktier USA |     |
| Standardmodell PSAR sālj                                                            | 0                            | MON(17)                   | Nytillkomna aktier USA |     |
| Standardmodell sälj efter 3 dagar                                                   | 0                            | MOS(17)                   | Nytillkomna aktier USA |     |
| Konto no Alias                                                                      |                              | MPC(17)                   | Nytillkomna aktier USA |     |
| Verkställ anslutning(ar)                                                            |                              | MPWR(19)                  | Nytillkomna aktier USA | M   |
| Lämna redan anslutna orörda vid verkställ                                           |                              | Välj instrumentgrupp Opp  | na diagram Overs       | ikt |

Upprepa med minis för short-sidan:

Markera ETP Link minishrt köp och sälj

samt de minifutures (endast Short) du vill ansluta.

Verkställ med knappen längst ner till vänster.

|                                                                                       | Anpassa automatisk orderlägg | gning                     |                        | _0-0 |
|---------------------------------------------------------------------------------------|------------------------------|---------------------------|------------------------|------|
| Anslut en modell i taget     Anslut flera modeller i taget     Beskrivning     Frigör | r alla kopplingar 57         | Instrument (2)            | slutna instrument      |      |
| Ordermodeller                                                                         | Anslutna 🛕                   | Namn                      | Tillhör                |      |
| CoinBot ZERO TOM Long                                                                 | 0                            | MCO(17)                   | Nytillkomna aktier USA |      |
| CoinBot ZERO TOM Sell                                                                 | 0                            | MCOV B                    | Aktier LargeCap Sthlm  |      |
| ETP Link Minilong köp                                                                 | 0                            | MDLZ(19)                  | Nytillkomna aktier USA |      |
| ETP Link Minilong sälj                                                                | 0                            | MDT(17)                   | Nytillkomna aktier USA |      |
| 💽 ETP Link Minishrt köp                                                               | 2                            | MELI(19)                  | Nytillkomna aktier USA |      |
| 🛃 ETP Link Minishrt sälj                                                              | 2                            | MET(17)                   | Nytillkomna aktier USA |      |
| ETP Link trigger                                                                      | 0                            | META(19)                  | Nytillkomna aktier USA |      |
| PC Link 10 90                                                                         | 0                            | MGM(17)                   | Nytillkomna aktier USA |      |
| PC Link 20 40                                                                         | 0                            | MHK(17)                   | Nytillkomna aktier USA |      |
| 📕 Standardmodell Double 7 köp                                                         | 0                            | MINI L DAX NORDNET 457    | Nytillkomna minifutur  |      |
| 🔚 Standardmodell Double 7 minilong/bull köp                                           | 0                            | MINI L KOPPAR NORDNET 157 | Nytillkomna minifutur  |      |
| 👅 Standardmodell Double 7 minilong/bull sälj                                          | 0                            | MINI L SP500 NORDNET 57   | Nytillkomna minifutur  |      |
| 👅 Standardmodell Double 7 minishrt/bear köp                                           | 0                            | MINI S DAX NORDNET 289    | Nytillkomna minifutur  |      |
| 🔚 Standardmodell Double 7 minishrt/bear sälj                                          | 0                            | MINI S SP500 NORDNET 121  | Nytillkomna minifutur  |      |
| Standardmodell Double 7 Shrt                                                          | 0                            | MINI S SP500 NORDNET 341  | Nytillkomna minifutur  | 1.1  |
| 📕 Standardmodell Double 7 sälj                                                        | 0                            | MIPS                      | Aktier LargeCap Sthlm  |      |
| Standardmodell Fast stoploss long                                                     | 0                            | MKC(17)                   | Nytillkomna aktier USA |      |
| Standardmodell Fast stoploss shrt                                                     | 0                            | MKTX(19)                  | Nytillkomna aktier USA |      |
| 🔚 Standardmodell Fear Greed minilong/bull köp                                         | 0                            | MLM(17)                   | Nytillkomna aktier USA |      |
| 👅 Standardmodell Fear Greed minilong/bull sälj                                        | 0                            | MMC(17)                   | Nytillkomna aktier USA |      |
| 👅 Standardmodell Fear-Greed köp                                                       | 0                            | MMM(17)                   | Nytillkomna aktier USA |      |
| 👅 Standardmodell Fear-Greed sälj                                                      | 0                            | MNST(19)                  | Nytillkomna aktier USA |      |
| 🔚 Standardmodell köp på 3 dgr MFI                                                     | 0                            | MO(17)                    | Nytillkomna aktier USA |      |
| 🔚 Standardmodell köp på 5 dgr RSI                                                     | 0                            | MOH(17)                   | Nytillkomna aktier USA |      |
| 📕 Standardmodell PSAR sälj                                                            | 0                            | MON(17)                   | Nytillkomna aktier USA |      |
| 🔚 Standardmodell sälj efter 3 dagar                                                   | 0 🕅                          | MOS(17)                   | Nytillkomna aktier USA |      |
| Konto no Alias                                                                        |                              | MPC(17)                   | Nytillkomna aktier USA |      |
| Verkställ anslutning(ar)                                                              |                              | MPWR(19)                  | Nytillkomna aktier USA | M    |
| Lämna redan anslutna orörda vid verkställ                                             |                              | Välj instrumentgrupp Opp  | na diagram Övers       | ikt  |

Slutligen behöver vi ställa in testkontot i PC Link:

Inställningar > Arbeta med ordermodeller

|       |       |        | ÷          | Starta   | Kalkyler | Ins | tällningar                                    | Fönster                                             | Hjälp                          | Konto:       | 57349 |
|-------|-------|--------|------------|----------|----------|-----|-----------------------------------------------|-----------------------------------------------------|--------------------------------|--------------|-------|
|       |       |        |            |          |          |     | Inloggnir<br>Anpassa                          | ngsuppgifte<br>kursinsaml                           | er<br>inaen                    |              |       |
|       |       | _      |            |          | Nytillk  |     | Egna gru                                      | pper med i                                          | nstrumer                       | nt           |       |
| Diff% | Diff  | Senast |            | Namn     | Δ        |     | -                                             |                                                     |                                |              |       |
| -1,26 |       | 36,16  | MINI L DAD | X NORDNE | ET 457   |     | Anpassa                                       | automatisk                                          | orderlag                       | gning        |       |
| 0,00  | 0,00  | 0,00   | MINI L KO  | PPAR NOR | DNET 157 |     | Arbeta m                                      | ned orderm                                          | odeller                        |              | F2    |
| 0,00  | 0,00  | 0,00   | MINI L SP5 | 00 NORDI | NET 57   |     | Fona sna                                      | hhvalsfält i                                        | orderdia                       | logen        | F3    |
| -2,77 | -1,06 | 37,15  | MINI S DAD | X NORDNE | T 289    |     |                                               |                                                     | oraciala                       | logen        |       |
| 0,00  | 0,00  | 0,00   | MINI S SP5 | 00 NORDI | NET 121  |     | Egen too                                      | lbar med fa                                         | ista scripi                    | tmetoder     | F4    |
| 0,00  | 0,00  | 0,00   | MINI S SP5 | 00 NORDI | NET 341  |     | Grundup<br>Egenskap<br>Välj tema<br>Arbetsvto | pgifter för a<br>ber för hela<br>a för progra<br>br | alla instru<br>program<br>mmet | iment<br>met | F10   |
|       |       |        |            |          |          |     | Välj språl                                    | k i program                                         | met                            |              | 120   |

Slutligen behöver vi ställa in testkontot i PC Link:

Inställningar > Arbeta med ordermodeller

Välj PC Link 10/90

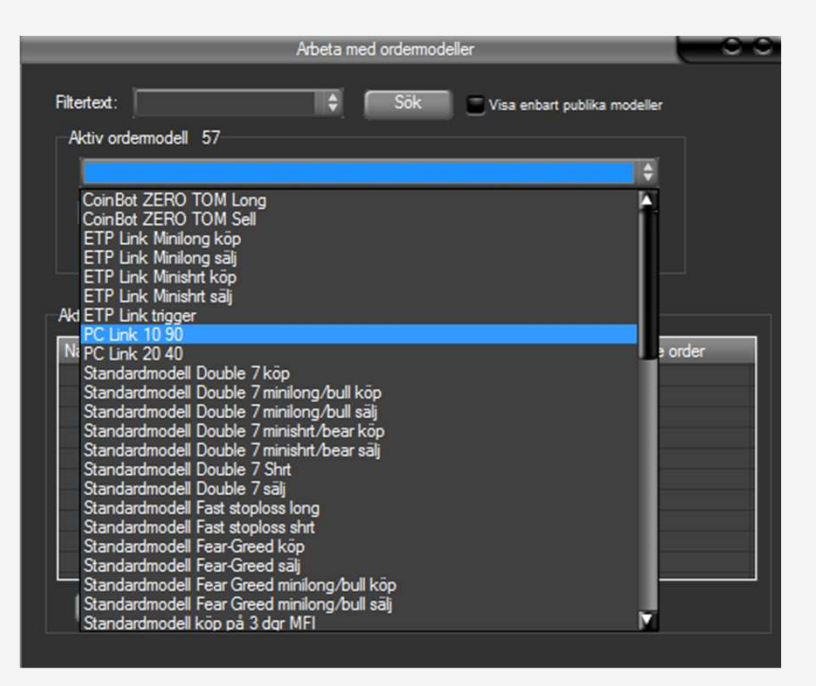

Slutligen behöver vi ställa in testkontot i PC Link:

Inställningar > Arbeta med ordermodeller

Välj PC Link 10/90

Klicka på Redigera längst ned till vänster.

| Arbeta med ordermodeller               |                   |         |                       |            |  |  |
|----------------------------------------|-------------------|---------|-----------------------|------------|--|--|
| Filtertext:<br>Aktiv ord               | ermodell 8/57     | \$ Sök  | Visa enbart publika n | nodeller   |  |  |
| PC Lin                                 | k 10 90           |         |                       |            |  |  |
| Spa                                    | ara Ny            | Kopiera | Andra namn Rade       | ra         |  |  |
| Visa denna modellen nublikt            |                   |         |                       |            |  |  |
|                                        |                   |         |                       |            |  |  |
| Aktiv sekv                             | ens               |         |                       |            |  |  |
| Namn                                   | Scriptnamn        | _       | Stega när utförd      | Före order |  |  |
| 1                                      | sl) PC Link 10 90 |         | Koppla från           | -          |  |  |
|                                        |                   |         |                       |            |  |  |
|                                        |                   |         |                       |            |  |  |
|                                        |                   |         |                       |            |  |  |
|                                        |                   |         |                       |            |  |  |
|                                        |                   |         |                       |            |  |  |
|                                        |                   |         |                       |            |  |  |
| Redigera Ny Kopiera Andra namin Radera |                   |         |                       |            |  |  |
|                                        |                   |         |                       |            |  |  |

Slutligen behöver vi ställa in testkontot i PC Link:

Inställningar > Arbeta med ordermodeller

Välj PC Link 10/90

Klicka på Redigera längst ned till vänster.

En bit ned i scriptet syns kontolistan med testkonton som ska ingå i nettopositioner.

Om vi tex lagt upp testkonto nr 2 för Time Tactics anger vi det i listan. Var noga med att inte radera := eller liknande.

Du kan alltid klicka på Testa syntax för att var säker på att inget är skadat. Klicka på Spara när du är klar och stäng dialogen.

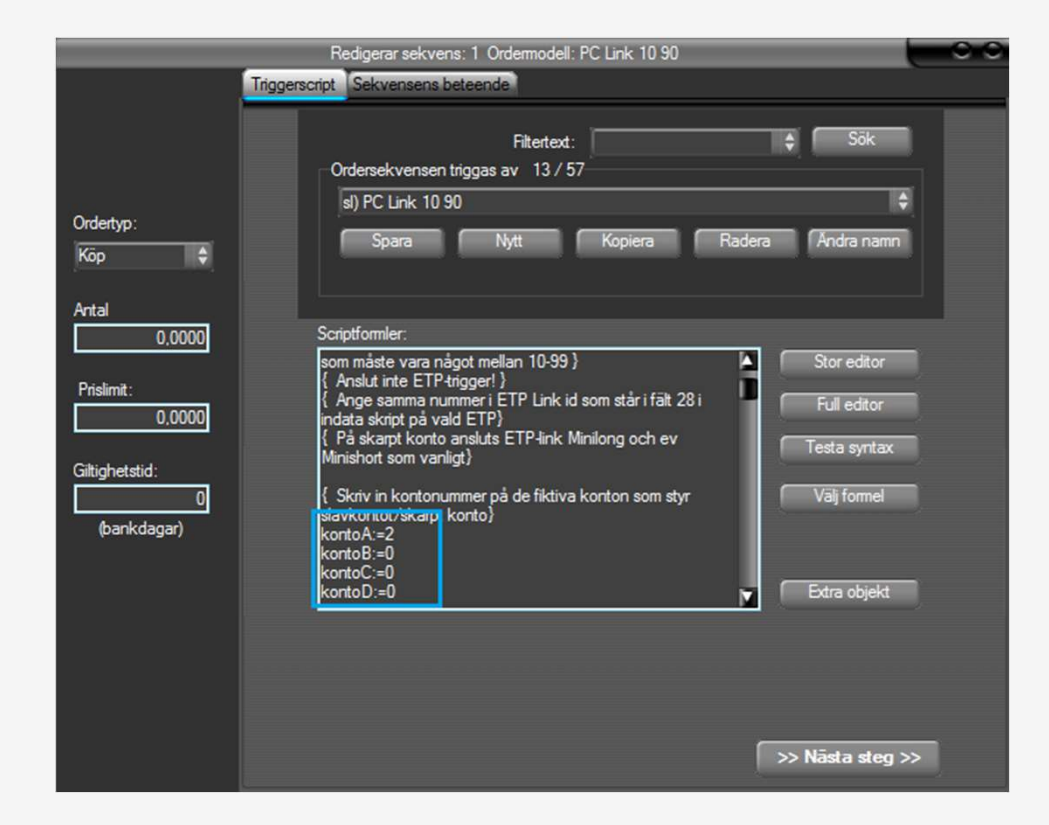

Inkoppling – ange insats per tillgång

Som standardinställning handlar Time Tactics för 0,15 ggr testkontot per tillgång (styrs av antalscriptet).

Det kan finnas situationer då man själv vill styra insatsen för en eller flera tillgångar.

Genom att klicka ENTER på underliggande tillgång och välja Indata script går det att ange en egen unik insats för den tillgången.

Du kan antingen ange ett belopp, eller om du använder minustecken framför tolkas det som procent av testkontot.

| Basuppgifter för - CPER(18) - Konto: 468116<br>Grunddata Fundamenta Indata script Bevakade script och ordermodeller |                        |                          |                            |  |  |  |
|----------------------------------------------------------------------------------------------------|------------------------|--------------------------|----------------------------|--|--|--|
| SL Mini flytnivå<br>0                                                                                               | SL Mini Long rest      | SL Mini Short rest<br>0  | Aktieportfölj insats%<br>0 |  |  |  |
| Buy Stop pris<br>0                                                                                                  | Fait 6:<br>O           | Fält 7:<br>O             | Trend MULTI                |  |  |  |
| Trend Entry insats<br>0                                                                                             | Trend Exit Long rest   | Trend Exit Short rest    | Take Profit procent<br>0   |  |  |  |
| Take Profit Long rest<br>0                                                                                          | Take Profit Short rest | Fält 15:<br>O            | Fast stoploss              |  |  |  |
| Fält 17:<br>O                                                                                                    | Fält 18:<br>O          | Fält 19:<br>O            | Fält 20:<br>0              |  |  |  |
| Standardmodell insats<br>-10                                                                                        | Bar by Bar target long | Bar by Bar target shrt 0 | Fält 24:                   |  |  |  |
| Standardmodell MA                                                                                                   | Köpnivå<br>0           | Blanknivå<br>0           |                            |  |  |  |
|                                                                                                    |                        |                          |                            |  |  |  |
| Fyll i första lediga PCLink id Spara                                                                                |                        |                          |                            |  |  |  |

#### Instruktion ligger på webbsidan

Den här presentationen ligger i sin helhet på webbsidan så att du enkelt kan gå igenom instruktionerna efter behov.

autostock.se/timetactics

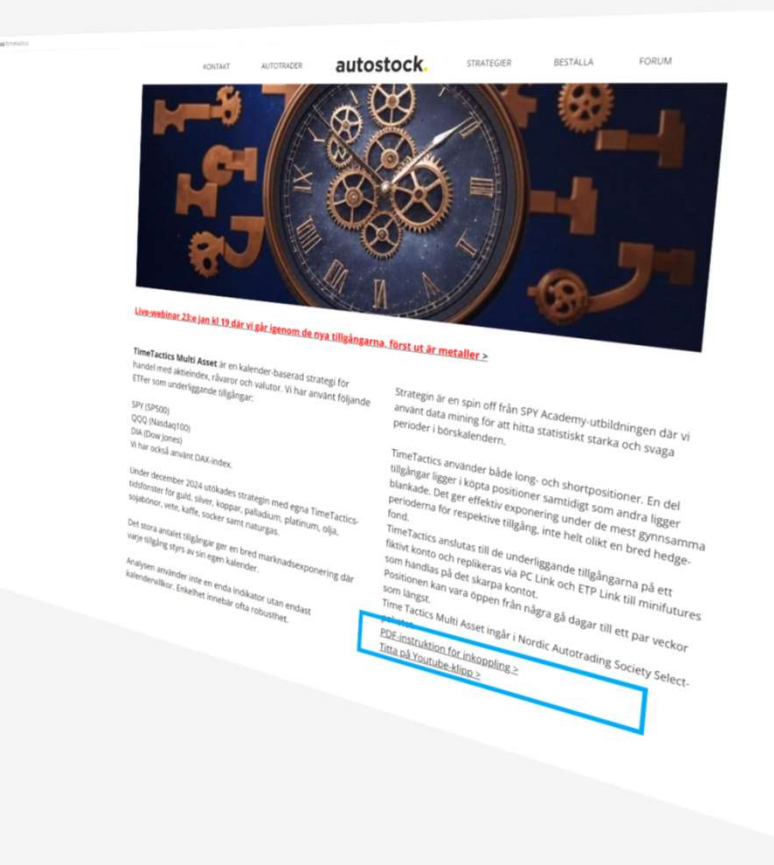